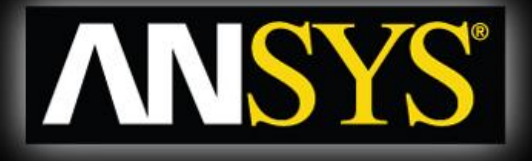

# **Rotordynamics with ANSYS** Mechanical **Solutions**

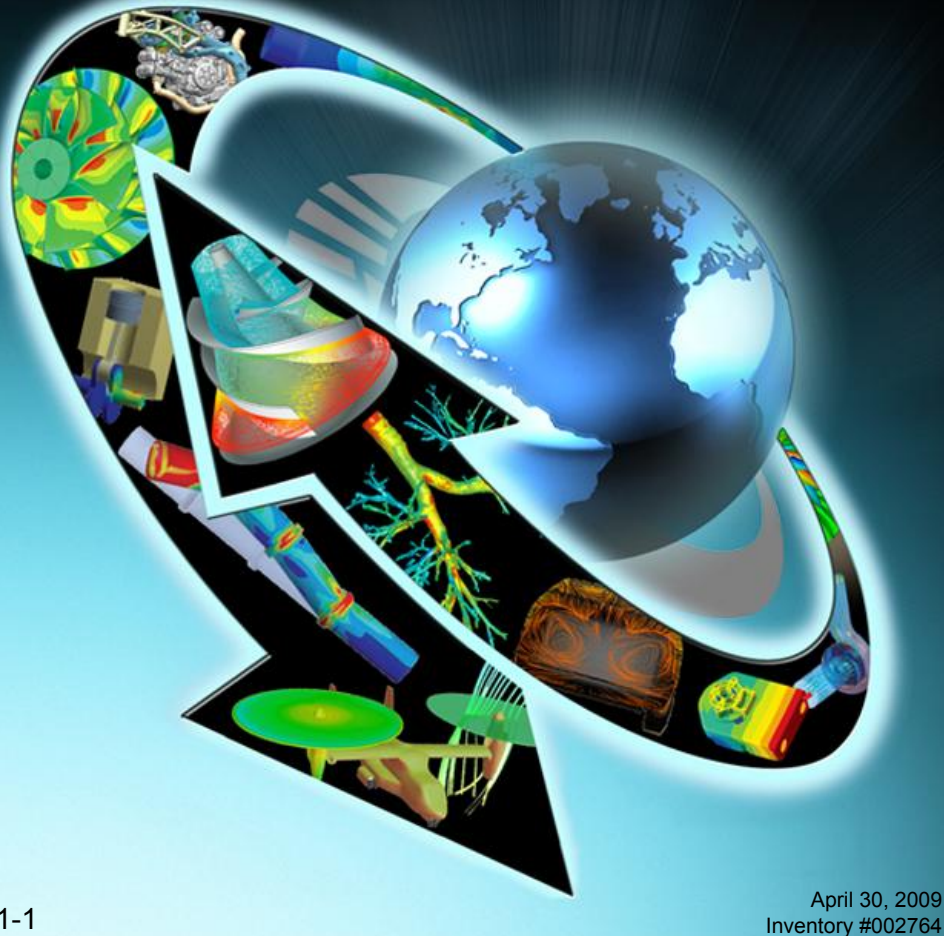

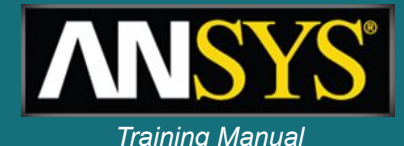

## Inventory Number: 002764

## 1<sup>st</sup> Edition

## ANSYS Release: 12.0

## Published Date: April 30, 2009

### **Registered Trademarks:**

ANSYS<sup>®</sup> is a registered trademark of SAS IP Inc.

All other product names mentioned in this manual are trademarks or registered trademarks of their respective manufacturers.

## **Disclaimer Notice:**

This document has been reviewed and approved in accordance with the ANSYS, Inc. Documentation Review and Approval Procedures. "This ANSYS Inc. software product (the Program) and program documentation (Documentation) are furnished by ANSYS, Inc. under an ANSYS Software License Agreement that contains provisions concerning non-disclosure, copying, length and nature of use, warranties, disclaimers and remedies, and other provisions. The Program and Documentation may be used or copied only in accordance with the terms of that License Agreement."

## Copyright © 2009 SAS IP, Inc.

Proprietary data. Unauthorized use, distribution, or duplication is prohibited. All Rights Reserved.

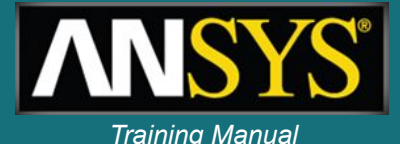

## Agenda

- 1. Why / what is Rotordynamics
- **2.** Equations for rotating structures
- **3.** Rotating and stationary reference frame
- 4. Elements for Rotordynamics
- **5.** Commands for Rotordynamics
- 6. Campbell diagram Multi-spool rotors
- 7. Backward / forward whirl & orbit plots
- 8. Forced response
- 9. Instability
- **10.** Rotordynamics analysis guide
- **11.** Examples

## Rotordynamics - why / what is rotordynamics ?

- High speed machinery such as Turbine Engine Rotors, Computer Disk Drives, etc.
- Very small rotor-stator clearances
- Flexible bearing supports rotor instability
  - Finding critical speeds
  - Unbalance response calculation
  - Response to Base Excitation
  - Rotor whirl and system stability predictions
  - Transient start-up and stop
    - Model gyroscopic moments generated by rotating parts.
    - Account for bearing flexibility (oil film bearings)
    - Model rotor imbalance and other excitation forces (synchronous and asynchronous excitation).

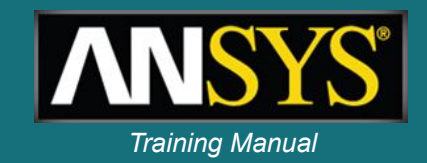

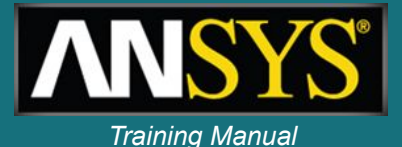

# **Rotordynamics features**

- Pre-processing:
  - Appropriate element formulation for all geometries
  - Gyroscopic moments generated by rotating parts
  - Bearings
  - Rotor imbalance and other excitation forces
  - Rotational velocities
  - Structural damping
- Solution:
  - Complex eigensolver for modal analysis
  - Harmonic analysis
  - Transient analysis

# **Rotordynamics features**

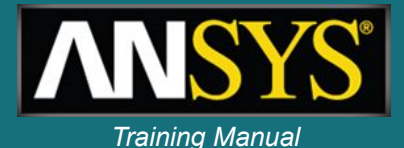

# Post-processing

- Campbell diagrams
- Mode animation
- Orbit plots
- Transient plots and animations
- User's guide

## Advanced features:

Component Mode Synthesis for static parts

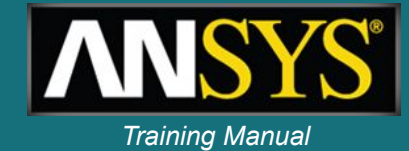

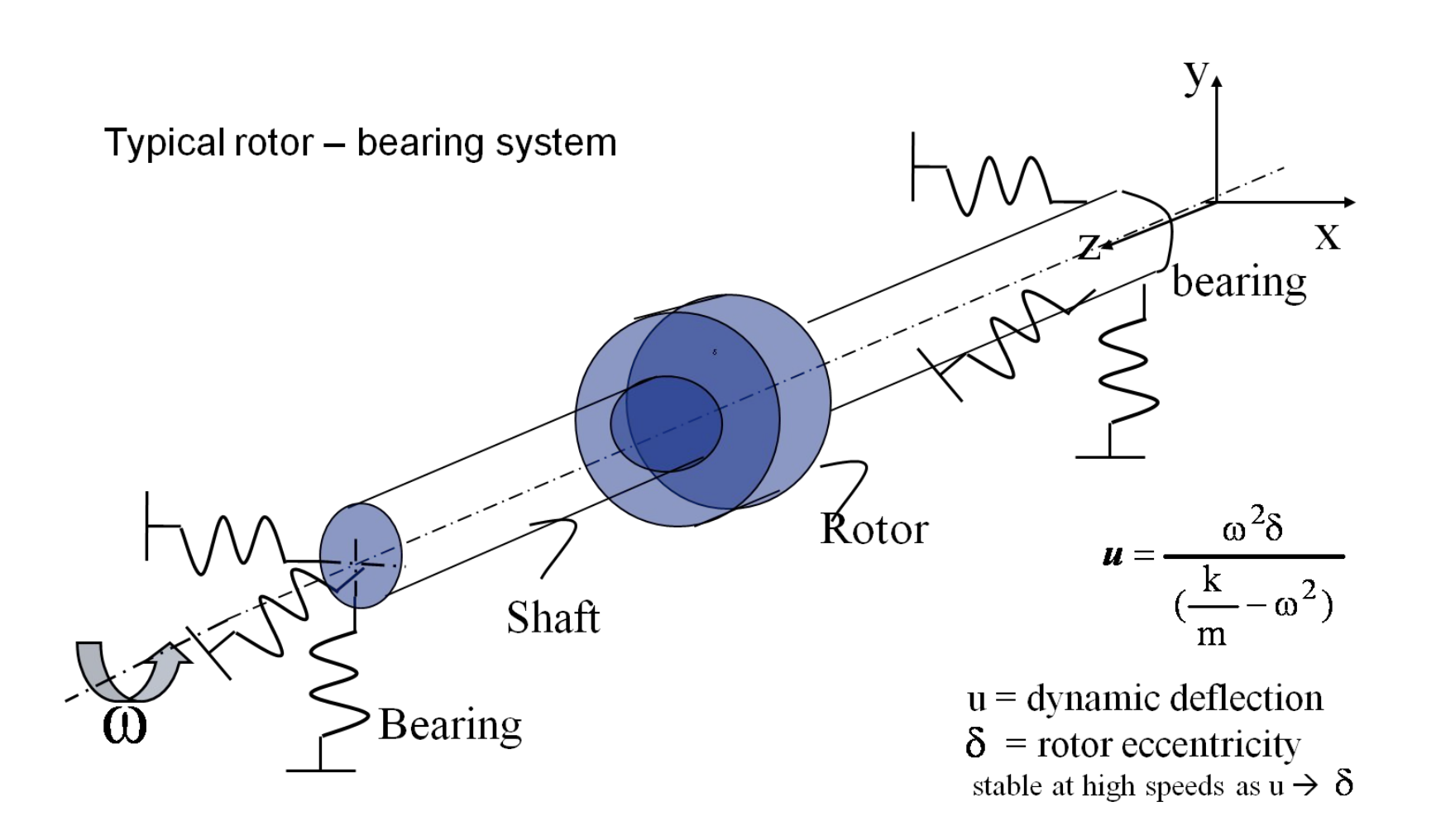

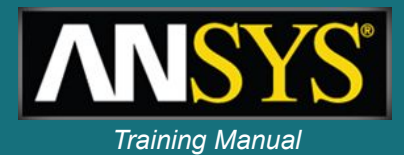

 In a stationary reference frame, we are solving the following equation:

$$[M]{\{M\}} + ([C] + [G]){\{M\}} + ([K] + [B]){\{u\}} = \{f\}$$

•*M*, C & *K* are the standard mass, damping and stiffness matrices

•G & B represent respectively the gyroscopic and the rotating damping effect

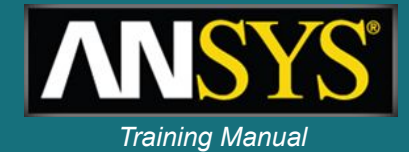

Dynamic equation in rotating reference frame

$$[M]{\{\mathfrak{W}_r\}} + ([C] + [C_{cor}]){\{\mathfrak{W}_r\}} + ([K] - [K_{spin}]){\{u_r\}} = \{F\}$$

## 

By extension, the Coriolis force in a static analysis:  $\{f_c\} = [C_{cor}]\{i_r\}$ 

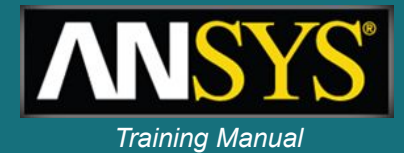

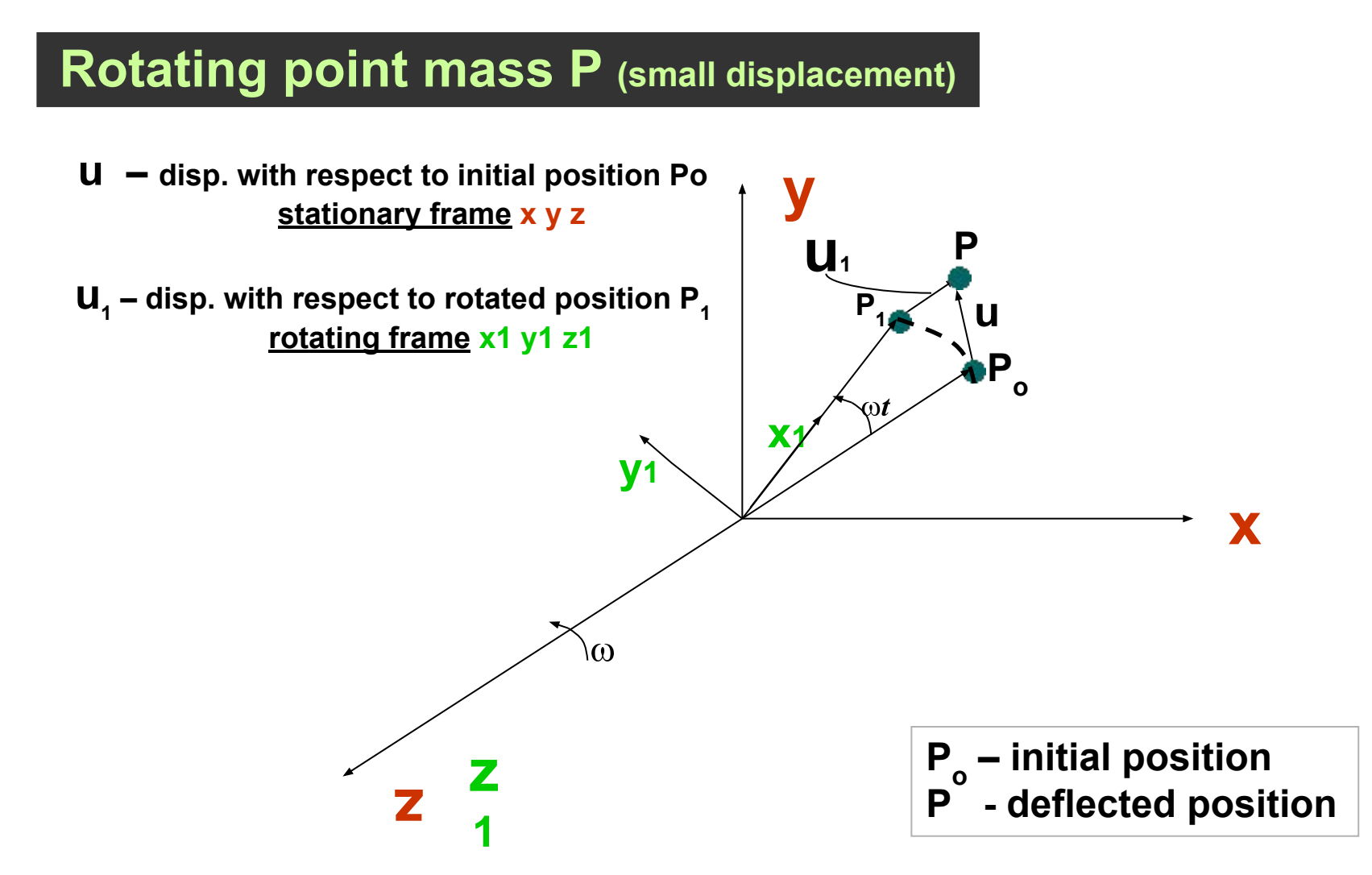

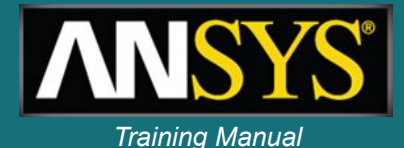

# Acceleration of point mass P (rotating frame)

$$\mathbf{r} = \mathbf{R} + \mathbf{r}_1$$

$$\mathbf{R} = \mathbf{R} + \mathbf{r}_1 + \mathbf{\omega} \times \mathbf{r}_1$$

$$\mathbf{W} = \mathbf{W} + (\mathbf{W} + \mathbf{\omega} \times \mathbf{v}) + (\mathbf{\omega} \times \mathbf{r}_1 + \mathbf{\omega} \times \mathbf{v} + \mathbf{\omega} \times \mathbf{\omega} \times \mathbf{r}_1)$$

# For constant R $\omega$ = $\mathbf{R}^{0} + \mathbf{R} + 2\omega \times \mathbf{R} + \omega \times \mathbf{r}_{1} + \omega \times \omega \times \mathbf{r}_{1}$

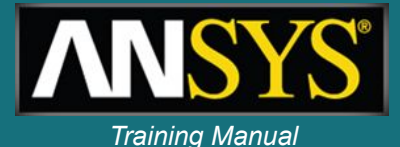

Acceleration of point mass due to deflection Po – P (small displacement - rotating frame)

$$r = r_0 + \delta r = r_0 + u$$
  $r_1 = r_{10} + \delta r_1 = r_{10} + u_1$ 

## **Acceleration**

$$\begin{split} \mathbf{\widehat{u}} = \mathbf{\widehat{u}}_{1}^{\mathsf{ctor}} + & 2\omega \times \mathbf{\widehat{u}}_{1} + & \omega \times \omega \times \mathbf{u}_{1} + & \omega \times \omega \times \mathbf{r}_{10} \\ & & \mathbf{Corioli} & \mathbf{spin} & \mathbf{centrifug} \\ & & \mathbf{s} & \mathbf{softening} & \mathbf{al} \end{split}$$

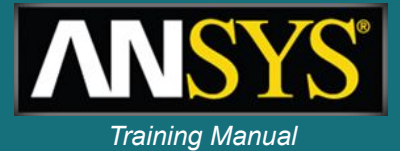

- Rotordynamics simulation can be performed in two different reference frames:
  - Stationary reference frame:
    - Applies to a rotating structure (rotor) along with a stationary support structure
    - Rotating part of the structure to be modeled must be axisymmetric
  - Rotating reference frame:
    - The structure has no stationary parts and the entire structure is rotating
    - Consider only the Coriolis force

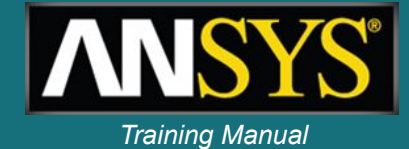

| Stationary Reference Frame                                                                                                    | Rotating Reference Frame                                                                            |
|----------------------------------------------------------------------------------------------------|----------------------------------------------------------------------------------------------------|
| Not applicable in static analysis                                                                                                    | Applicable in static analysis                                                                       |
| Can generate Campbell plots for computing rotor critical speeds.                                                                                                    | Campbell plots are not applicable for computing rotor critical speeds.                              |
| Structure must be axisymmetric about spin axis.                                                                                                    | Structure need not be axisymmetric about spin axis.                                                 |
| Rotating structure can be part of a stationary structure.                                                                                                    | Rotating structure must be the only part<br>of an analysis model (ex: gas turbine<br>engine rotor). |
| Supports more than one rotating<br>structure spinning at different<br>rotational speeds about different<br>axes of rotation (ex: a multi-spool<br>gas turbine engine). | Supports only a single rotating<br>structure (ex: a single-spool gas turbine<br>engine).            |

## Our focus in this presentation

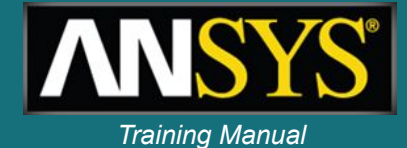

## **Applicable ANSYS element types**

|           | Stationary Reference<br>Frame                          | Rotating Reference<br>Frame                                                                               |
|-----------|--------------------------------------------------------|----------------------------------------------------------------------------------------------------|
| Rel. 10.0 | BEAM4, PIPE16, MASS21<br>BEAM188, BEAM189              | SHELL181, PLANE182,<br>PLANE183, SOLID185<br>SOLID186, SOLID187,<br>BEAM188, BEAM189,<br>SOLSH190, MASS21 |
| Rel. 11.0 | SOLID185, SOLID186,<br>SOLID187, SOLID45,<br>SOLID95   |                                                                                                    |
| Rel. 12.0 | SHELL63<br>SHELL181,<br>SHELL281<br>SOLID272, SOLID273 |                                                                                                    |
|           | PIPE288, PIPE289                                       | <u>.</u>                                                                                                  |

## Rotating damping

- Considered if the rotating structure has:
  - structural damping (MP, DAMP or BETAD)
  - or a localized rotating viscous damper (bearing)
- The damping forces can induce unstable vibrations.
- The rotating damping effect is activated along with the Coriolis effect (CORIOLIS command).

| Damper       | COMBI214            |
|--------------|---------------------|
| _            |                     |
| Beam         | BEAM4, PIPE16       |
|              | BEAM188, BEAM189    |
| Solid        | SOLID45, SOLID95    |
|              | SOLID185, SOLID186, |
|              | SOLID187            |
| General      | SOLID272, SOLID273  |
| axisymmetric | (new in V 12.0 )    |
|              |                     |

Elements supporting rotating damping

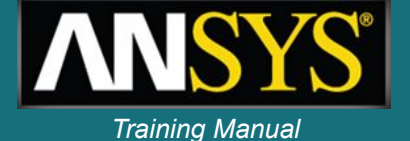

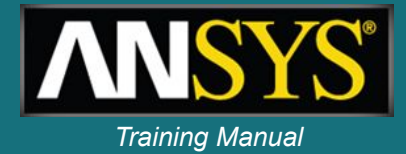

In v12.0, the new SOLID272 (4nodes) and SOLID273 (8nodes) generalized axisymmetric elements:

- are computationally efficient when compared to 3D solid
- support 3D non axisymmetric loading

Example of mesh for SOLID272 element with 3 circumferential nodes.

Only (I1 J1 K1 L1) are input while all others nodes are

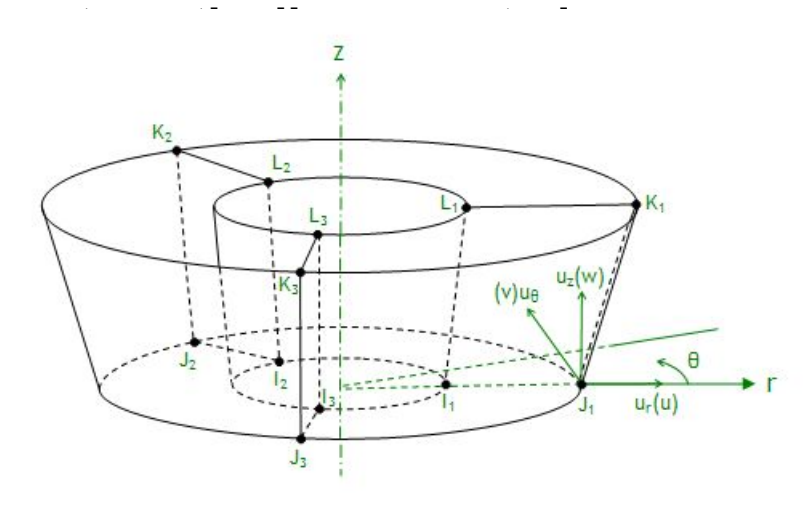

## **Generalized axisymmetric element**

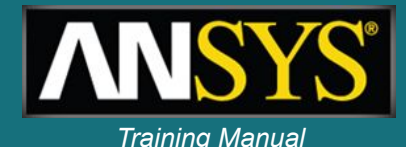

- Allow a very fast setup of axisymmetric 3D parts:
  - Slice an axisymmetric 3D CAD geometry to get planar model
  - Mesh with 272/273 elements
  - No need to calculate equivalent beam sections
  - Can be combined with full 3D models, including contact
- Support Gyroscopic effect in the stationary reference frame

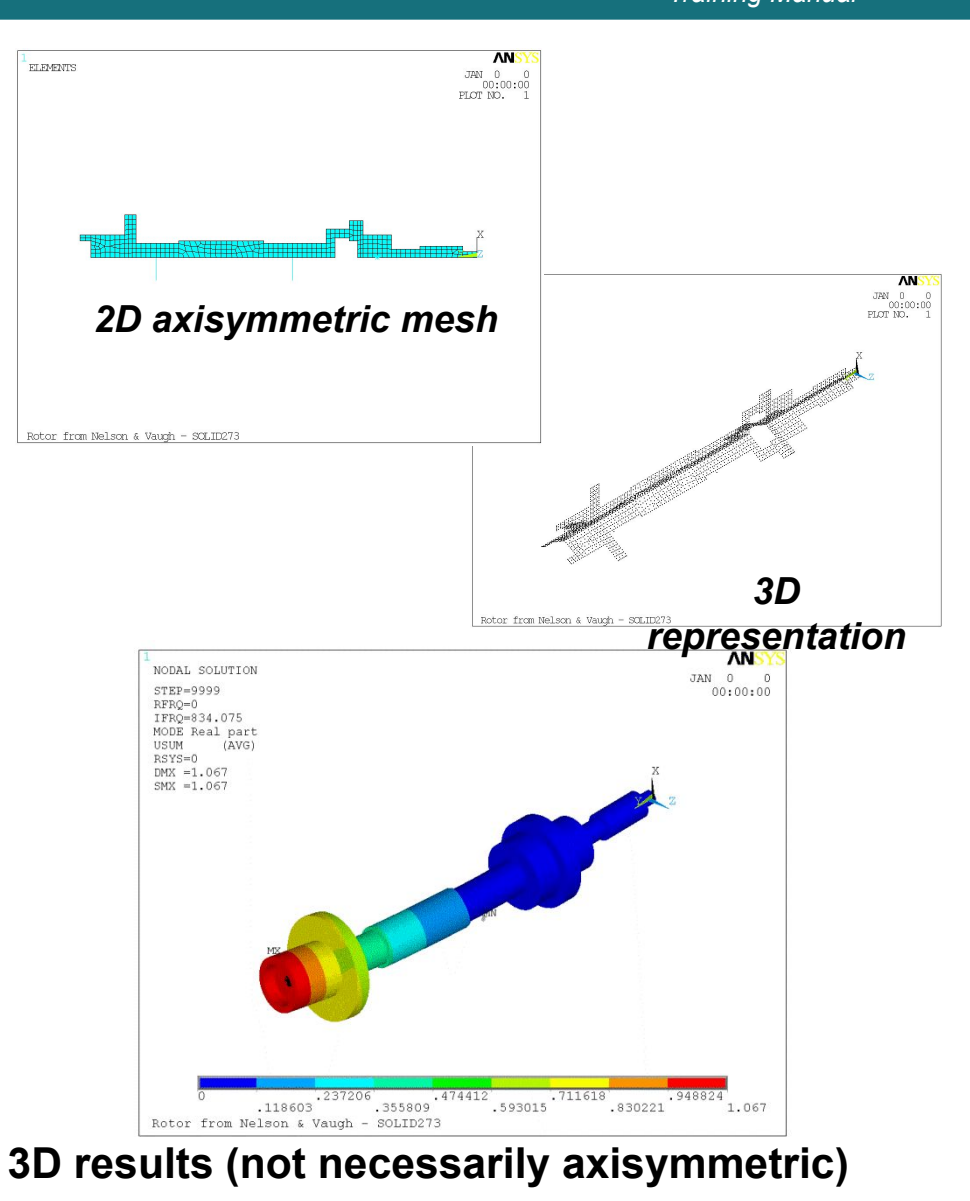

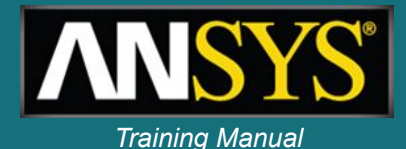

# **Typical Rotor – Bearing System**

# $\begin{bmatrix} C_{xx} & C_{xy} \\ C_{yx} & C_{yy} \end{bmatrix} \begin{bmatrix} \mathbf{k}_{x} \\ \mathbf{k}_{y} \end{bmatrix} + \begin{bmatrix} K_{xx} & K_{xy} \\ K_{yx} & K_{yy} \end{bmatrix} \begin{bmatrix} u_{x} \\ u_{y} \end{bmatrix} = \begin{cases} F_{x} \\ F_{y} \end{bmatrix}$

Bearing coefficients may be function of rotational speed:

 $C(\omega) = K(\omega)$ 

## **Bearings**

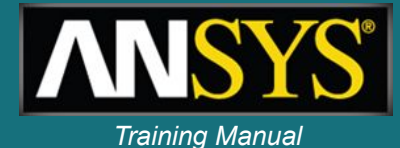

- 2D spring/damper with cross-coupling terms:
  - Real constants are stiffness and damping coefficients and can vary with spin velocity w
- Bearing element choice depends on:
  - Shape (1D, 2D, 3D)
  - Cross terms
  - Nonlinearities

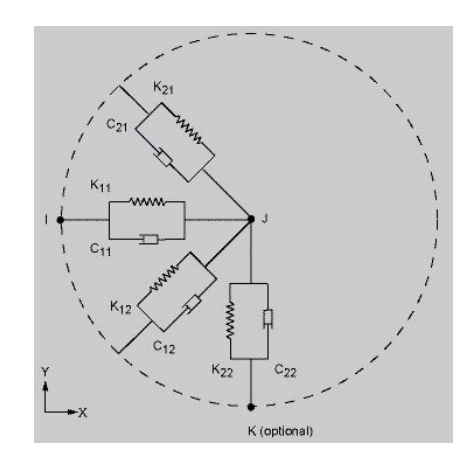

|          | Description                            | Stiffness and Damping cross terms                                               | Nonlinear stiffness<br>and damping<br>characteristics |
|----------|----------------------------------------|---------------------------------------------------------------------------------|-------------------------------------------------------|
| COMBIN14 | Uniaxial<br>spring/damper              | No                                                                              | No                                                    |
| COMBI214 | 2-D spring/damper                      | Unsymmetric                                                                     | Function of the rotational velocity                   |
| MATRIX27 | General stiffness or<br>damping matrix | Unsymmetric                                                                     | No                                                    |
| MPC184   | Multipoint constraint element          | Symmetric for linear<br>characteristics - None for<br>nonlinear characteristics | Function of the displacement                          |

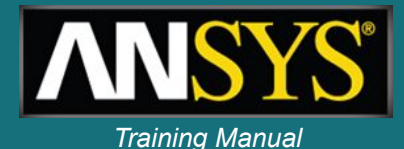

# **Coriolis / Gyroscopic effect**

**CORIOLIS**, *Option*, *--*, *--*, *RefFrame*, *RotDamp* Applies the Coriolis effect to a rotating structure.

Option Flag to activate or deactivate the Coriolis effect:
1 (ON or YES) — Activate. This value is the default.
0 (OFF or NO) — Deactivate.

**RefFrame** Flag to activate or deactivate a stationary reference frame.

- 1 (ON or YES) Activate.
- 0 (OFF or NO) Deactivate. This value is the default.

**RotDamp** Flag to activate or deactivate rotating damping effect.

- 1 (ON or YES) Activate.
- 0 (OFF or NO) Deactivate. This value is the default

# **Rotordynamics -** commands

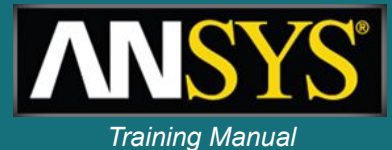

| Eigensol<br>ver | Input             | Usages                                                                                                    | Applicable<br>Matrices                        | Extraction<br>Technique                                                   |
|-----------------|-------------------|----------------------------------------------------------------------------------------------------|-----------------------------------------------|---------------------------------------------------------------------------|
| QR<br>Damped    | MODOPT,<br>QRDAMP | <ul> <li>Brake squeal and rotordynamics<br/>eigenproblems</li> <li>Able to extract complex<br/>eigenvalues resulting from<br/>damping in the system (ALPHAD,<br/>BETAD, etc. )</li> <li>Performance is similar to Block<br/>Lanczos</li> <li>Good for up to, say 1 million<br/>DOF's extracting, say less than<br/>100 modes.</li> </ul> | K, C, M<br>(non-symmetric<br><b>except</b> M) | Block lanczos and QR<br>algorithm for the modal<br>subspace matrices      |
| Damped          | MODOPT,<br>DAMP   | <ul> <li>Rotordynamics eigenproblems</li> <li>Noise Vibration Harshness (NVH) problems with structural acoustics coupling and damping</li> <li>Optimal performance up to about 200K DOF's, extracting, say 100 modes</li> <li>Doesn't support modal superposition transient or harmonic analysis</li> </ul>                              | K, C, M<br>(non-symmetric)                    | A subspace method based<br>on Variational<br>Technology (VT)<br>algorithm |

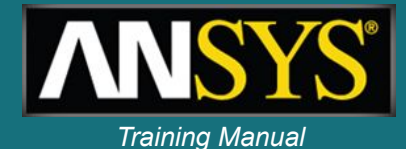

# Specify rotational velocity: 00

## OMEGA, OMEGX, OMEGY, OMEGZ, KSPIN

Rotational velocity of the structure. **SOLUTION: inertia** 

activate *KSPIN* for gyroscopic effect in rotating reference frame (by default for dynamic analyses)

CMOMEGA, CM\_NAME, OMEGAX, OMEGAY, OMEGAZ, X1, Y1, Z1, X2, Y2, Z2, KSPIN

Rotational velocity -element component about a user-defined rotational axis.

**SOLUTION: inertia** 

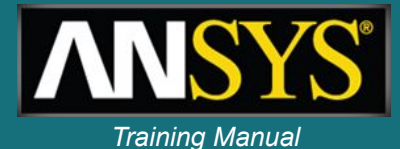

## RSTMAC, file1, Lstep1, Sbstep1, file2, Lstep2, Sbstep2, TolerN, MacLim, Cname, KeyPrint

*Filei* First Jobname (DB and RST files) *Lstepi* Load step number in file1.rst *Sbstepi* Substep number (or All) in file1.rst

TolerNTolerance for node matchingMacLimSmallest acceptable value of Modal Assurance Criterion for solution matchingCnameName of the component based on nodes (file1.db)KeyPrintPrintout options

| *****      | *****      | MATCHED SOLUTIONS | *****           | ******    |
|------------|------------|-------------------|-----------------|-----------|
| Substep in | Substep in | MAC value         | Frequency       | Frequency |
| tbeam.rst  | tsolid.rst |                   | difference (Hz) | error (%) |
| 1          | 1          | 1.000             | -0.11E-01       | 0.2       |
| 2          | 2          | 1.000             | 0.46E-02        | 0.1       |
| 3          | 3          | 1.000             | -0.26E-01       | 0.2       |
| 4          | 4          | 1.000             | -0.27E-01       | 0.1       |
| 5          | 5          | 1.000             | -0.41E-01       | 0.1       |
| 6          | 6          | 1.000             | -0.13E+00       | 0.2       |
| 7          | 7          | 1.000             | -0.11E+00       | 0.2       |
| 8          | 8          | 1.000             | -0.82E-01       | 0.1       |
| 9          | 9          | 1.000             | 0.11E+00        | 0.1       |
| 10         | 10         | 1.000             | 0.96E+00        | 0.6       |

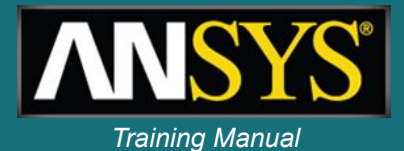

# Campbell diagram

- Variation of the rotor natural frequency with respect to rotor speed  $\omega$
- In modal analysis perform multiple load steps at different angular velocities (
- Campbell commands
  - CAMPB: support Campbell for prestressed structures (/SOLU) (**/POST1**)
  - PLCAMP: display Campbell diagram
  - PRCAMP: print frequencies and critical speeds (POST1)

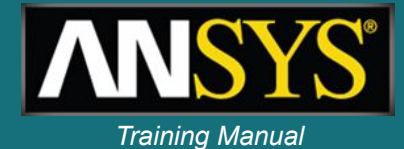

# Campbell diagram

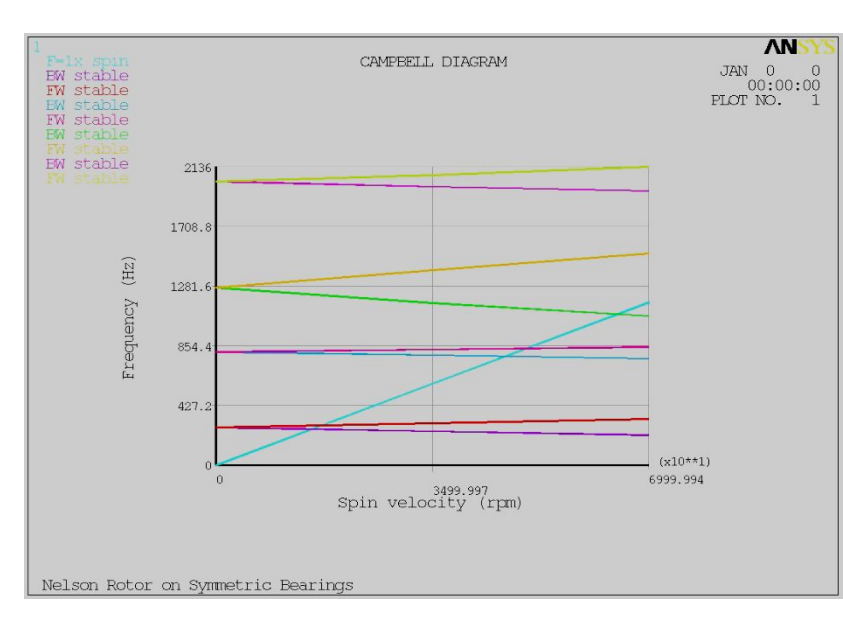

PLCAMP, Option, SLOPE, UNIT, FREQB, Cname, STABVAL

## Option

Flag to activate or deactivate sorting SLOPE

The slope of the line which represents the number of excitations per revolution of the rotor. UNIT

Specifies the unit of measurement for rotational angular velocities

FREQB

The beginning, or lower end, of the frequency range of interest.

Cname

The rotating component name STABVAL

Plot the real part of the eigenvalue (Hz)

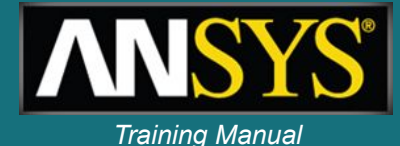

More than 1 spool and / or non-rotating parts, use components (CM) and component rotational velocities (CMOMEGA).

## PLCAMP, Option, SLOPE, UNIT, FREQB, Cname

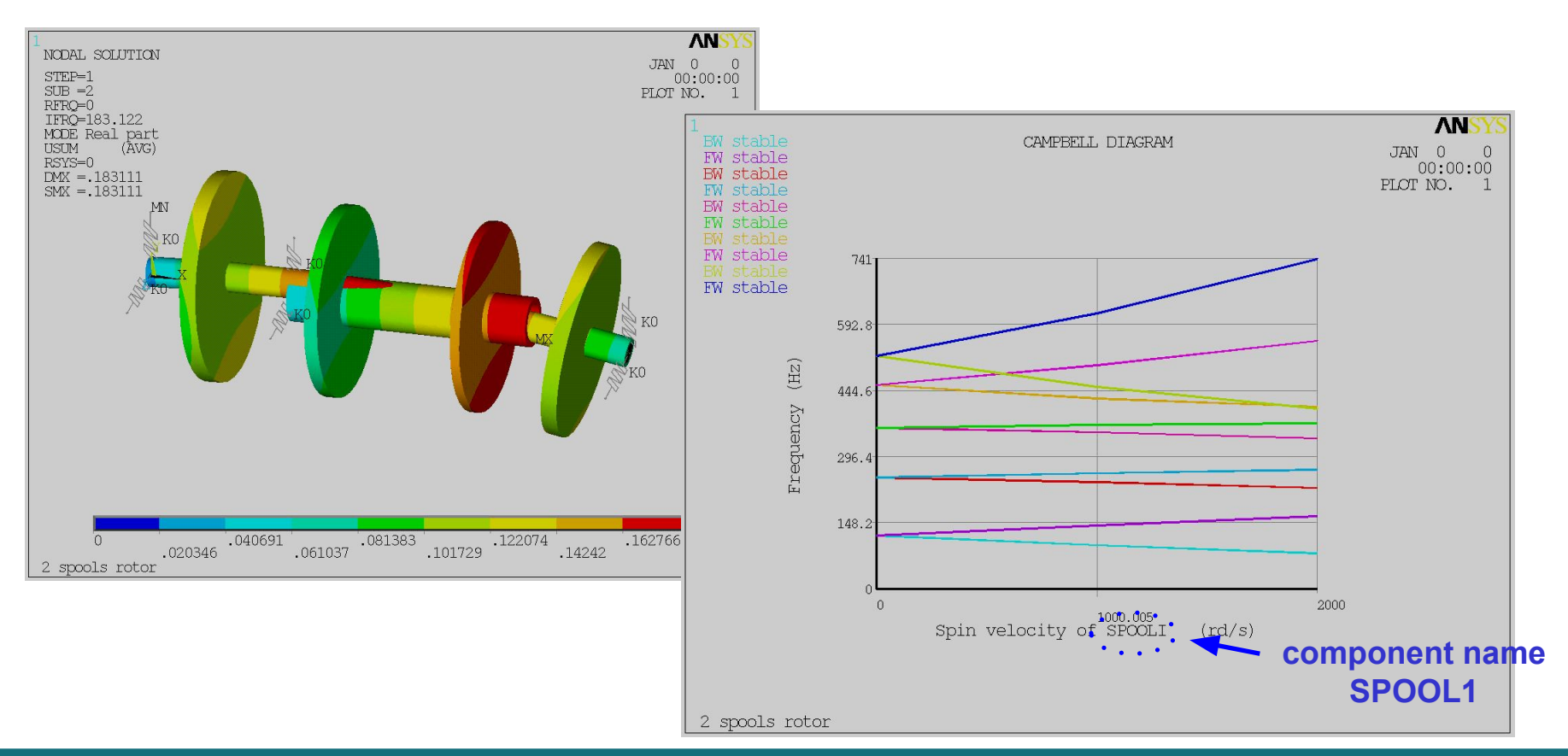

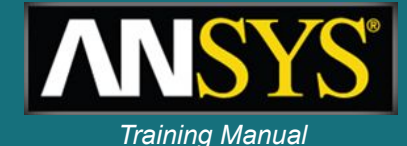

## Whirl animation (ANHARM command)

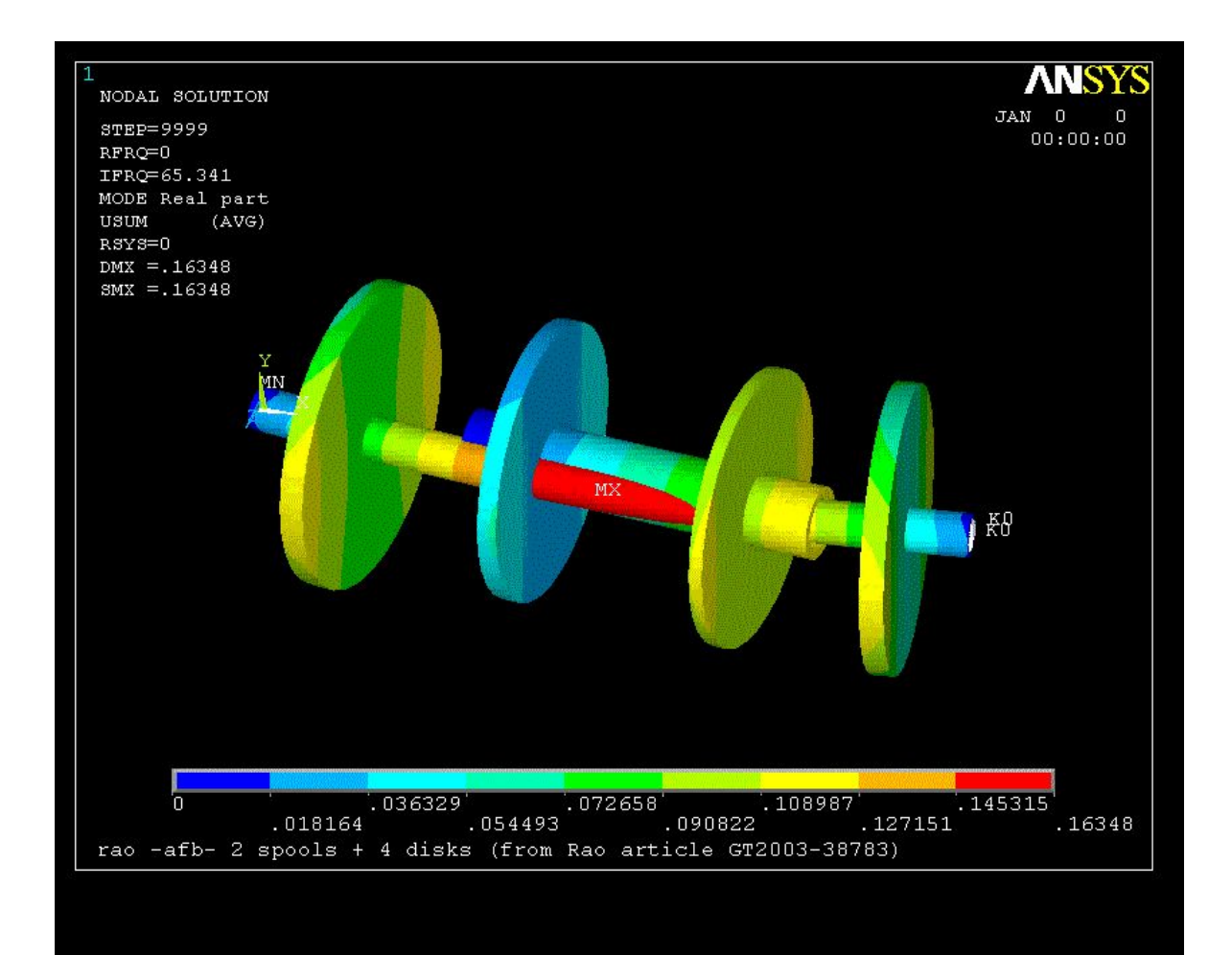

# **Campbell diagrams & whirl**

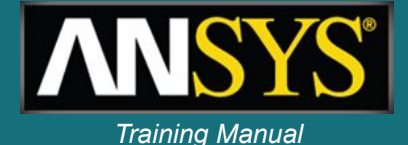

- Variation of the rotor natural frequencies with respect to rotor speed ω
- In modal analysis perform multiple load steps at different angular velocities ω
- As frequencies split with increasing spin velocity, ANSYS identifies:
  - forward (FW) and backward (BW) whirl
  - stable / unstable operation
  - critical speeds
- Also available for multispool models

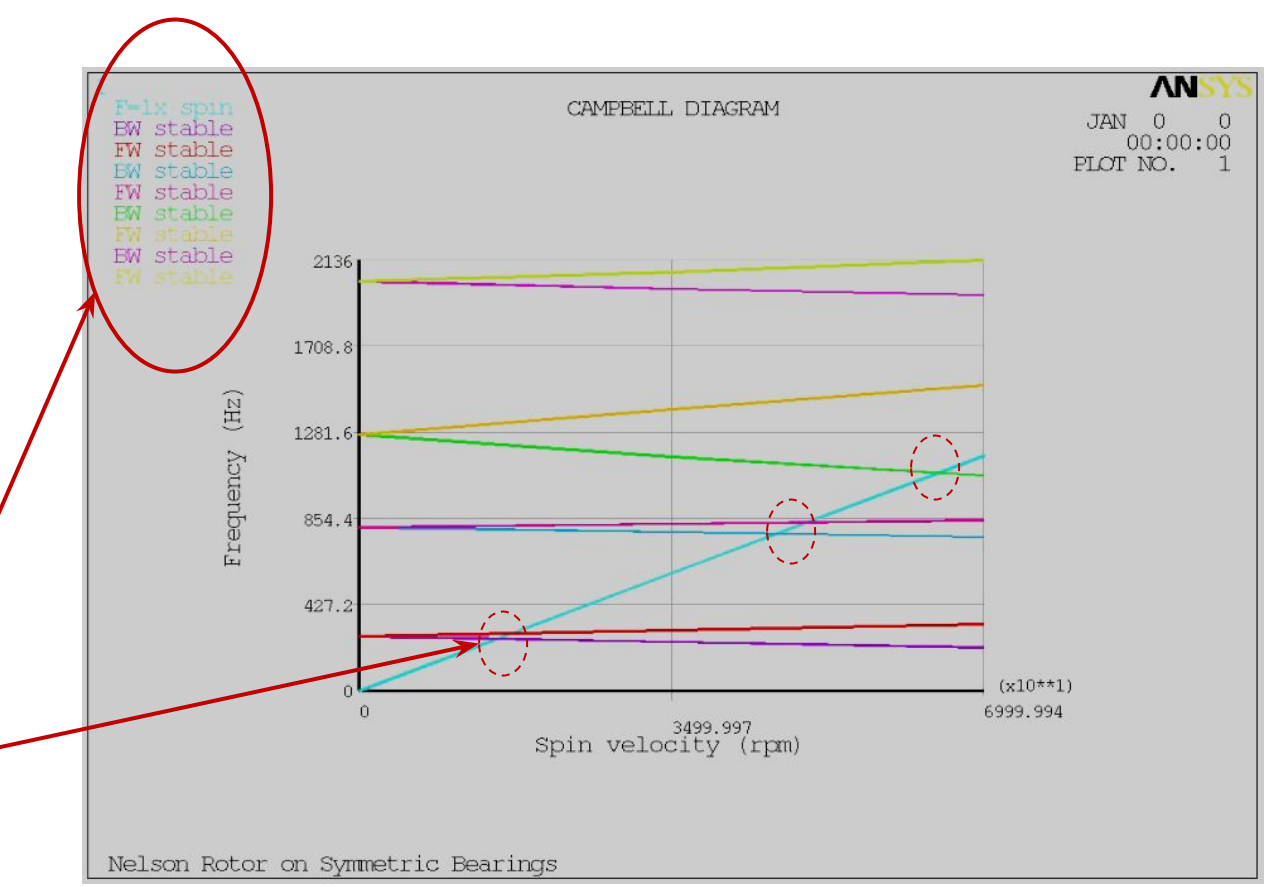

when  $\omega$  and the whirl motion are rotating in opposite directions

Backward whirl:

 Forward whirl: when  $\omega$  and the whirl motion are rotating in the same direction

# **Rotor whirl**

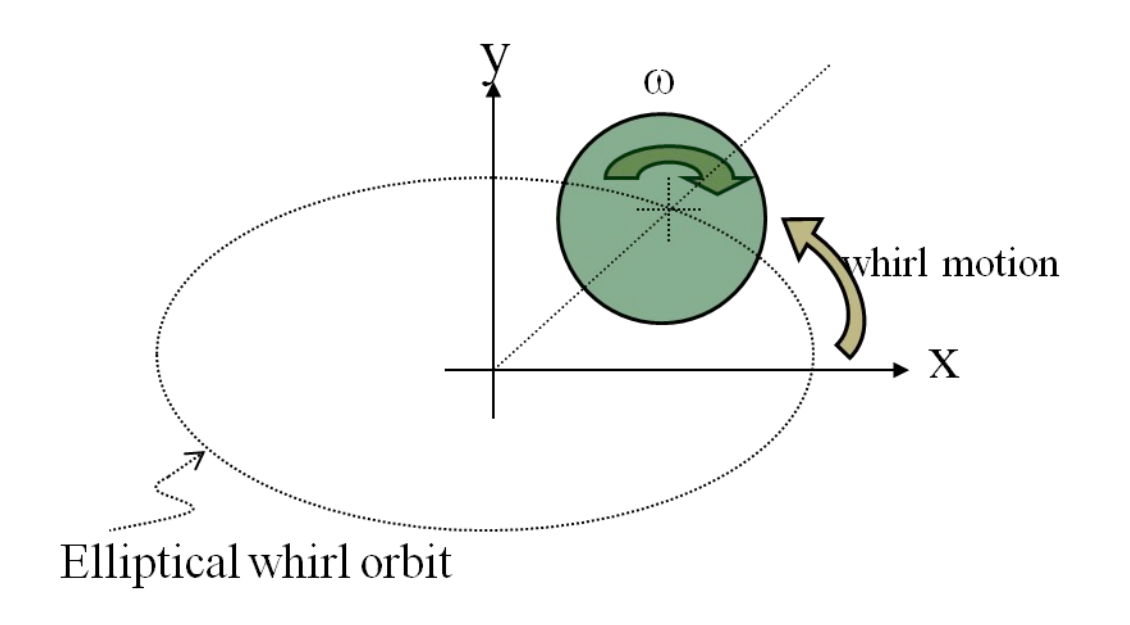

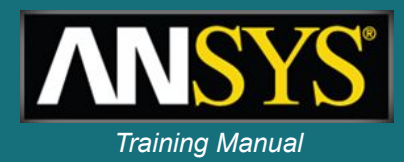

# **Orbit plots**

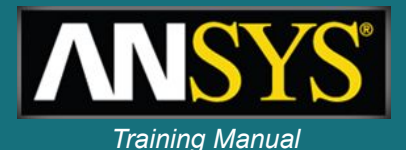

- In a plane perpendicular to the spin axis, the orbit of a node is an ellipse
- It is defined by three characteristics: semi axes A, B and phase ψ in a local coordinate system (x, y, z) where x is the rotation axis
- Angle φ is the initial position of the node with respect to the major semi-axis A.
- Orbit plots are available for beam models

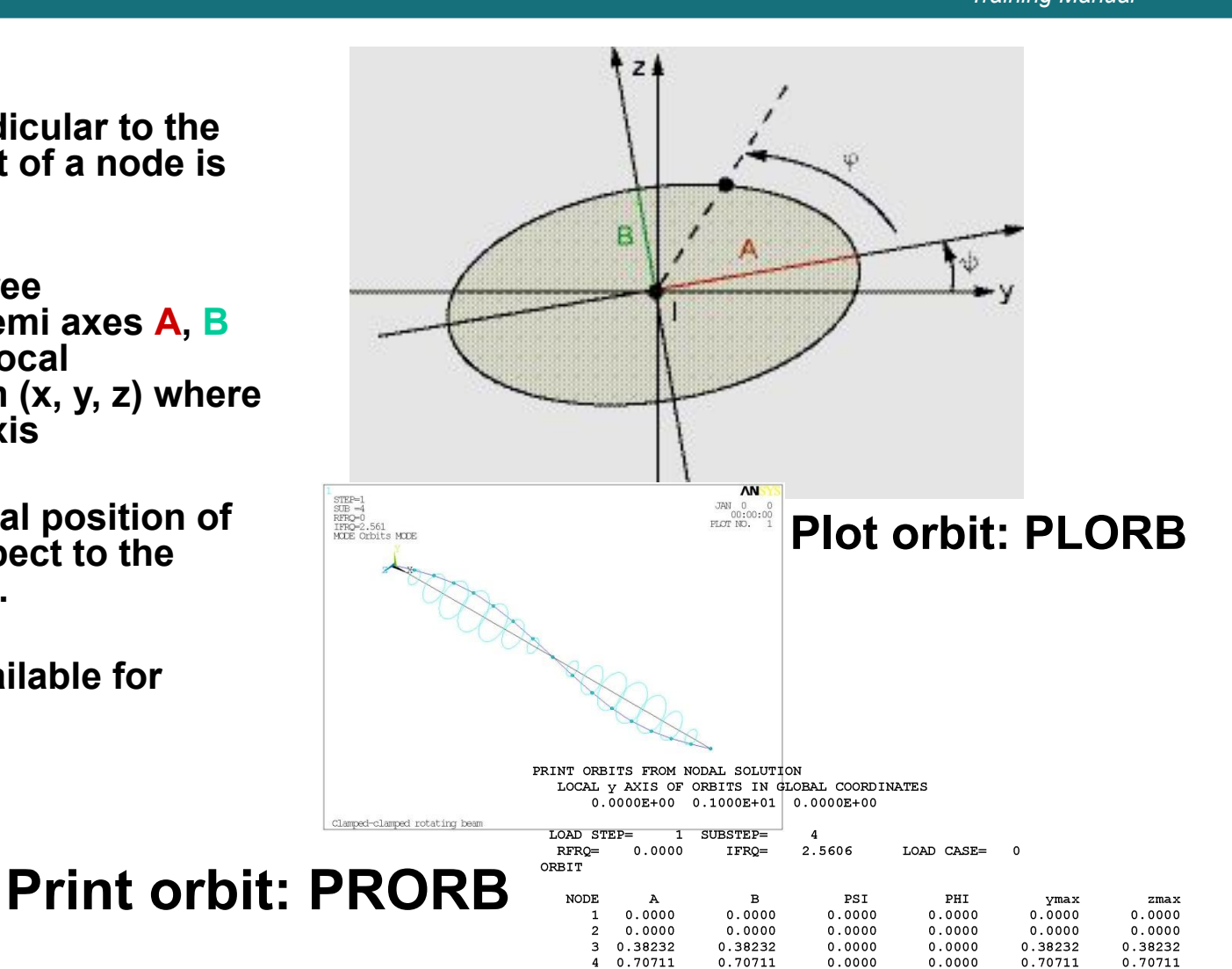

0.92301

5 0.92301

0.92301

0.0000

0.0000

0.92301

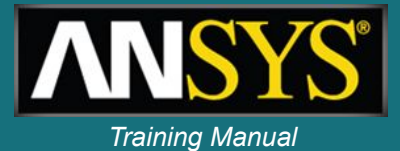

Possible excitations caused by rotation velocity  $\omega$  are:

- Unbalance (ω)
- Coupling misalignment (2\* ω)
- Blade, vane, nozzle, diffusers (s\*  $\omega$ )
- Aerodynamic excitations as in centrifugal compressors  $(0.5^* \omega)$

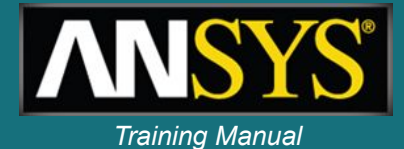

# Ansys command for **Synchronous and**

# SYNCHRO, ratio, cnameasynchronous forces

- ratio
  - The ratio between the frequency of excitation, f, and the frequency of the rotational velocity of the structure.
- Cname
  - The name of the rotating component on which to apply the harmonic excitation.

Note: The SYNCHRO command is valid only for full harmonic analysis (HROPT, Method = FULL)

 $\omega = 2\pi f / ratio$  where, f = excitation frequency (defined in HARFRQ)

The rotational velocity,  $\omega$ , is applied along the *direction cosines* of the rotation axis (specified via an OMEGA or CMOMEGA command)

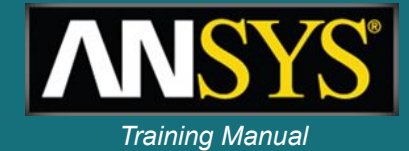

How to input unbalance

# **Unbalance response**

$$F_{y} = F_{b} \cos \omega t = F_{b} e^{j\omega t}$$

$$F_{z} = F_{b} \sin \omega t = F_{b} \cos(\omega t - \pi / 2)$$

$$=> F_{z} = -jF_{b} e^{j\omega t}$$

$$F_{z} = -jF_{b} e^{j\omega t}$$

$$F_{z} = -jF_{b} e^{j\omega t}$$

$$F_{z} = -jF_{b} e^{j\omega t}$$

$$F_{z} = -jF_{b} e^{j\omega t}$$

$$F_{z} = -jF_{b} e^{j\omega t}$$

$$F_{z} = -jF_{b} e^{j\omega t}$$

$$F_{z} = -jF_{b} e^{j\omega t}$$

$$F_{z} = -jF_{b} e^{j\omega t}$$

$$F_{z} = -jF_{b} e^{j\omega t}$$

$$F_{z} = -jF_{b} e^{j\omega t}$$

$$F_{z} = -jF_{b} e^{j\omega t}$$

$$F_{z} = -jF_{b} e^{j\omega t}$$

$$F_{z} = -jF_{b} e^{j\omega t}$$

$$F_{z} = -jF_{b} e^{j\omega t}$$

$$F_{z} = -jF_{b} e^{j\omega t}$$

$$F_{z} = -jF_{b} e^{j\omega t}$$

$$F_{z} = -jF_{b} e^{j\omega t}$$

$$F_{z} = -jF_{b} e^{j\omega t}$$

$$F_{z} = -jF_{b} e^{j\omega t}$$

$$F_{z} = -jF_{b} e^{j\omega t}$$

$$F_{z} = -jF_{b} e^{j\omega t}$$

$$F_{z} = -jF_{b} e^{j\omega t}$$

$$F_{z} = -jF_{b} e^{j\omega t}$$

$$F_{z} = -jF_{b} e^{j\omega t}$$

$$F_{z} = -jF_{b} e^{j\omega t}$$

$$F_{z} = -jF_{b} e^{j\omega t}$$

$$F_{z} = -jF_{b} e^{j\omega t}$$

$$F_{z} = -jF_{b} e^{j\omega t}$$

$$F_{z} = -jF_{b} e^{j\omega t}$$

$$F_{z} = -jF_{b} e^{j\omega t}$$

$$F_{z} = -jF_{b} e^{j\omega t}$$

$$F_{z} = -jF_{b} e^{j\omega t}$$

$$F_{z} = -jF_{b} e^{j\omega t}$$

$$F_{z} = -jF_{b} e^{j\omega t}$$

$$F_{z} = -jF_{b} e^{j\omega t}$$

$$F_{z} = -jF_{b} e^{j\omega t}$$

$$F_{z} = -jF_{b} e^{j\omega t}$$

$$F_{z} = -jF_{b} e^{j\omega t}$$

$$F_{z} = -jF_{b} e^{j\omega t}$$

$$F_{z} = -jF_{b} e^{j\omega t}$$

$$F_{z} = -jF_{b} e^{j\omega t}$$

$$F_{z} = -jF_{b} e^{j\omega t}$$

$$F_{z} = -jF_{b} e^{j\omega t}$$

$$F_{z} = -jF_{b} e^{j\omega t}$$

$$F_{z} = -jF_{b} e^{j\omega t}$$

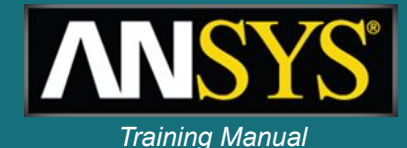

! Input unbalance forces f0 = 70e-6 F, 7, FY, f0 F, 7, FZ, , -f0

## ! Campbell plot of inner spool plcamp, ,1.0, rpm, , innSpool

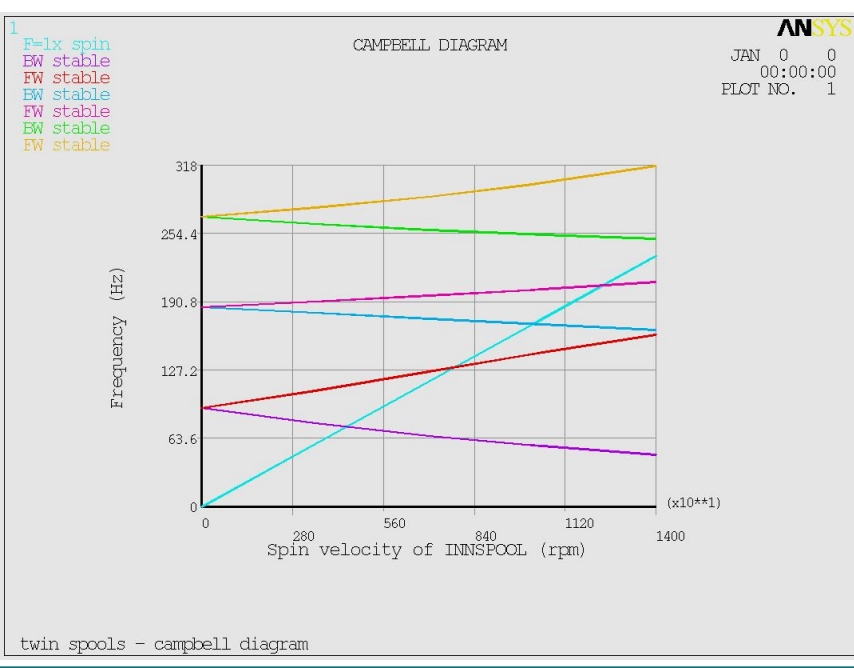

## antype, harmic synchro, , innSpool

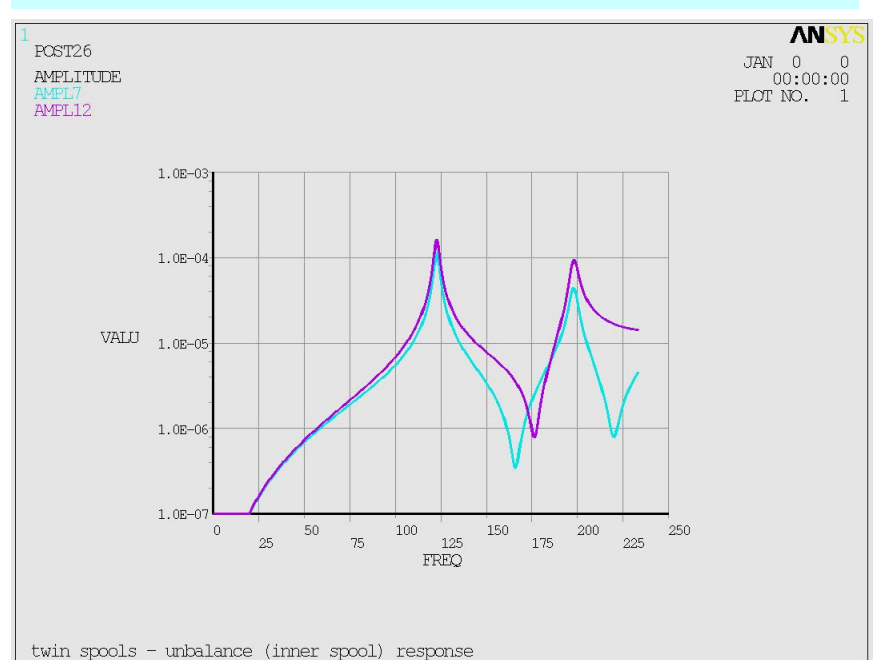

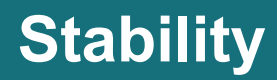

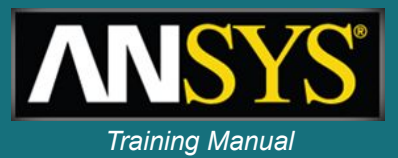

- Self-excited vibrations in a rotating structure cause an increase of the vibration amplitude over time such as shown below.
- Such instabilities, if unchecked, can result in equipment damage.
- The most common sources of instability are:
  - Bearing characteristics
  - Internal rotating damping (material damping)
  - Contact between rotating and static parts
- Instabilities can be identified by performing a transient analysis or a modal analysis (complex frequencies)
# Stability

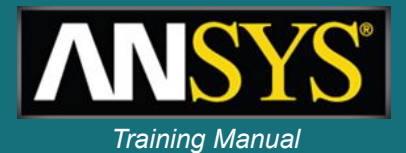

For problems involving spinning structures with gyroscopic effects, and/or damped structural eigenfrequencies, the eigensolutions obtained with the <u>Damped Method</u> and <u>QR Damped</u>

Method are complex. The eigenvalues  $\lambda_j$  are given by:  $\overline{\lambda}_i = \sigma_i \pm j \omega_i$ 

where:

 $\overline{\lambda_i} = \text{complex eigenvalue}$ 

 $\sigma_i$  = real part of the eigenvalue

 $\omega_i$  = imaginary part of the eigenvalue (damped circular frequency)

The dynamic response of the system is given by:

 $\{u_j\}=\{\varphi_j\}e^{\overline{\lambda}_j t}$ 

where:

t = time

The ith eigenvalue is stable if  $\sigma_i$  is negative and unstable if  $\sigma_i$  is positive.

#### Modal damping ratio

The modal damping ratio is given by:

$$\chi_i = \frac{-\sigma_i}{|\lambda_i|} = \frac{-\sigma_i}{\sqrt{\sigma_i^2 + \omega_i^2}}$$

(15 - 214)

where:

C

α, = modal damping ratio of the ith eigenvalue

It is the ratio of the actual damping to the critical damping.

#### Logarithmic decrement

The logarithmic decrement represents the logarithm of the ratio of two consecutive peaks in the dynamic response ((<u>Equation 15-213</u>)). It can be expressed as:

$$\delta_{i} = \ln\left(\frac{u_{i}(t + T_{i})}{u_{i}(t)}\right) = 2\pi \frac{\sigma_{i}}{\omega_{i}}$$

(15-215)

where:

Ti

õ, = logarithmic decrement of the ith eigenvalue

T, = damped period of the ith eigenvalue defined by:

$$=\frac{2\pi}{\omega_i}$$

(15-216)

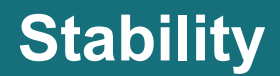

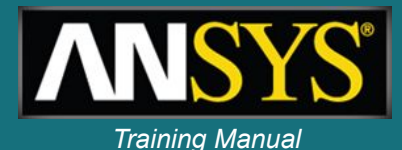

#### LOAD STEP OPTIONS

| LOAD ST  | <b>TEP NUMBER</b> |          | 2       |            |                         |
|----------|-------------------|----------|---------|------------|-------------------------|
| INERTIA  | LOADS             | Χ        | Y       | Z          |                         |
| OMEG     | A                 | 3141.6   | 0.0000  | 0.0000     | 1                       |
| ***** DA | MPED FREQUENC     | CIES FRO | OM REDI | UCED DA    | AMPED EIGENSOLVER ***** |
| MODE     | COMPLEX FRE       | QUENCY   | Y (HERT | <b>Z</b> ) | MODAL DAMPING RATIO     |
| 1        | -27.142724        | 203.9    | 0118 j  |            | 0.13195307              |
|          | -27.142724        | -203.9   | 0118 j  |            | 0.13195307              |
| 2        | -0.18391233       | 272.56   | 561 j   |            | 0.67474502E-03          |
|          | -0.18391233       | -272.5   | 6561 j  |            | 0.67474502E-03          |

#### LOAD STEP OPTIONS

| LOAD STEP NUMBER |        | 3      |        |
|------------------|--------|--------|--------|
| INERTIA LOADS    | Х      | Y      | Z      |
| <b>OMEGA</b>     | 6283.2 | 0.0000 | 0.0000 |

#### \*\*\*\*\* DAMPED FREQUENCIES FROM REDUCED DAMPED EIGENSOLVER \*\*\*\*\*

| MODE | COMPLEX FRE | QUENCY (HERTZ) | MODAL DAMPING RATIO |
|------|-------------|----------------|---------------------|
| 1    | -30.277781  | 186.52468 j    | 0.16022861          |
|      | -30.277781  | -186.52468 j   | 0.16022861          |
| 2    | 6.0020412   | 289.58296 j    | 0.20722049E-01      |
|      | 6.0020412   | -289.58296 j   | 0.20722049E-01      |

#### Stable at 30,000 rpm (3141.6 rad/sec)

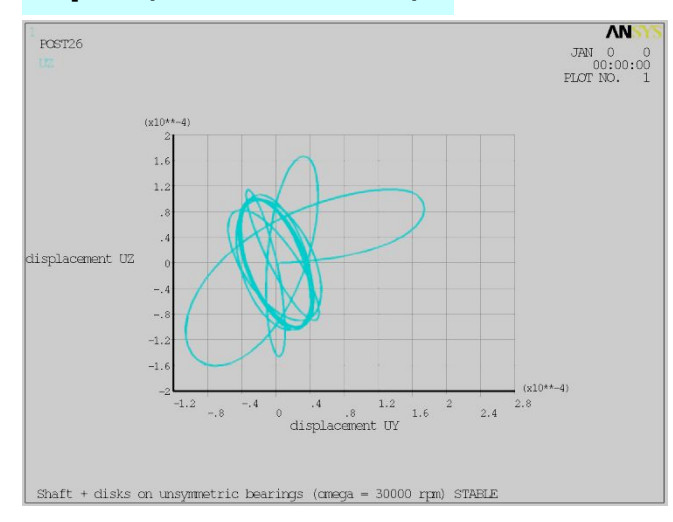

#### Unstable at 60,000 rpm (6283.2 rad/sec)

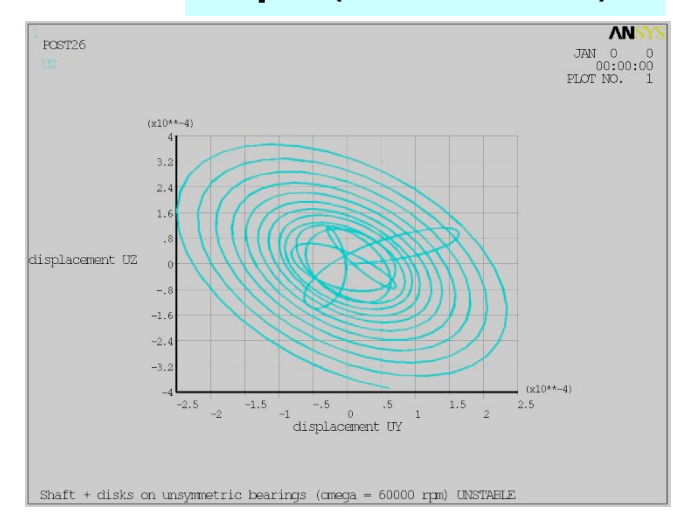

# **Rotordynamics analysis guide**

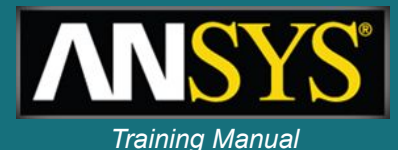

- New at release 12.0
- Provides a detailed description of capabilities

 Provides guidelines for rotordynamics model setup Rotordynamic Analysis Guide Introduction to Rotordynamic Analysis 2. Rotordynamic Analysis Tools Modeling a Rotordynamic Analysis Applying Loads and Constraints in a Rotordynamic Analy Solving a Rotordynamic Analysis 6. Postprocessing a Rotordynamic Analysis Rotordynamic Analysis Examples - 📑 Mechanical (formerly Simulation) 1.2. The Benefits of the Finite Element Method for Modeling Rotating Structures Mechanical APDL (formerly ANSYS) 1.3. Overview of the ANSYS Rotordynamic Analysis Process - C ANSYS LS-DYNA User's Guide 🔶 🗂 ANSYS Parametric Design Language Guide 2. Rotordynamic Analysis Tools 🕶 🗂 Advanced Analysis Techniques Guide 2.1. Commands Used in a Rotordynamic Analysis 🔶 🗂 Basic Analysis Guide 2.2. Element Support for Rotordynamic Analysis Command Reference 2.3. Rotordynamics Terminology 🔶 🔚 Connection User's Guide 👇 [] Contact Technology Guide 2.3.1. Gyroscopic Effect 🔶 🗂 Coupled-Field Analysis Guide 2.3.2. Whirl - C Distributed ANSYS Guide 2.3.3. Elliptical Orbit 🔶 🗐 Element Reference 2.3.4. Stability - Fluids Guide 2.3.5. Critical Speeds 🗢 🗂 High-Frequency Electromagnetic Analysis ( 🗢 🔚 Low-Frequency Electromagnetic Analysis G 2.4. Rotordynamics Reference Sources 👇 [] Modeling and Meshing Guide 2.4.1. Other ANSYS Topics 👇 🗂 Multibody Analysis Guide 2.4.2. External References 🔶 🗂 Operations Guide 🔶 🛅 Performance Guide 🕶 📑 Programmer's Manual for ANSYS 3. Modeling a Rotordynamic Analysis 🖣 🗂 Rotordynamic Analysis Guide 3.1. Building the Model - Call 1. Introduction to Rotordynamic Analysis 3.2. Specifying Element Types 🔶 🗂 2. Rotordynamic Analysis Tools 🔶 🗂 3. Modeling a Rotordynamic Analysis 3.2.1. Using the COMBIN14 Element 🗢 🔚 4. Applying Loads and Constraints in a 3.2.2. Using the COMBIN214 Element 🖕 📑 5. Solving a Rotordynamic Analysis 3.2.3. Using the MATRIX27 Element 🕶 🗂 6. Postprocessing a Rotordynamic Anal 3.2.4. Using the MPC184 General Joint Element - 🗂 7. Rotordynamic Analysis Examples 3.3. Modeling Hints and Samples 🔶 🗂 Structural Analysis Guide 🗠 🗂 Theory Reference for Mechanical 3.3.1. Adding a Stationary Part 🔶 🗂 Thermal Analysis Guide 3.3.2. Transforming Non-Axisymmetric Parts into Equivalent Axisymmetric Mass 🔶 🗂 Troubleshooting Guide 3.3.3. Defining Multiple Spools 🗢 🗂 Tutorials - 🗂 Verification Manual for Mechanical APDL 📑 Meshing Help 4. Applying Loads and Constraints in a Rotordynamic Analysis 🛏 🗂 Remote Solve Manager (RSM) 4.1. Defining Rotating Forces 111

# Sample models available

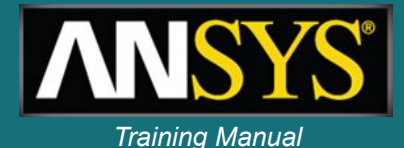

7. Rotordynamic Analysis Examples 7.1. Example: Campbell Diagram Analysis 7.1.1. Problem Specifications 7.1.2. Input for the Analysis 7.1.3. Output for the Analysis 7.2. Modal Analysis Using ANSYS Workbench 7.3. Example: Campbell Diagram Analysis of a Prestressed Structure 7.3.1. Input for the Analysis 7.4. Example: Harmonic Response to an Unbalance 7.5. Example: Mode Superposition Harmonic Response to Base Excitation 7.5.1. Problem Specifications 7.5.2. Input for the Analysis 7.5.3. Output for the Analysis 7.6. Example: Mode Superposition Transient Response to an Impulse 7.6.1. Problem Specifications 7.6.2. Input for the Analysis 7.6.3. Output for the Analysis 7.7. Example: Transient Response of a Startup 7.7.1. Problem Specifications 7.7.2. Input for the Analysis 7.7.3. Output for the Analysis

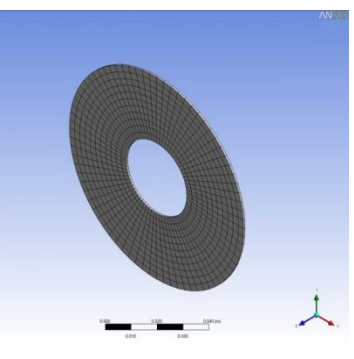

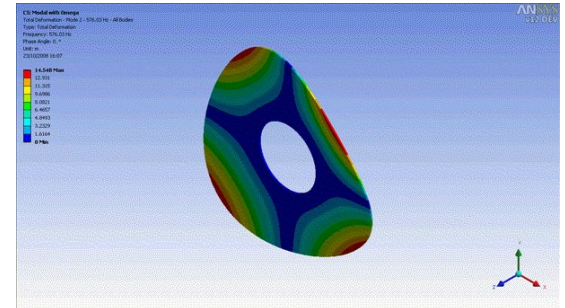

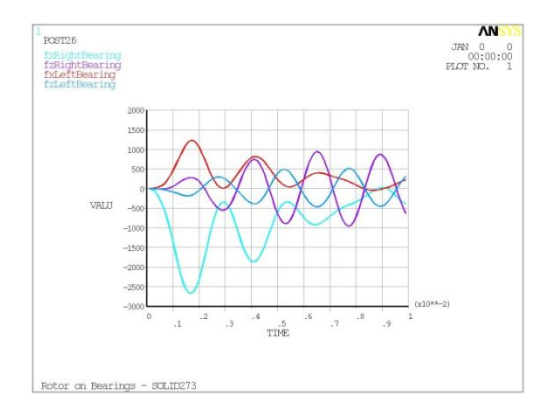

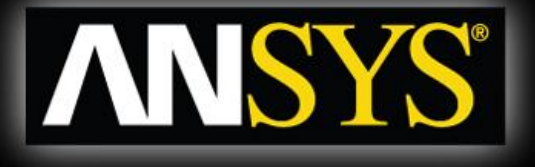

# Some examples

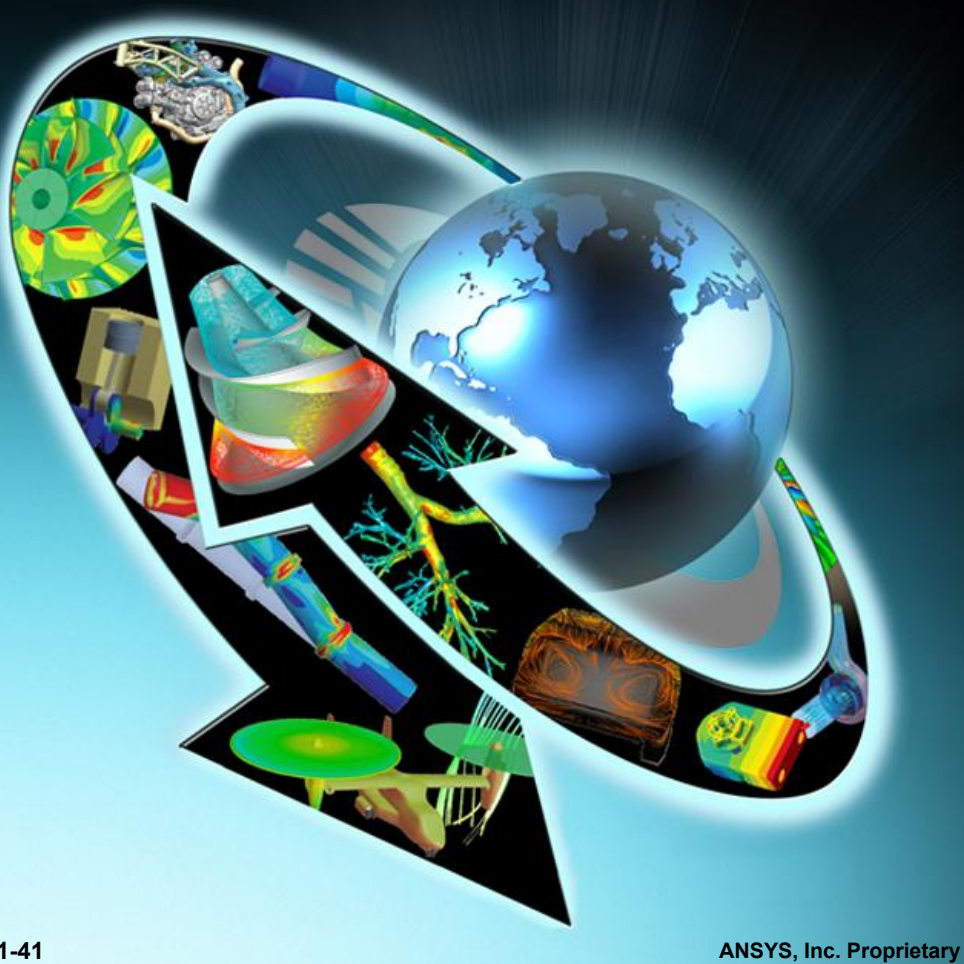

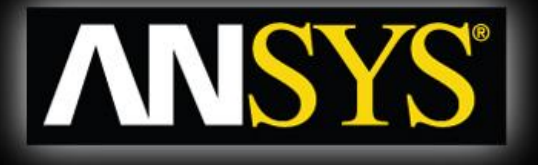

## Validation examples

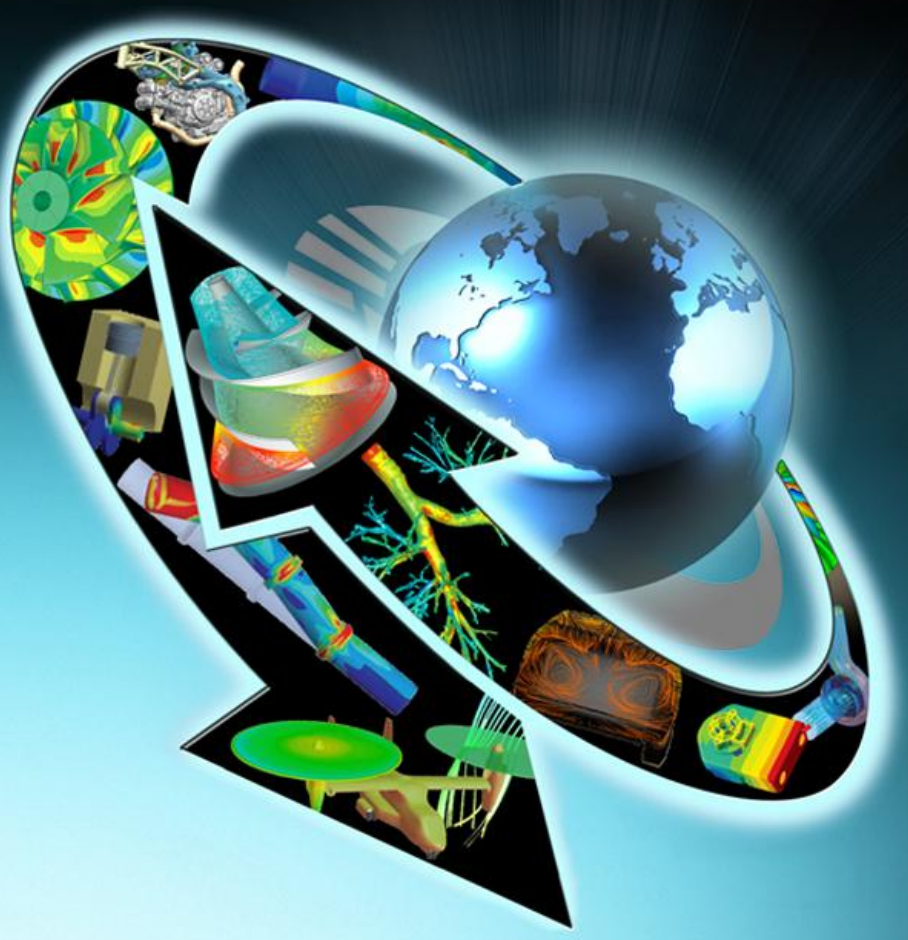

# **Generic validation model**

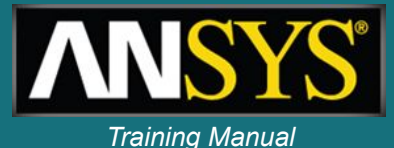

 Modal analysis of a 3D beam (solid elements), ω=30000 rpm

 Excellent agreement between simulation and theory

• Ref: Gerhard Sauer & Michael Wolf, 'FEA of Gyroscopic effects,' Finite Elements in Analysis & Design, 5, (1989), 131-140

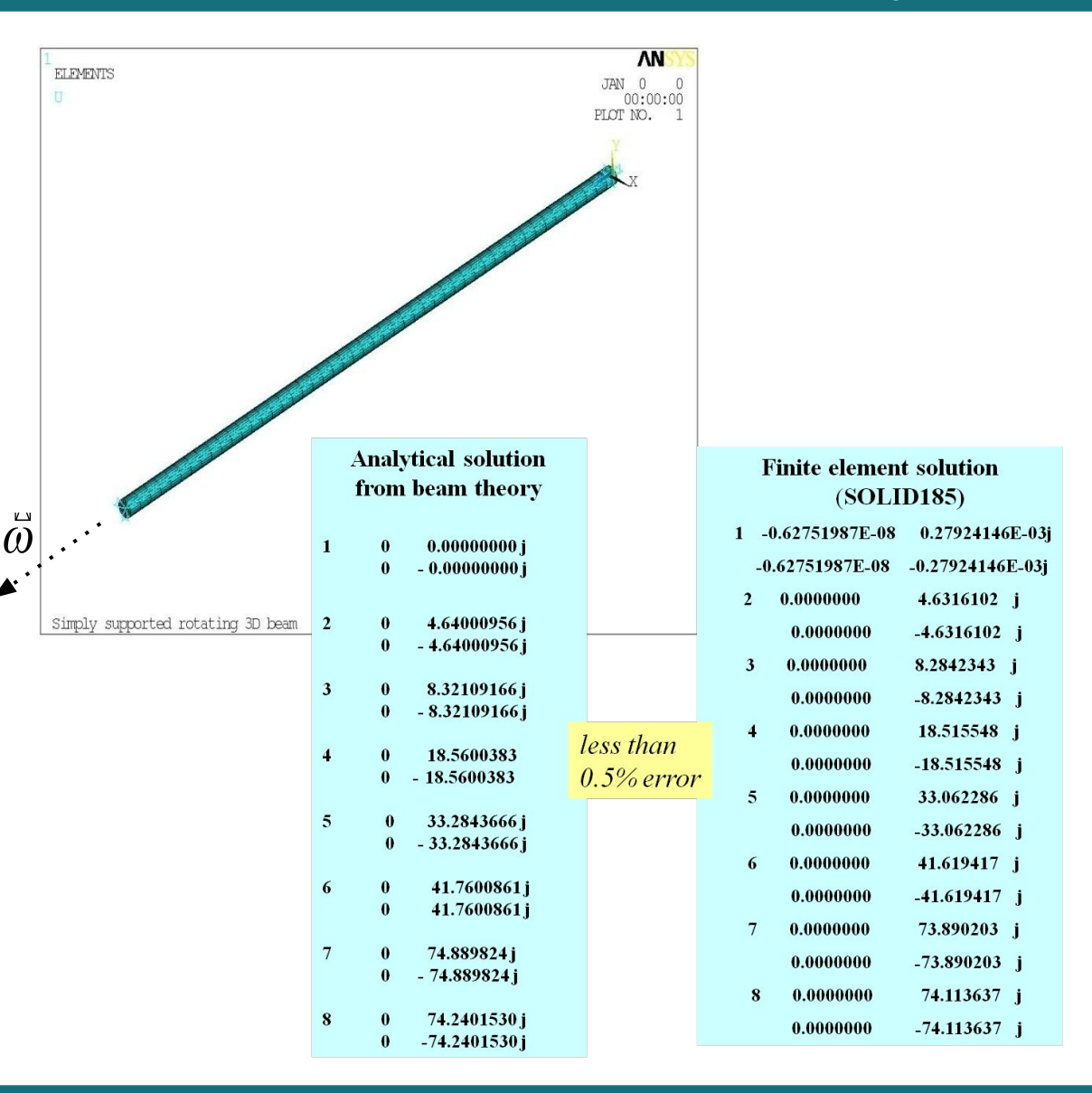

# **Nelson rotor (beams & bearings)**

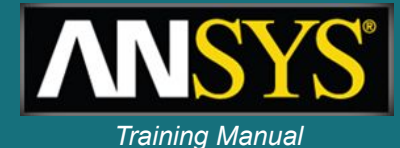

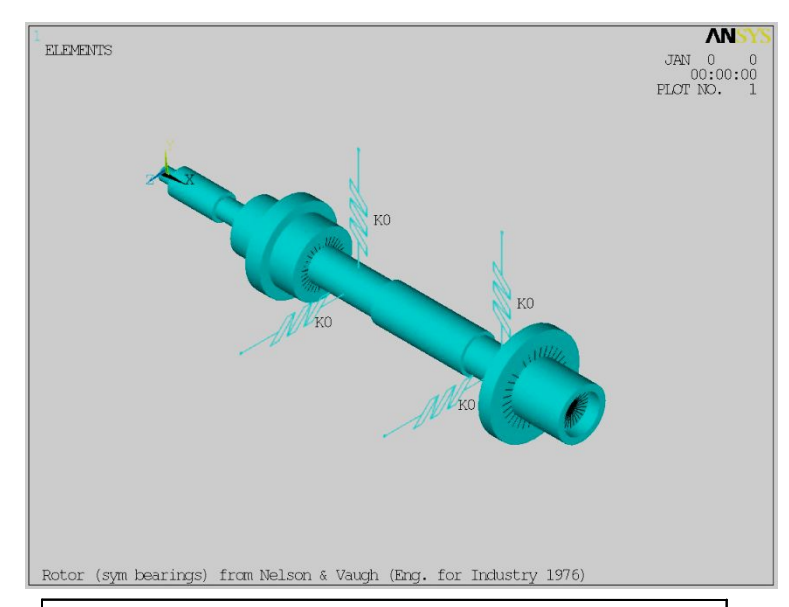

| Crit   | ical speeds  |
|--------|--------------|
| Ansys  | (rpm)<br>[1] |
| 15,494 | 15,470       |
| 17,146 | 17,159       |
| 46,729 | 46,612       |
| 50,114 | 49,983       |
| 64,924 | 64,752       |
| 95,747 | 96,457       |

|        | Damped Natural Frequencies (Hz) |    |        |        |            |        |  |
|--------|---------------------------------|----|--------|--------|------------|--------|--|
|        | Whi                             | rl | 0 r    | pm     | 70,000 rpm |        |  |
| F (Hz) | Ansys [1]                       |    | Ansys  | [1]    | Ansys      | [1]    |  |
| 1      | BW                              | BW | 271.2  | 271.1  | 214.5      | 213.6  |  |
| 2      | FW                              | FW | 271.2  | 271.1  | 329.8      | 330.6  |  |
| 3      | BW                              | BW | 808.8  | 806.4  | 762.4      | 760.0  |  |
| 4      | FW                              | FW | 808.8  | 806.4  | 844.9      | 842.6  |  |
| 5      | BW                              | BW | 1272.0 | 1273.0 | 1068.7     | 1066.5 |  |
| 6      | FW                              | FW | 1272.0 | 1273.0 | 1516.2     | 1522.0 |  |

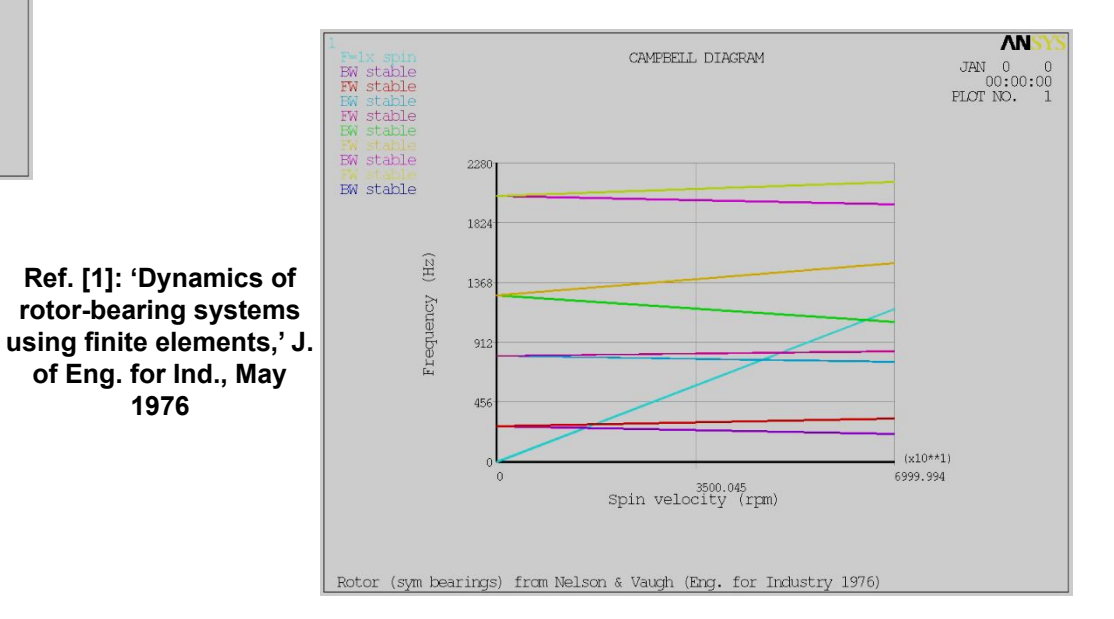

1976

# Instability analysis – transient analysis

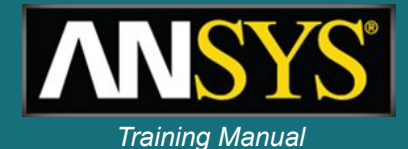

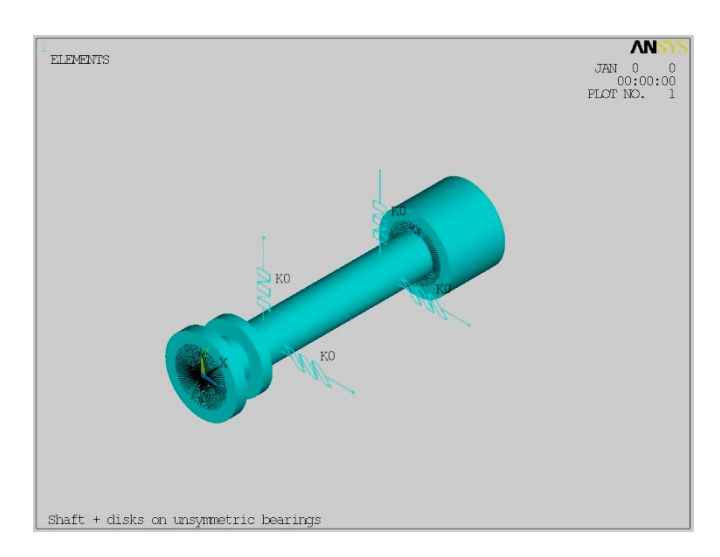

Rotor with unsymmetrical bearings

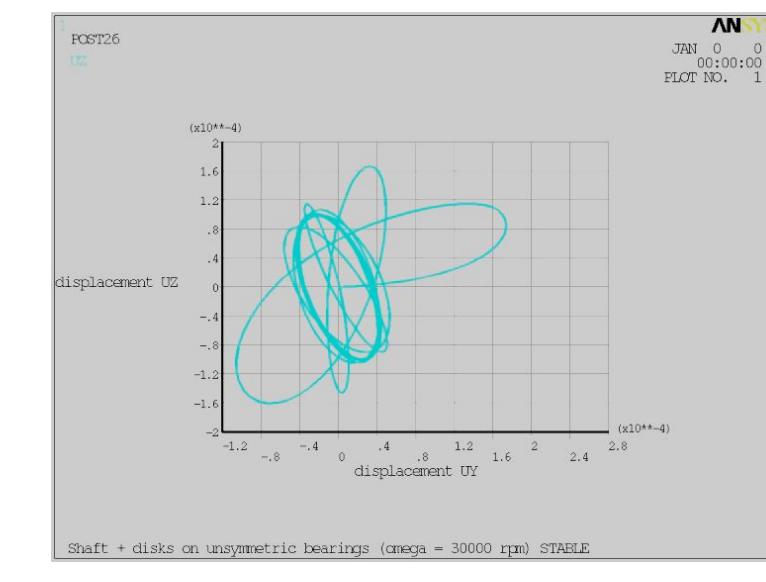

30,000 rpm; closed trajectory: stable

0

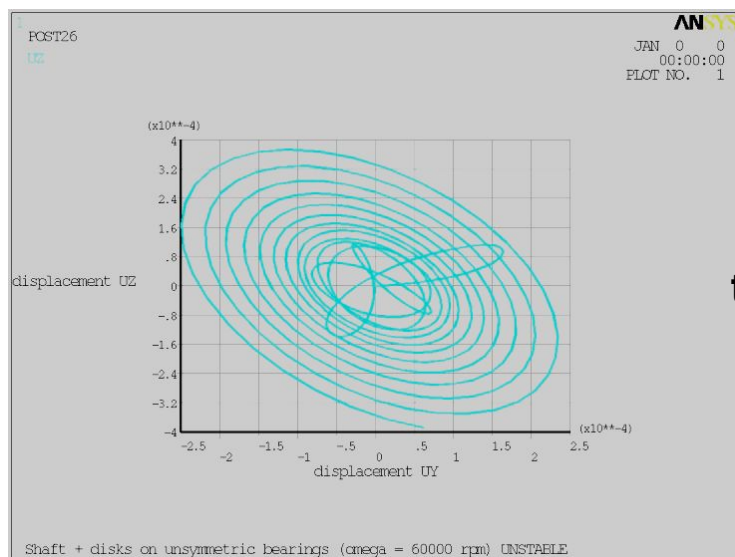

#### 60,000 rpm; open trajectory: unstable

# Instability analysis – modal analysis

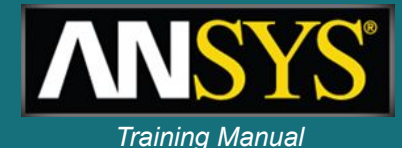

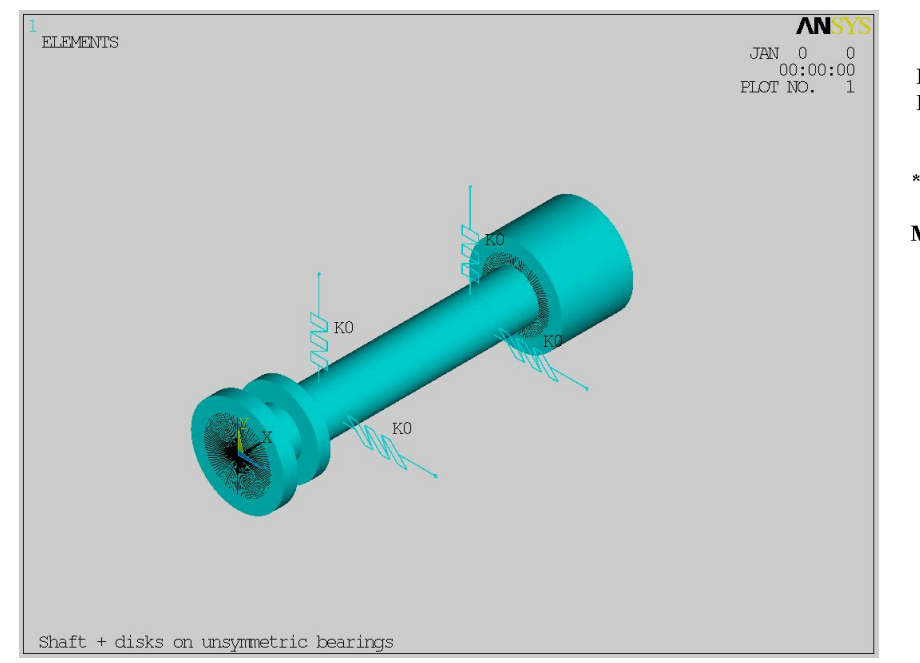

# Results obtained from a modal analysis with QRDAMP solver

| LOADGT                                                 | LUAD SIEP                                                                                                    | or mons                                                                                                    |                                                       | 30,000                                                                                                    |
|--------------------------------------------------------|----------------------------------------------------------------------------------------------------|----------------------------------------------------------------------------------------------------|-------------------------------------------------------|----------------------------------------------------------------------------------------------------|
| INERTIA                                                | LOADS                                                                                                    | X Y                                                                                                    | Z                                                     | rpm                                                                                                    |
| OMEGA                                                  | •••••                                                                                                    | 3141.6 0.0000                                                                                                    | 0.0000                                                |                                                                                                    |
| ***** DAN                                              | MPED FREQUENC                                                                                                    | IES FROM REDUC                                                                                                    | CED DAMP                                              | ED EIGENSOLVER ***                                                                                                    |
| MODE                                                   | COMPLEX FRE                                                                                                    | QUENCY (HERTZ)                                                                                                    | ΜΟΙ                                                   | OAL DAMPING RATIO                                                                                                    |
| 1                                                      | -27.142724                                                                                                    | 203.90118 j                                                                                                    |                                                       | 0.13195307                                                                                                    |
|                                                        | -27.142724                                                                                                    | -203.90118 j                                                                                                    |                                                       | 0.13195307                                                                                                    |
| 2                                                      | -0.18391233                                                                                                    | 272.56561 j                                                                                                    |                                                       | 0.67474502E-03                                                                                                    |
|                                                        | -0.18391233                                                                                                    | -272.56561 j                                                                                                    |                                                       | 0.67474502E-03                                                                                                    |
|                                                        | All co<br>pai                                                                                                    | omplex fro<br>rts are neo                                                                                                    | equen<br>gative                                       | cies' real<br>: stable                                                                                                    |
| LOAD S                                                 | All co<br>pai<br>load stef<br>tep number                                                                                            | omplex fro<br>rts are neg                                                                                                    | equen<br>gative                                       | <i>stable</i> 60,000                                                                                                    |
| LOAD S<br>INERTL                                       | All co<br>pai<br>load stef<br>tep number<br>a loads                                                                                 | omplex fro<br>rts are neg                                                                                                    | equer<br>gative                                       | 60,000                                                                                                    |
| LOAD S<br>INERTL<br>OMEC                               | All co<br>pai<br>load stef<br>tep number<br>a loads<br>ga                                                                           | omplex fre           rts are neg           P OPTIONS                                                                                                    | z<br>0.0000                                           | 60,000<br>rpm                                                                                                    |
| LOAD S<br>INERTL<br>OMEC                               | All co<br>pai<br>load stef<br>tep number<br>a loads<br>ga                                                                           | omplex free         rts are neg         P OPTIONS                                                                                                    | z<br>0.0000<br>CED DAMI                               | cies' real<br>: stable<br>60,000<br>rpm<br>PED EIGENSOLVER ***                                                                         |
| LOAD S<br>INERTL<br>OMEC<br>***** DA<br>MODE           | All co<br>pai<br>load stef<br>tep number<br>a loads<br>5a<br>Amped frequen<br>complex fre                                           | omplex from the properties of the properties of the p | Z<br>0.0000<br>CED DAMI                               | cies' real<br>: stable<br>60,000<br>rpm<br>PED EIGENSOLVER ***<br>DAL DAMPING RATIO                                                    |
| LOAD S<br>INERTL<br>OMEC<br>***** DA<br>MODE<br>1      | All co<br>pai<br>LOAD STEF<br>TEP NUMBER<br>A LOADS<br>GA<br>AMPED FREQUEN<br>COMPLEX FRE<br>-30.277781                             | omplex from           rts are neg           P OPTIONS                                                                                                    | Z<br>0.0000<br>CED DAMI<br>() MO<br>0.1               | CIES' real<br>: stable<br>60,000<br>rpm<br>PED EIGENSOLVER ***<br>DAL DAMPING RATIO<br>16022861                                        |
| LOAD S<br>INERTL<br>OMEC<br>***** DA<br>MODE<br>1      | All co<br>pai<br>LOAD STEF<br>TEP NUMBER<br>A LOADS<br>GA<br>AMPED FREQUEN<br>COMPLEX FRE<br>-30.277781<br>-30.277781               | omplex from           rts are neg           P OPTIONS                                                                                                    | 2<br>0.0000<br>CED DAMI<br>() MO<br>0.1<br>0.1        | CIES' real<br>: stable<br>60,000<br>rpm<br>PED EIGENSOLVER ***<br>DAL DAMPING RATIO<br>16022861<br>16022861                            |
| LOAD S<br>INERTL<br>OMEC<br>***** DA<br>MODE<br>1<br>2 | All co<br>par<br>LOAD STEF<br>TEP NUMBER<br>A LOADS<br>GA<br>AMPED FREQUENT<br>COMPLEX FRE<br>-30.277781<br>-30.277781<br>6.0020412 | omplex from           rts are neg           P OPTIONS           3           Y           6283.2           0.0000           CIES FROM REDU           EQUENCY (HERTZ           186.52468           186.52468           189.58296                                                                                                    | Z<br>0.0000<br>CED DAMI<br>() MO<br>0.1<br>0.1<br>0.2 | CIES' real<br>: stable<br>60,000<br>rpm<br>PED EIGENSOLVER ***<br>DAL DAMPING RATIO<br>16022861<br>16022861<br>16022861<br>0722049E-01 |

# One complex frequency has a positive real part: unstable

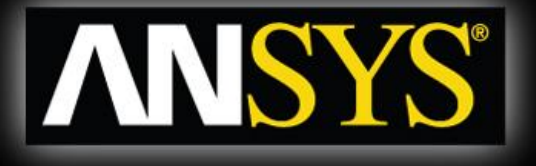

# **Effect of rotating damping**

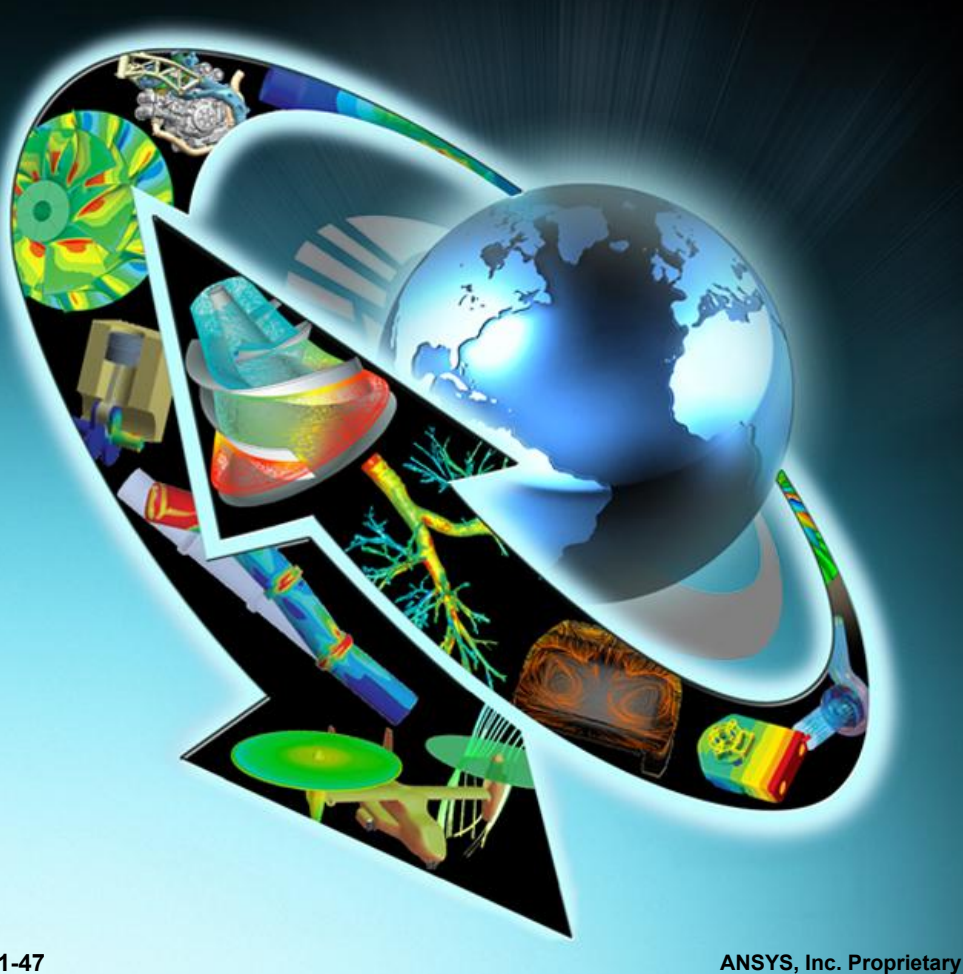

ANSYS, Inc. Proprietary © 2009 ANSYS, Inc. All rights reserved.

# **Rotating damping example**

- Comparison of the dynamics of a simple model with and without rotating damping effect activated:
  - Rotating beam
  - Isotropic bearings
  - Proportional damping
- Ref: ANSYS VM 261
- E.S. Zorzi, H.D. Nelson, "Finite element simulation of rotor-bearing systems with internal damping," ASME Journal of Engineering for Power, Vol. 99, 1976, pg 71-76.

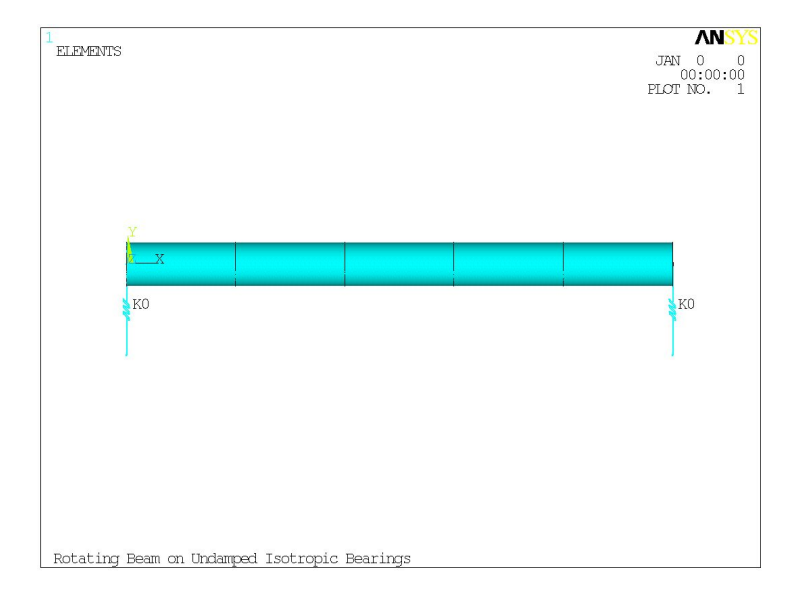

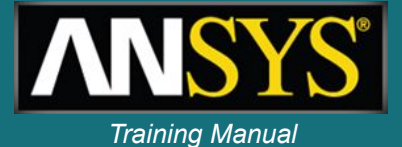

# **Campbell diagrams**

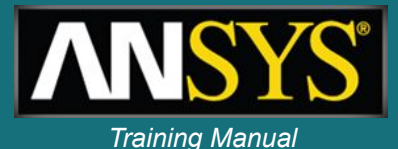

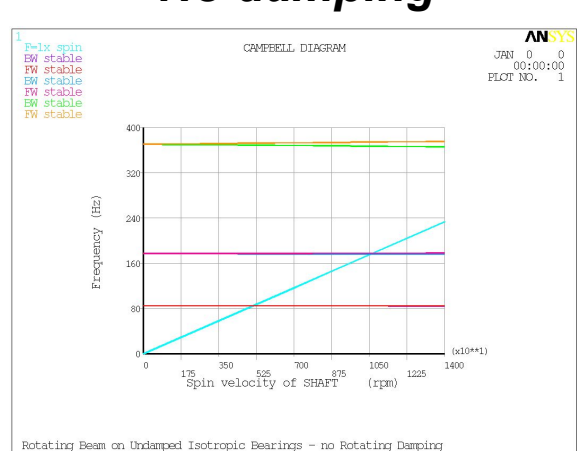

#### No damping

#### Frequencies

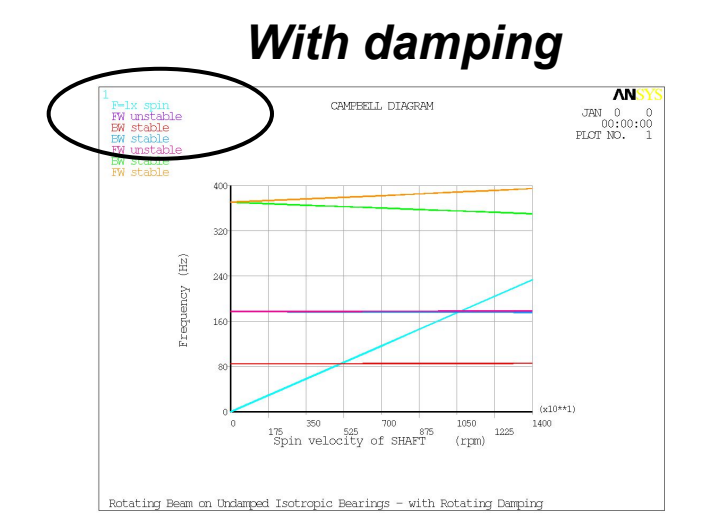

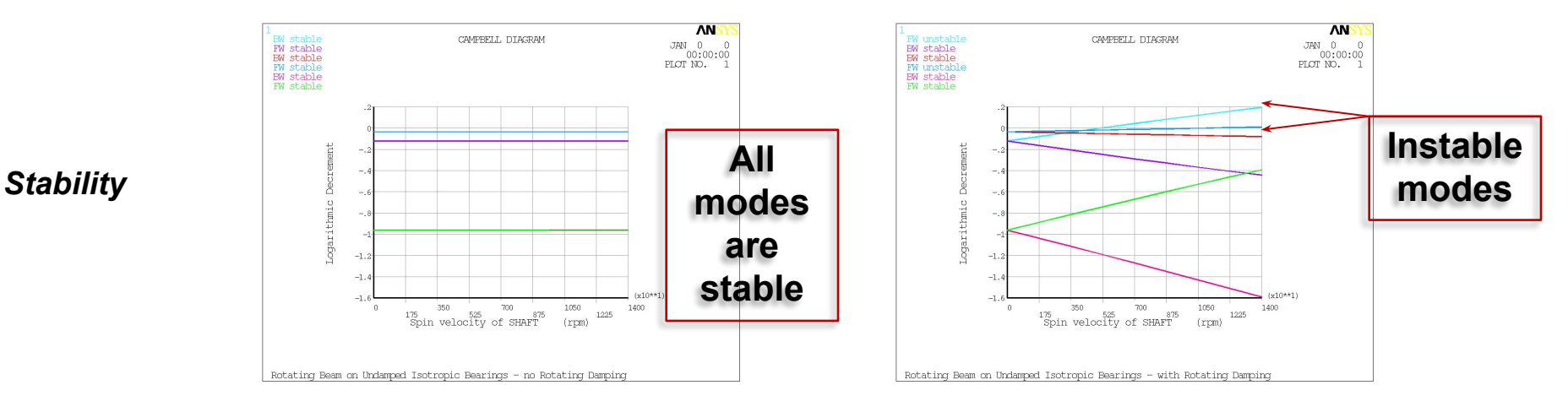

#### ANSYS, Inc. Proprietary © 2009 ANSYS, Inc. All rights reserved.

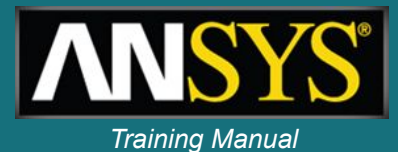

#### No damping

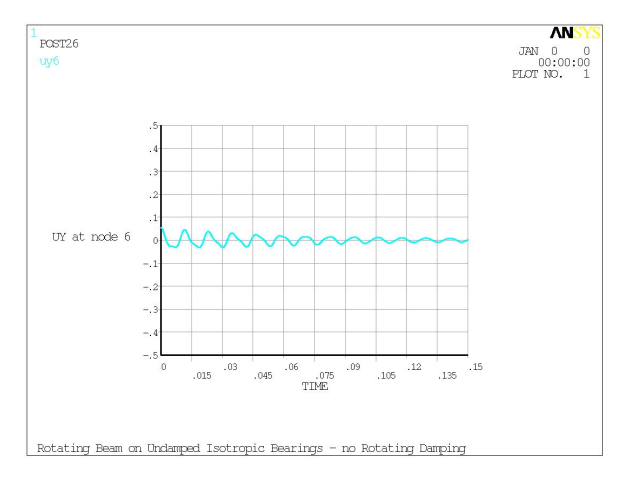

#### With damping

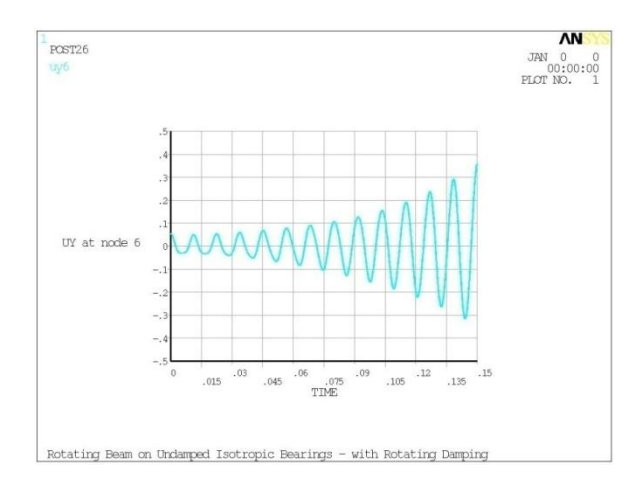

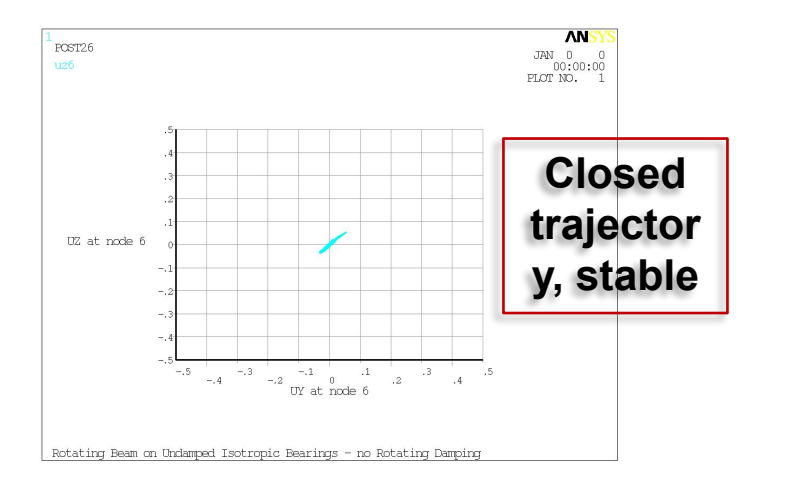

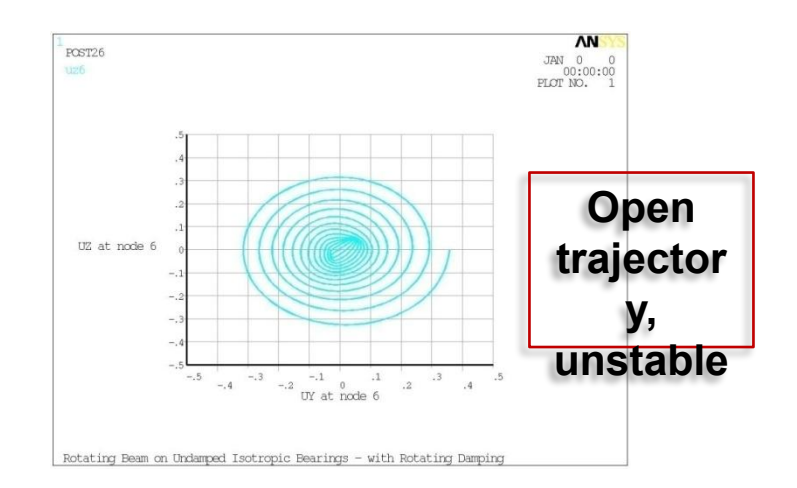

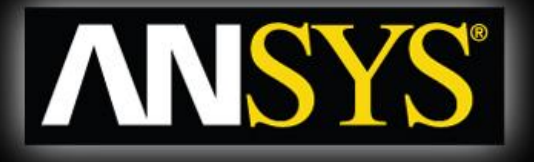

# **Rotordynamics with ANSYS Workbench**

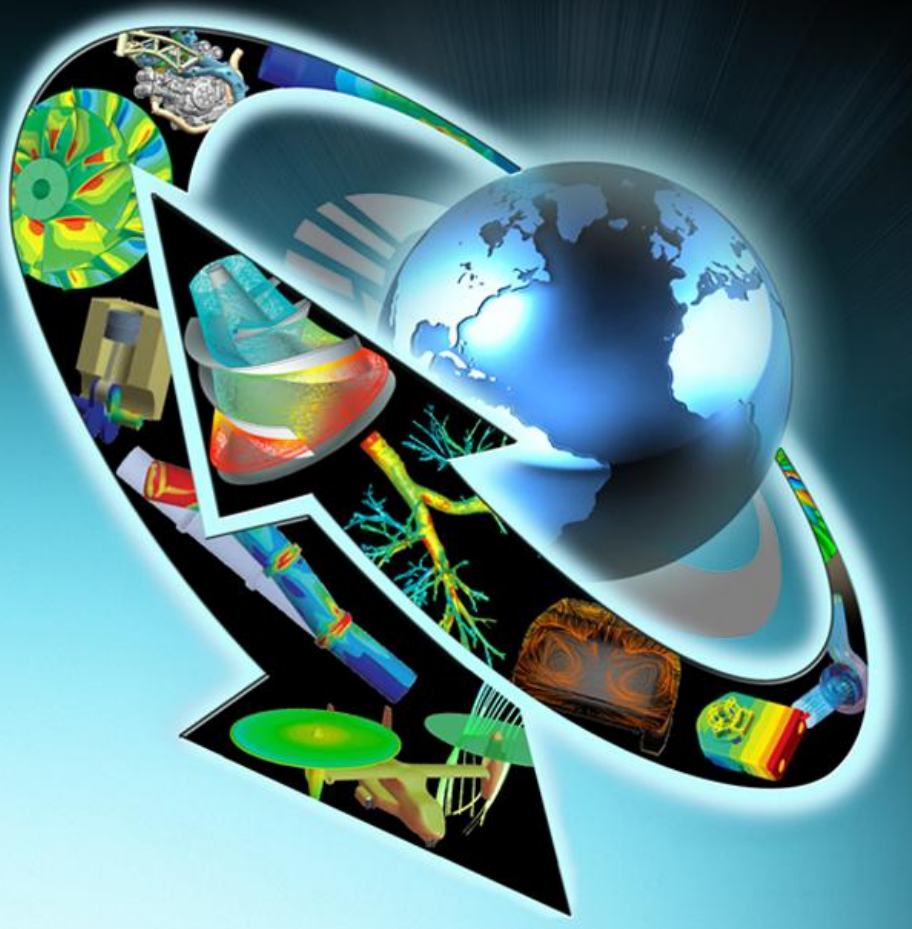

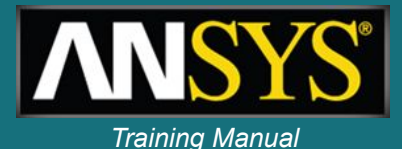

 The database contains a generic steel rotor created in **ANSYS** DesignModeler to which two **"Springs to** Ground" have been added.

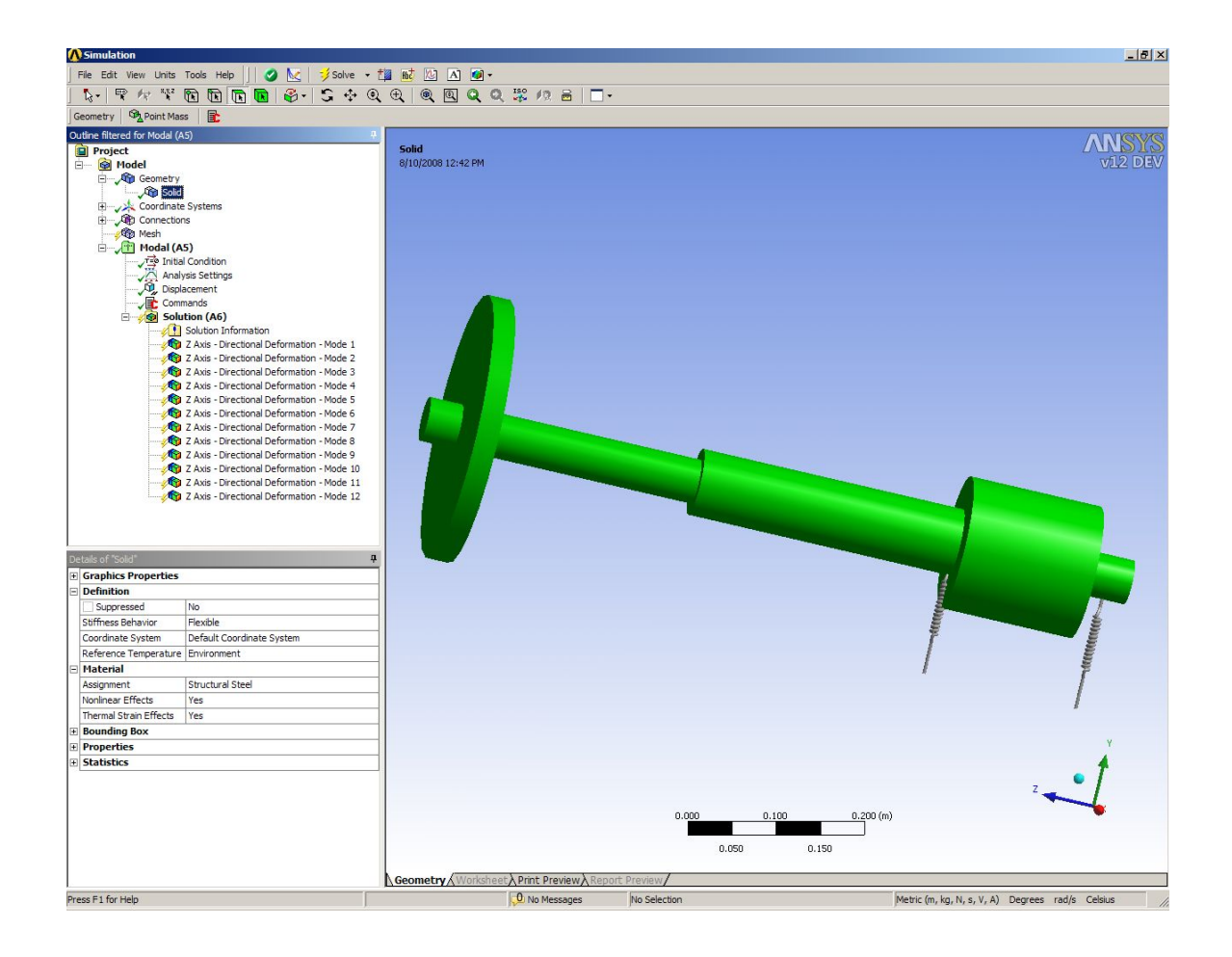

# **Bearing definition**

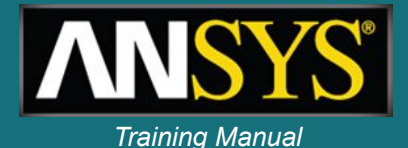

- The standard Simulation springs are changed to bearing elements utilizing the parameter, \_sid to change the spring element types to 214.
- The stiffness and damping values are defined with the input argument values shown in the Details window.

| ▲ Simulation                                                                                                    |                                                                                                    |
|----------------------------------------------------------------------------------------------------|----------------------------------------------------------------------------------------------------|
| File Edit View Units Tools Help    🥝 📐 🗦                                                                                                    | Solve + 🟥 👪 🔃 \Lambda 🕢 -                                                                                                    |
| \$+  \$ A \$ \$ D \$ \$ \$ \$ \$ \$ \$                                                                                                    | ; ⊕ Q Q Q Q Q 및 10 册   □ -                                                                                                    |
| Commands Export                                                                                                    |                                                                                                    |
| Outline filtered for Model (A5)     ₽       Project     Image: Search of the search of the search                                                           | ! Commands inserted into this file will be executed just after the spring definition. ! The material, type, and real number for this spring is equal to the parameter "_sid". ! Active UNIT system in Workbench when this object was created: U.S. Customary (in, lbm, lbf, F, s, V, A) et,_sid,214 ! bearing element r,_sid,arg1,arg1,,,arg2,arg2 ! xy stiffness, damping |
| Commands  Commands  Comma |                                                                                                    |
| 🗆 File                                                                                                    |                                                                                                    |
| File Name                                                                                                    |                                                                                                    |
| File Status File not found                                                                                                    |                                                                                                    |
| Definition                                                                                                    |                                                                                                    |
| Suppressed No                                                                                                    |                                                                                                    |
| Target ANSYS Mechanical                                                                                                    |                                                                                                    |
| Input Arguments                                                                                                    |                                                                                                    |
| ARG1 10000                                                                                                    |                                                                                                    |
| ARG2 500.                                                                                                    |                                                                                                    |
| ARG3                                                                                                    |                                                                                                    |
| ARG4                                                                                                    |                                                                                                    |
| ARG5                                                                                                    | II. In the second second second second second second second second second second second second second second se                                                                                                    |

## Solution settings for modal analysis

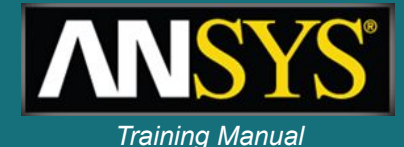

| ▲ Simulation                                                                                                    |                                                                                                    |                                                                                                    |  |  |  |  |  |  |
|----------------------------------------------------------------------------------------------------|----------------------------------------------------------------------------------------------------|----------------------------------------------------------------------------------------------------|--|--|--|--|--|--|
| File Edit View Units Tools Help    🥝 📐                                                                                                    | ジ Solve 🝷 🏥 腿                                                                                                    | A 🙆 -                                                                                                    |  |  |  |  |  |  |
| ▶ 〒☆☆ 図園園園 ● - 日 - 日 - 日 - 日                                                                                                    |                                                                                                    |                                                                                                    |  |  |  |  |  |  |
| Commands Export                                                                                                    |                                                                                                    |                                                                                                    |  |  |  |  |  |  |
| Outline filtered for Modal (A5)       4         Project       Model         Image: Model       Image: Model         Image: Model       Image: Model | <pre>! Commands inserted ir<br/>! These commands may s<br/>! Active UNIT system i<br/>modop,qrdamp,12,,,on<br/>mxpand,12<br/>omega,,,100<br/>coriolis,on,,,on</pre> | nto this file will be executed just prior to the Ansy<br>supercede command settings set by Workbench.<br>in Workbench when this object was created: U.S. Cust<br>! Damped modal solver, request complex mode shapes<br>! Expand results<br>! OmegaZ = 100 rads/sec<br>! Coriolis effect, Stationary Reference Frame |  |  |  |  |  |  |

- A commands object inserted into the analysis branch switches the default modal solver to QRDAMP and requests complex mode shapes.
- A spin rate of 100 radians per sec. is specified about the z axis and coriolis effects in the stationary reference frame are requested.

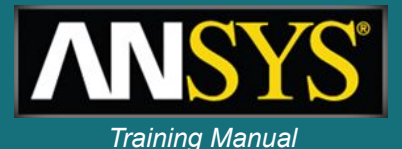

- While the solution is running, the solution output can be monitored.
- The output shown is the undamped and damped frequencies.
- The real component of the complex frequency is the stability number, the exponent in the expression for damped free vibration.
- A negative number indicates the mode is stable.

| Simulation                     |                                         |          |                      |                  |         |                    |
|--------------------------------|-----------------------------------------|----------|----------------------|------------------|---------|--------------------|
| File Edit View Units Too       | ols Help 📗 🥝 📐 🗦 Solve 👻 🕇              | 10 ta 🖾  | A 🕢 -                |                  |         |                    |
| B.+   ₽ h ***² 💽               | B B B 8 - 5 + Q                         |          | Q Q Q \$\$ 12        | 8                |         |                    |
| olution Information 🛛 🛣 Resu   | ult Tracker 👻                           |          |                      |                  |         |                    |
| utline filtered for Modal (A5) | 1                                       | 7        |                      |                  |         |                    |
| F Longitud                     | inal - Ground To Solid                  | *** UN   | DAMPED FREQUENCIES F | ROM BLOCK LANCZO | S ITER  | RATION ***         |
| Mesh                           |                                         | - NORT   | EDBOUENOV (UEDEA)    |                  |         |                    |
| - Modal (A5)                   |                                         | MODE     | FREQUENCI (HERIZ)    |                  |         |                    |
| T= Initial Co                  | ndition                                 |          |                      |                  |         |                    |
| Analysis                       | Settings                                | 1        | 0.000000000000       |                  |         |                    |
| Displacer                      | ment                                    | 1 2      | 3 095958184709       |                  |         |                    |
| Comman                         | ds                                      | 3        | 3 095960370166       |                  |         |                    |
| Solution                       | n (A6)                                  | 4        | 59,20444031014       |                  |         |                    |
|                                | ution Information                       | 5        | 59,21796338526       |                  |         |                    |
| <b>1</b> 7 0                   | vis - Directional Deformation - Mode 1  | 6        | 266.0712803787       |                  |         |                    |
| R 7 A                          | vis - Directional Deformation - Mode 1  | 7        | 266.0886106275       |                  |         |                    |
|                                | via Directional Deformation Mode 2      | 8        | 280.5800305465       |                  |         |                    |
| V 2 A                          | Lis - Directional Deformation - Mode 3  | 9        | 582,6830896199       |                  |         |                    |
| 2 A 2 A                        | Ixis - Directional Deformation - Mode 4 | 10       | 582,7182156961       |                  |         |                    |
| V 40 2 A                       | Ixis - Directional Deformation - Mode 5 | 11       | 815,5520103840       |                  |         |                    |
| Z A                            | ixis - Directional Deformation - Mode 6 | 12       | 1251.314594286       |                  |         |                    |
| Z A                            | ixis - Directional Deformation - Mode 7 |          |                      |                  |         |                    |
| 2 A 🖓 Z A                      | xis - Directional Deformation - Mode 8  | *****    | DAMPED FREQUENCIES   | FROM REDUCED DAM | IPED EI | GENSOLVER *****    |
|                                | xis - Directional Deformation - Mode 9  |          |                      |                  |         |                    |
|                                | xis - Directional Deformation - Mode 10 | MODE     | COMPLEX FREQ         | UENCY (HERTZ)    |         | MODAL DAMPING RATI |
|                                | xis - Directional Deformation - Mode 11 |          |                      |                  |         |                    |
| / 🖓 Z A                        | xis - Directional Deformation - Mode 12 |          |                      |                  |         |                    |
|                                |                                         | 1        | 0.0000000            | 0.43673190E-     | -03j    | 0.0000000          |
| tails of "Solution Information |                                         | <u>+</u> | 0.0000000            | -0.43673190E-    | -03j    | 0.000000           |
| Solution Information           |                                         | 2        | -1.5054234           | 2.7090359        | j       | 0.48574242         |
| Solution Output                | Solver Output                           |          | -1.5054234           | -2.7090359       | Ĵ       | 0.48574242         |
| Newton-Raphson Residuals       | 0                                       | 3        | -1.5054180           | 2.7090434        | j       | 0.48574005         |
| I lodate Interval              | 250                                     |          | -1.5054180           | -2.7090434       | j       | 0.48574005         |
| opdate intervar                | 2.33                                    | 4        | -1.2196679           | 58.358446        | j       | 0.20895033E-01     |
| Display Points                 | All                                     | 4        | -1.2196679           | -58.358446       | Ĵ       | 0.20895033E-01     |
|                                |                                         | 5        | -1.2633678           | 59.907220        | j       | 0.21084052E-01     |
|                                |                                         |          | -1.2633678           | -59.907220       | j       | 0.21084052E-01     |
|                                |                                         | 6        | -0.79703673          | 258.09084        | Ĵ       | 0.30881876E-02     |
|                                |                                         |          | -0.79703673          | -258.09084       | j       | 0.30881876E-02     |
|                                |                                         | 7        | -0.82798760          | 274.20604        | Ĵ       | 0.30195682E-02     |
|                                |                                         |          | -0.82798760          | -274.20604       | Ĵ       | 0.30195682E-02     |
|                                |                                         | 8        | 0.000000             | 280.58003        | j       | 0.000000           |
|                                |                                         |          | 0.000000             | -280.58003       | Ĵ       | 0.000000           |
|                                |                                         | 9        | -1.1669902           | 575.84005        | Ĵ       | 0.20265832E-02     |
|                                |                                         |          | -1.1669902           | -575.84005       | Ĵ       | 0.20265832E-02     |
|                                |                                         | 10       | -1.1209063           | 590.02858        | Ĵ       | 0.18997457E-02     |
|                                |                                         |          | -1.1209063           | -590.02858       | Ĵ       | 0.18997457E-02     |
|                                |                                         | 11       | 0.0000000            | 815.55201        | Ĵ       | 0.0000000          |
|                                |                                         |          | 0.000000             | -815.55201       | j       | 0.0000000          |
|                                |                                         | 12       | -2.5114445           | 1251.3212        | Ĵ       | 0.20070302E-02     |
|                                |                                         |          | -2.5114445           | -1251.3212       | Ĵ       | 0.20070302E-02     |
|                                |                                         | 1        |                      |                  |         |                    |

### **Modal results**

•Complex modal results are shown in the tabular view of the results.

Complex

 eigenshapes
 can be
 animated.

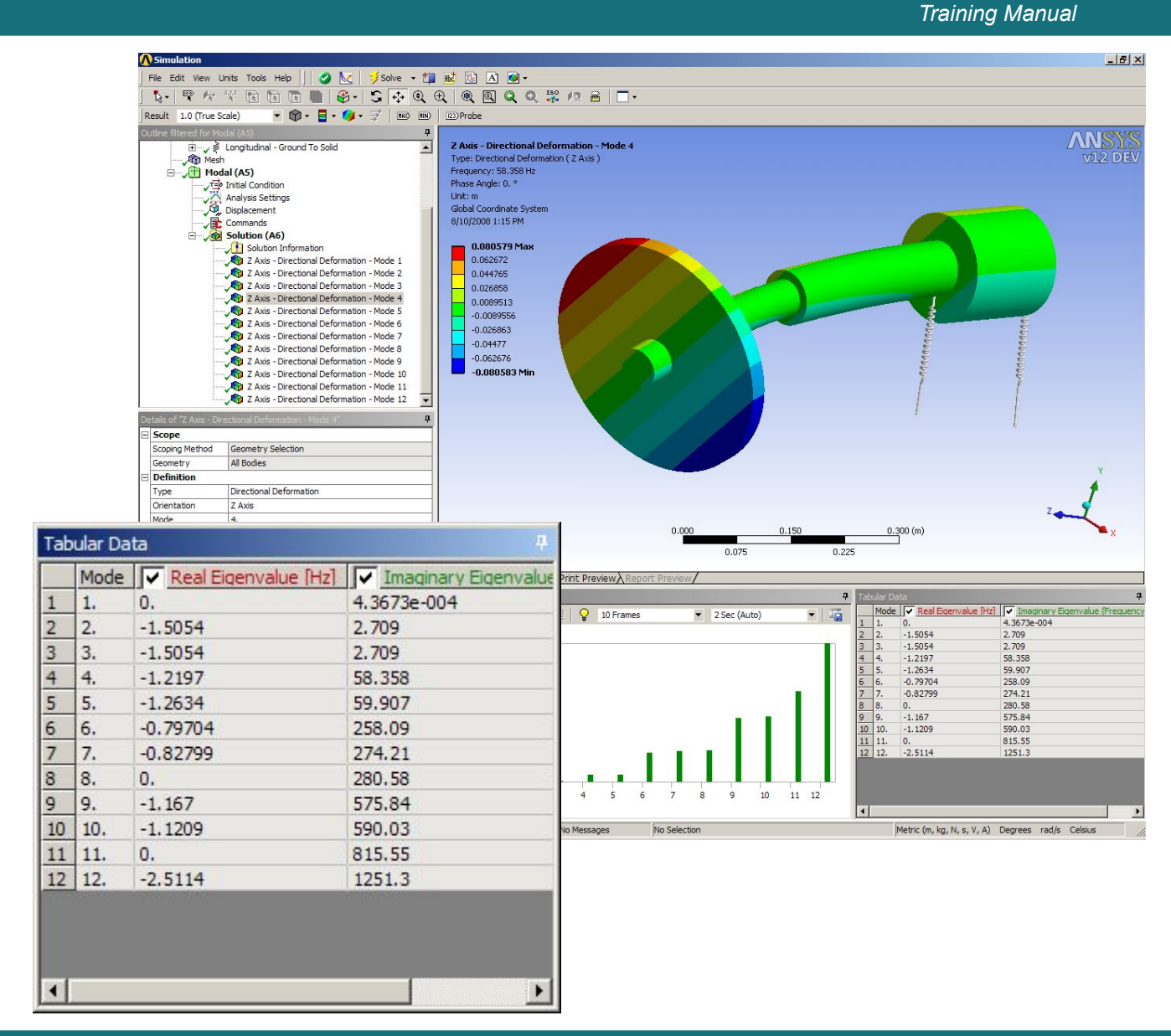

ANS

## Animated modal shape

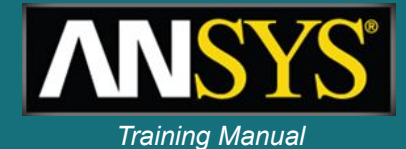

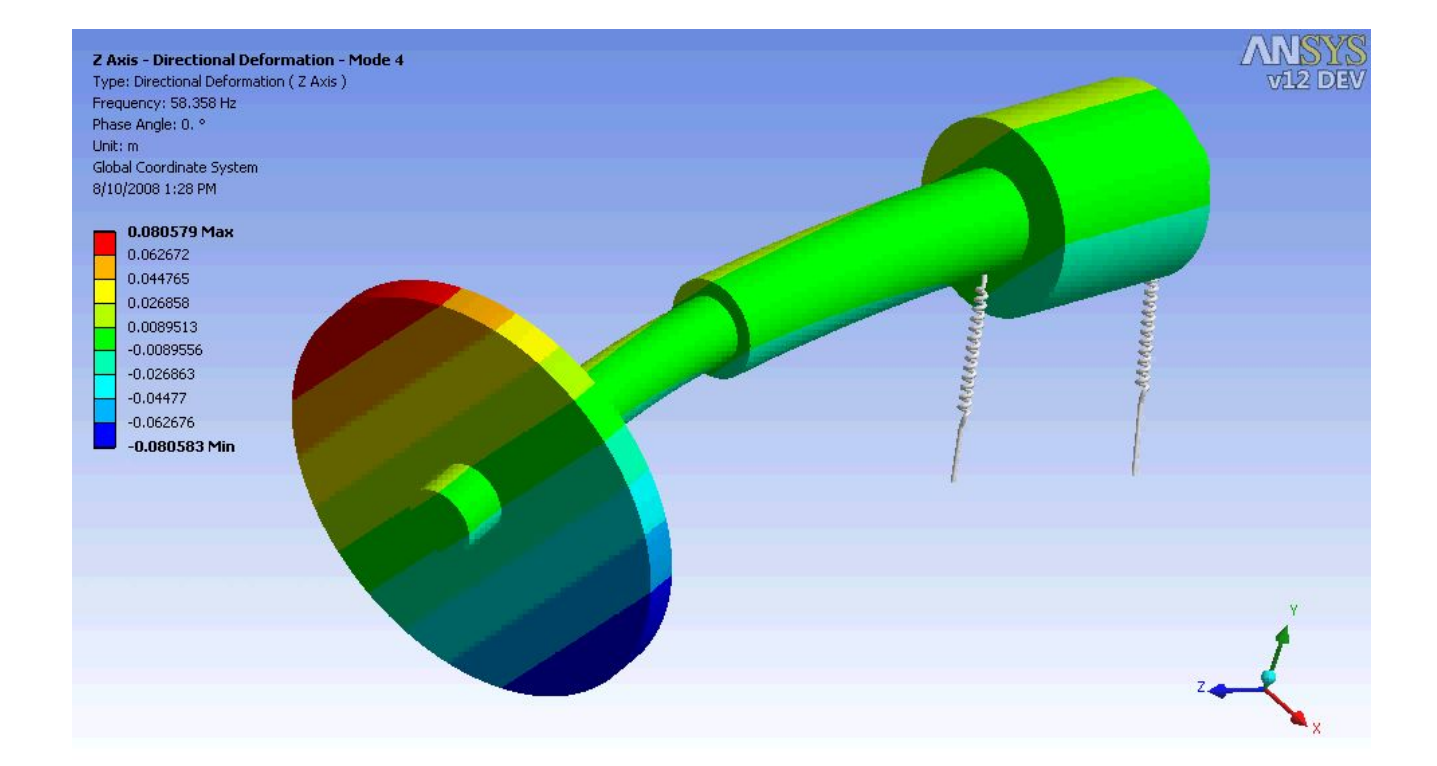

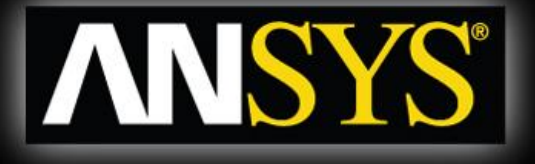

#### **Compressor model** Solid model & casing simulation

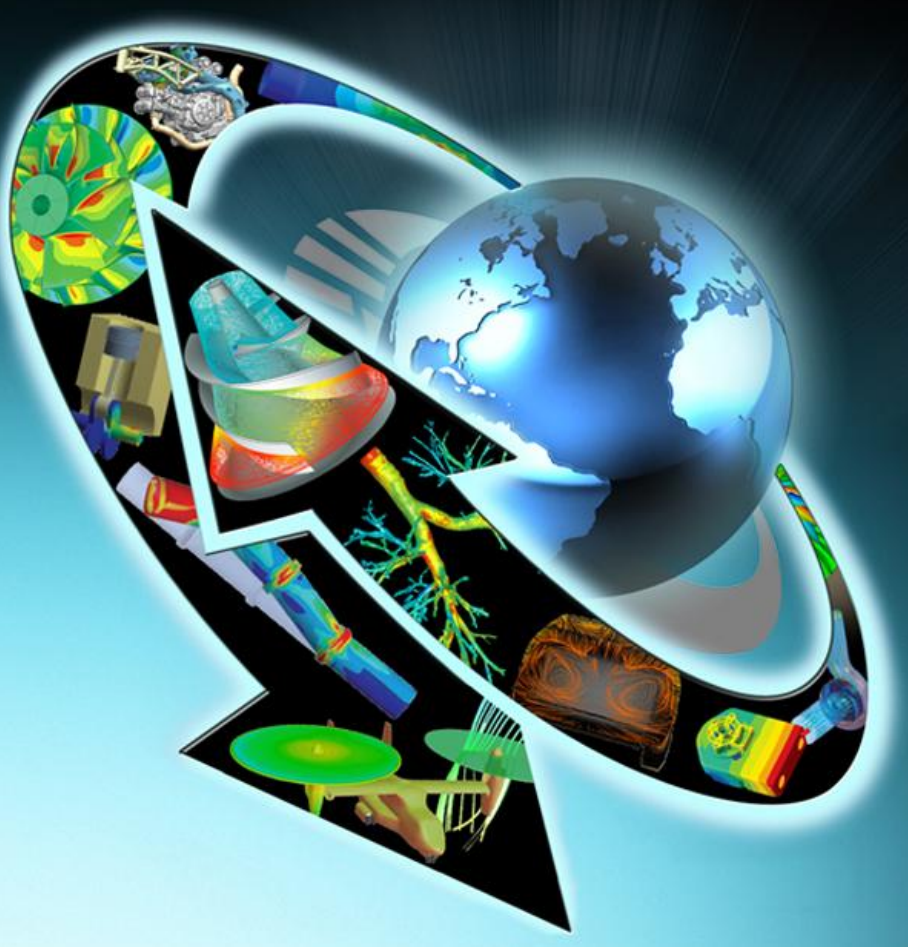

# Compressor: free-free testing apparatus used for initial model calibration

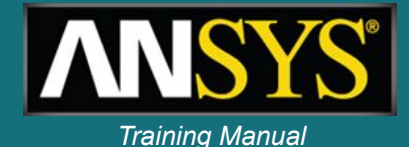

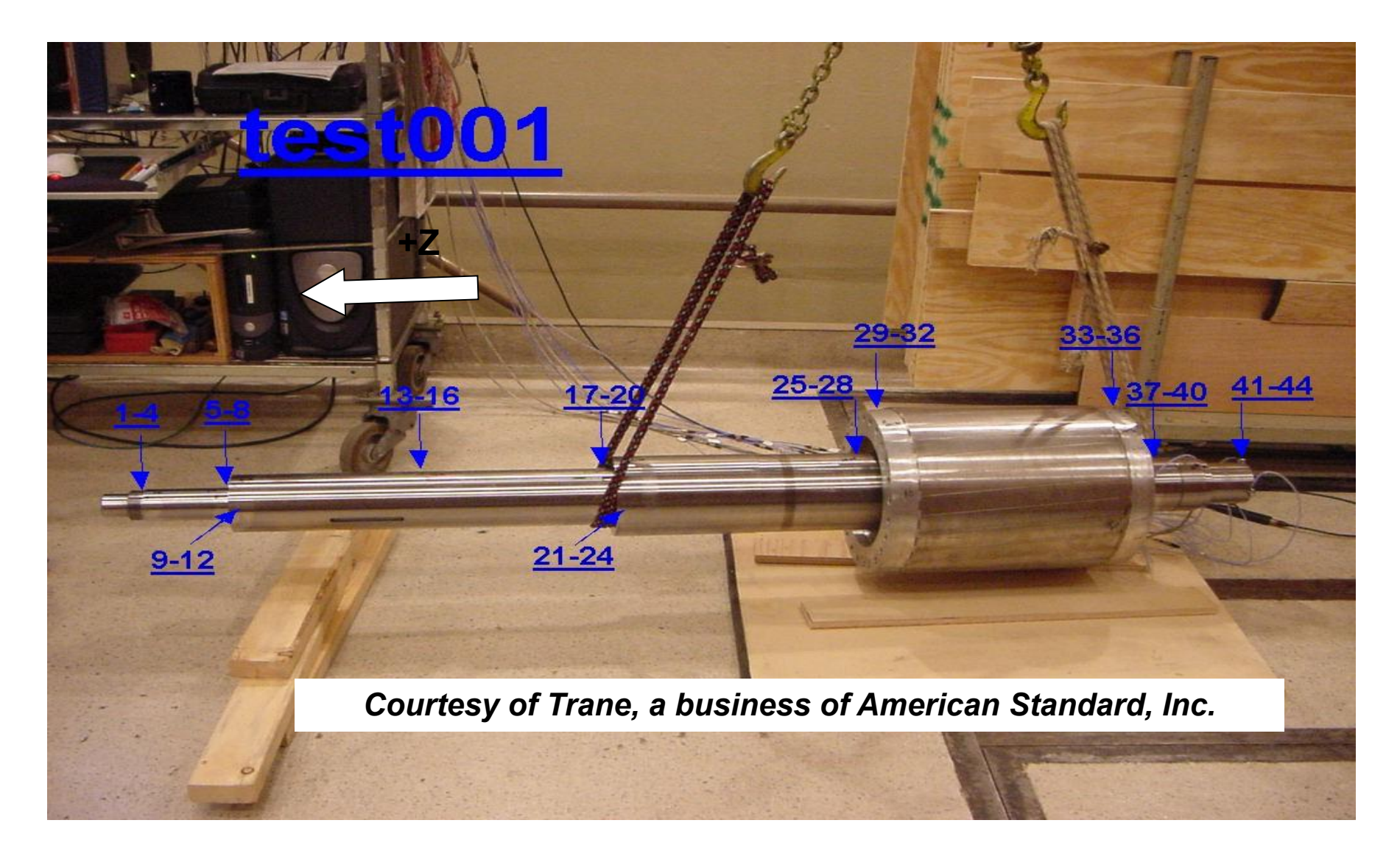

# Compressor: location of lumped representation of impellers and bearings

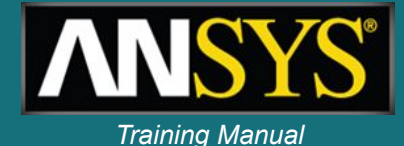

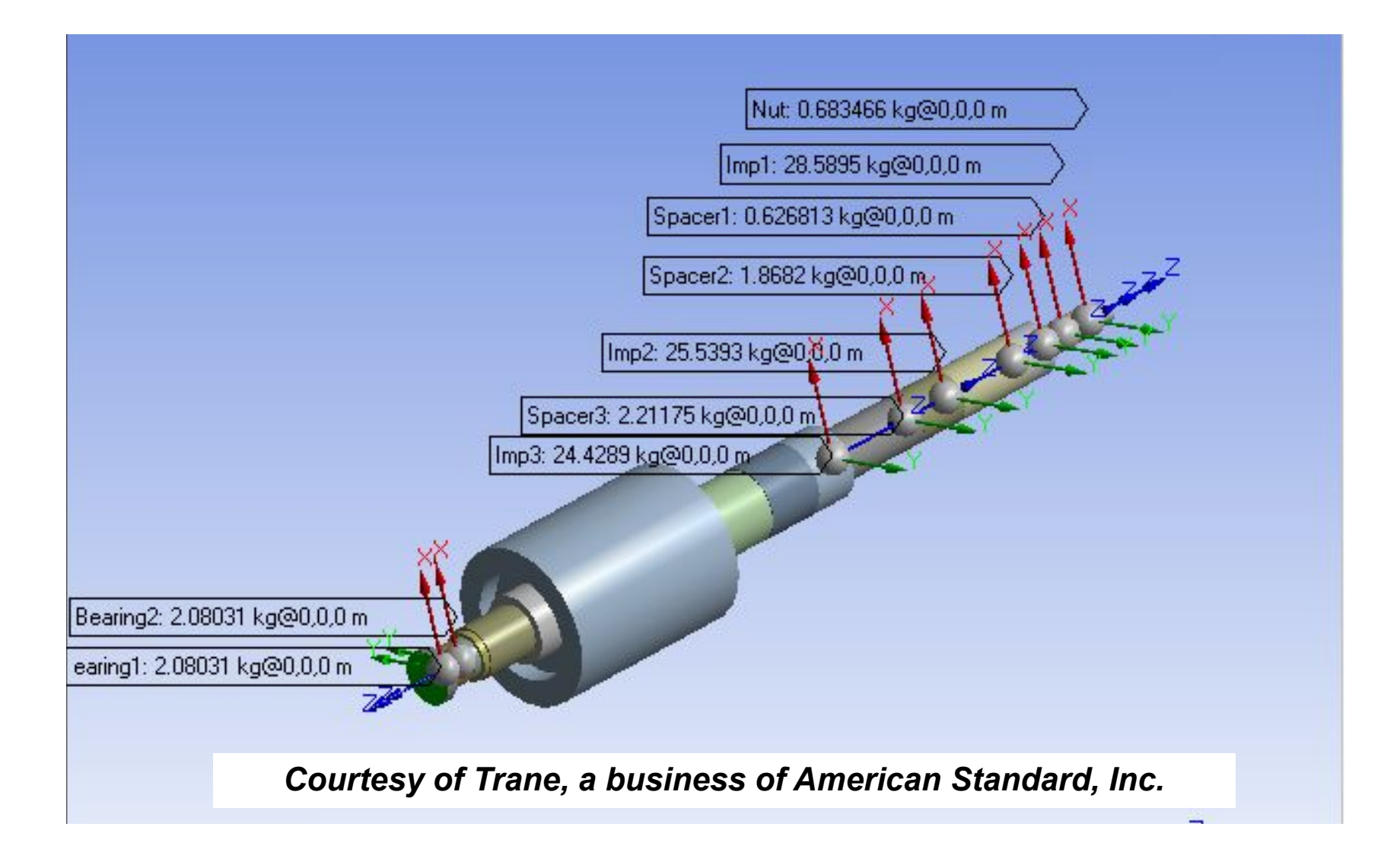

### Compressor: SOLID185 mesh of shaft

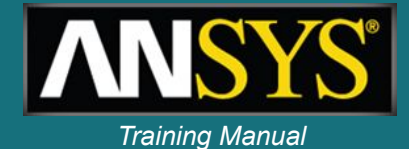

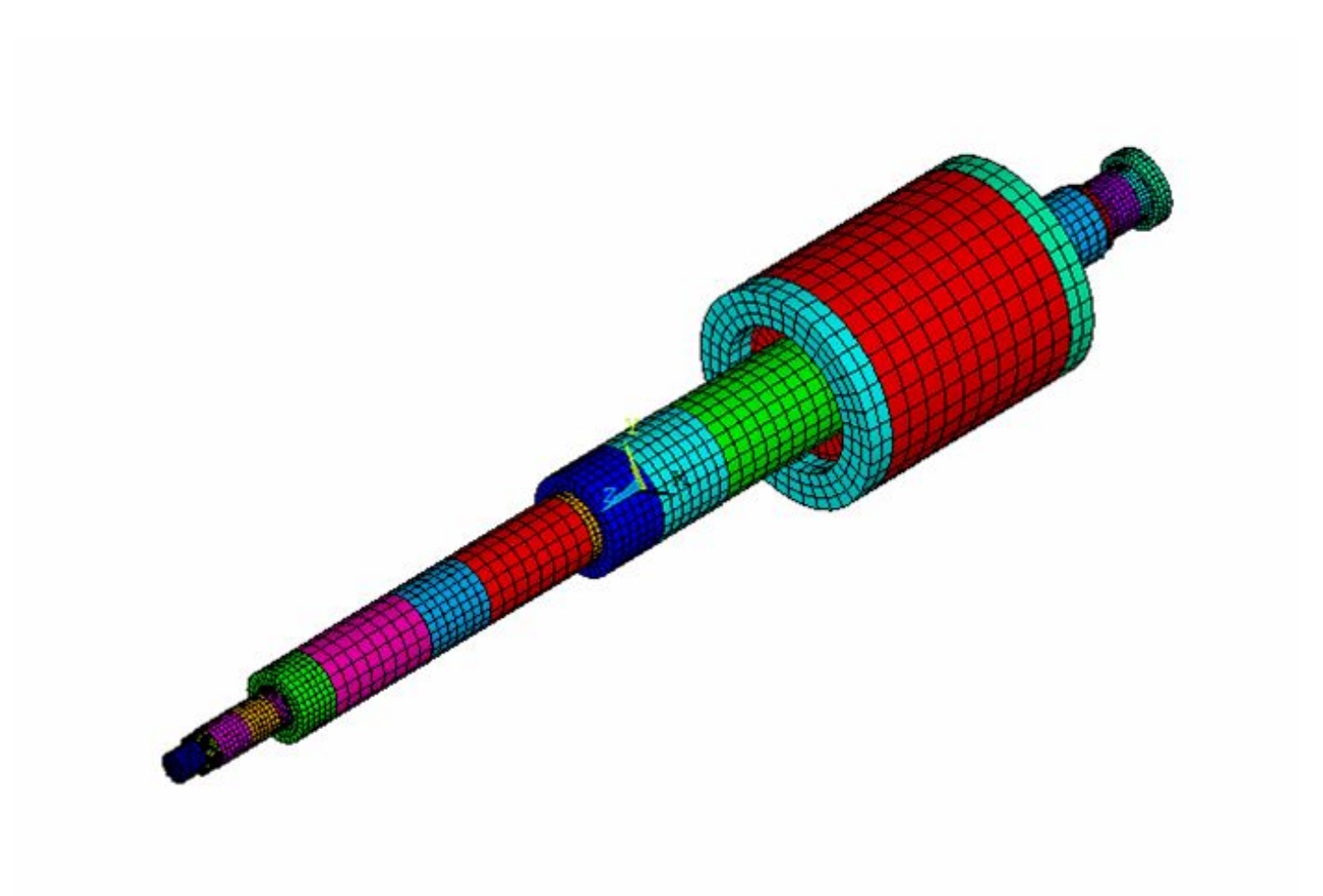

#### **Compressor: forward whirl mode**

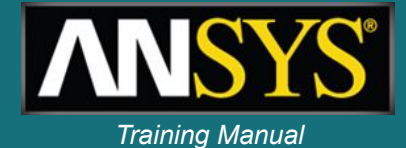

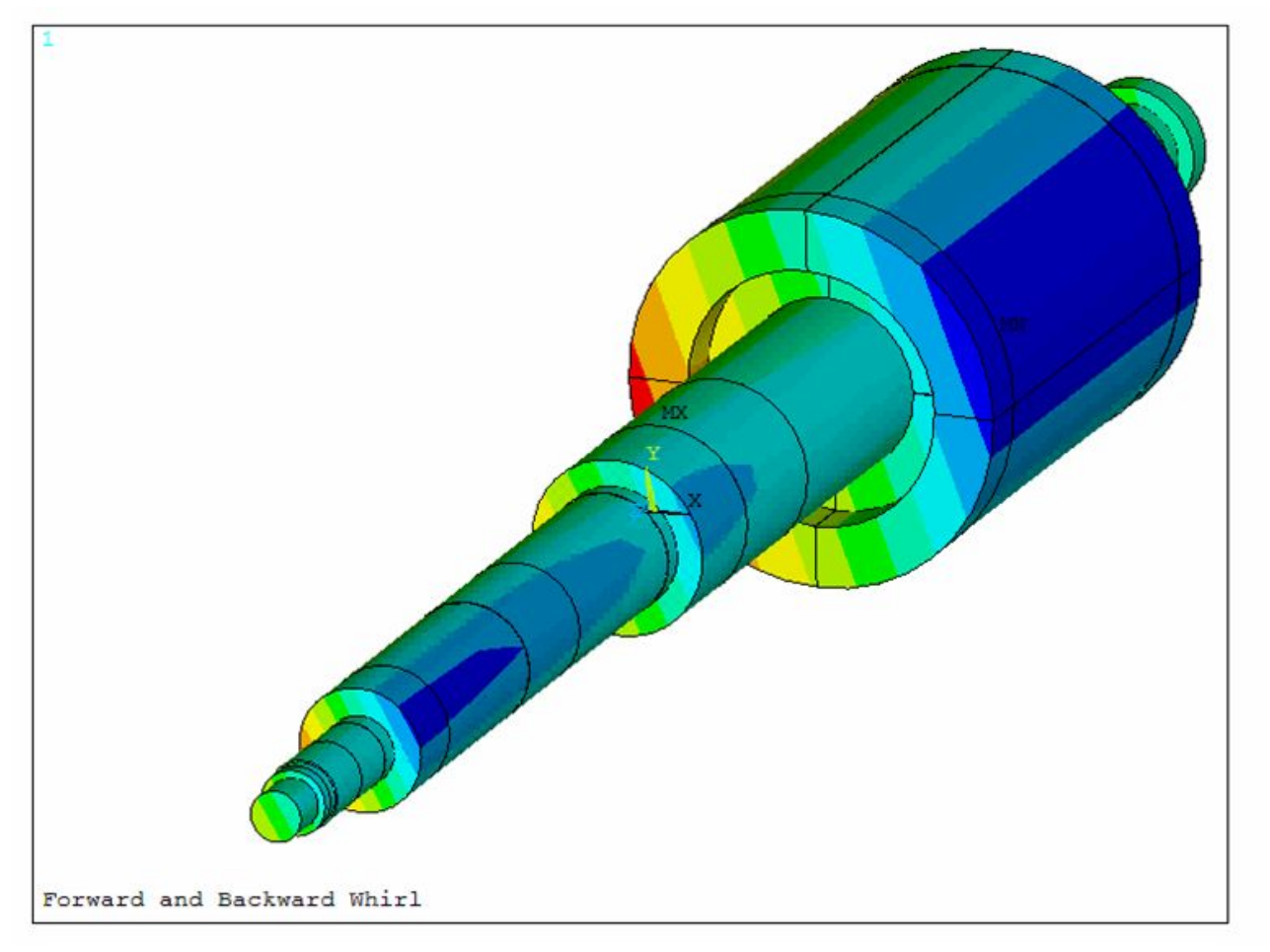

Courtesy of Trane, a business of American Standard, Inc.

#### **Compressor:** backward whirl mode

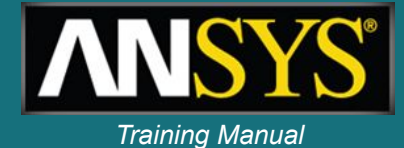

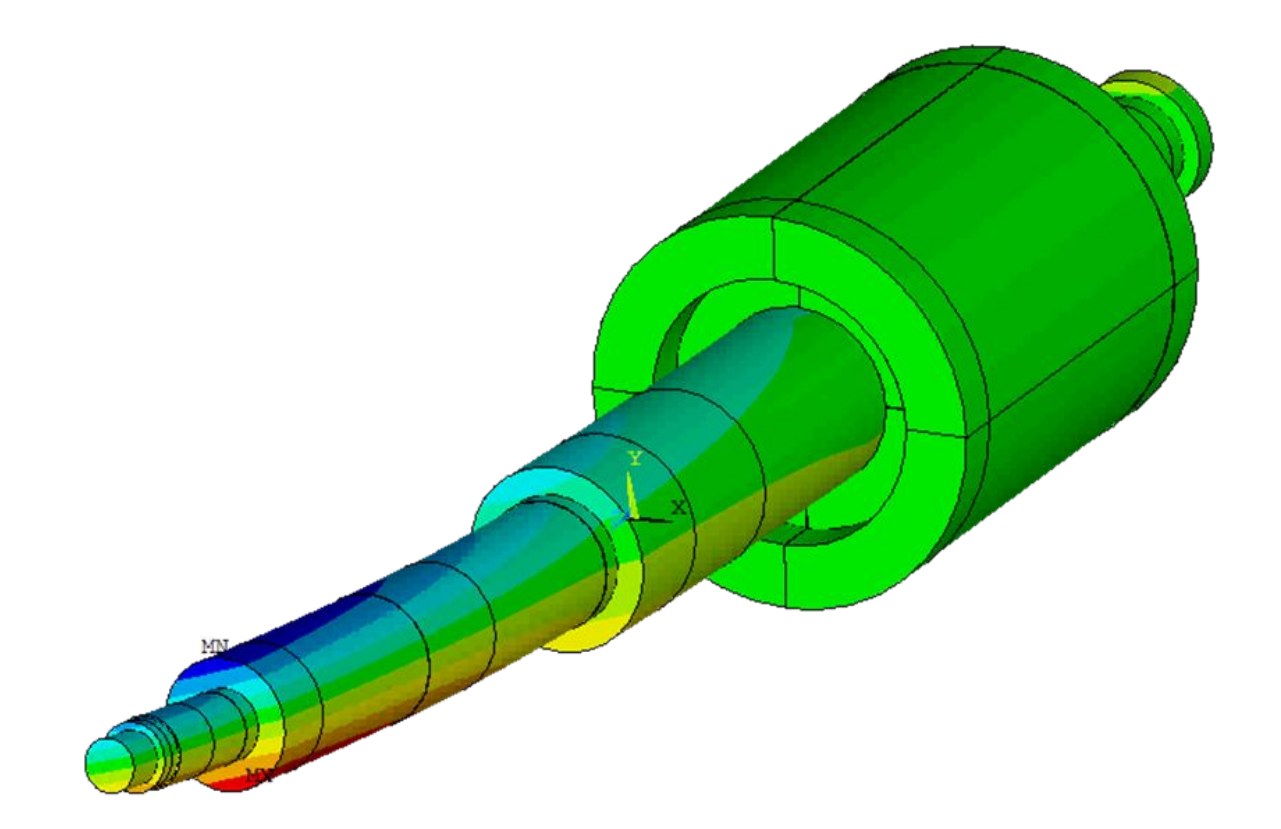

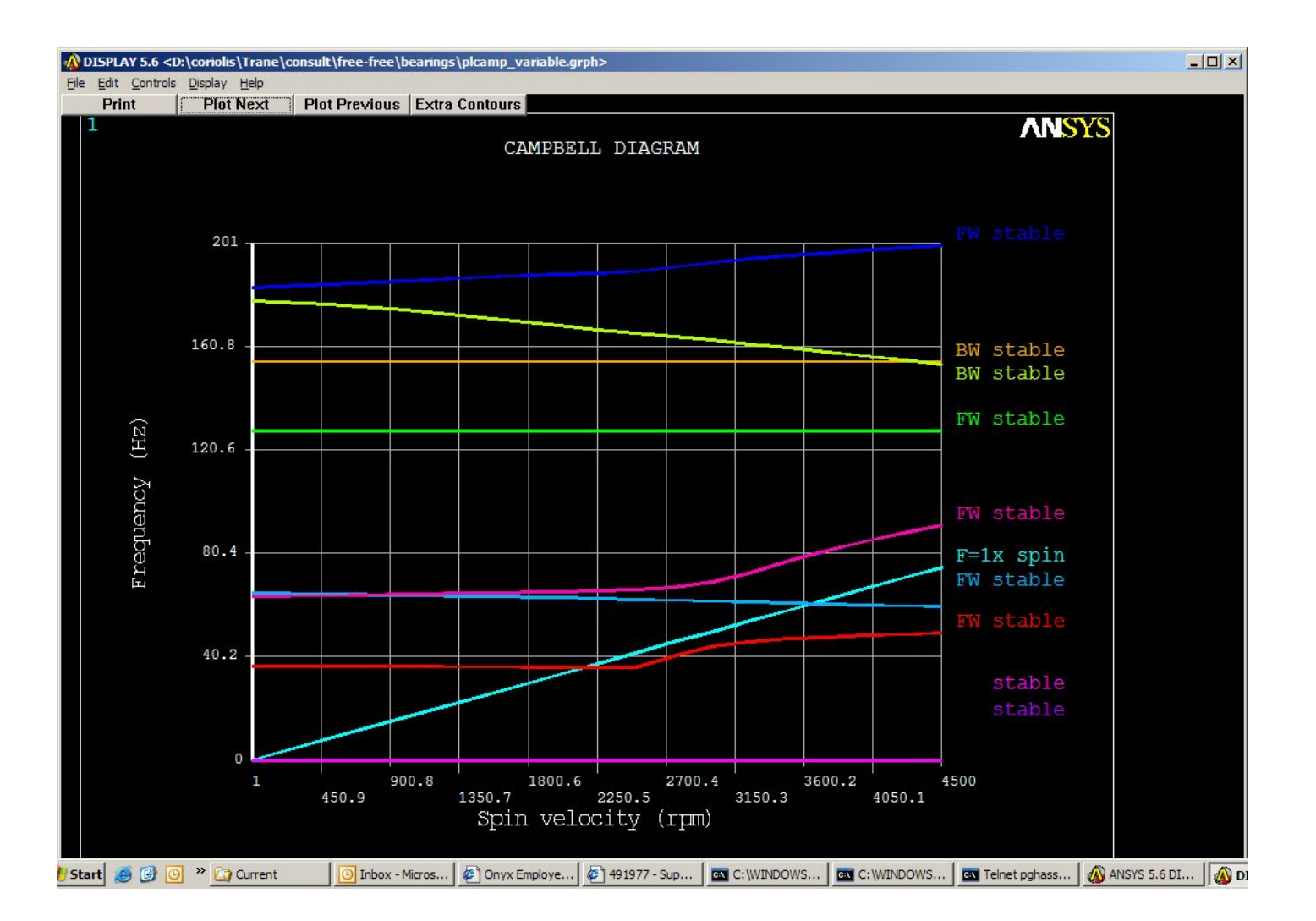

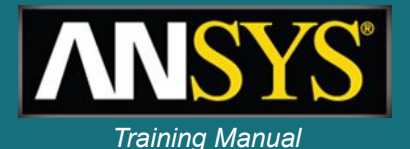

#### Solid model of rotor with chiller assembly

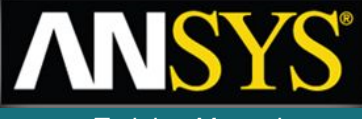

Training Manual

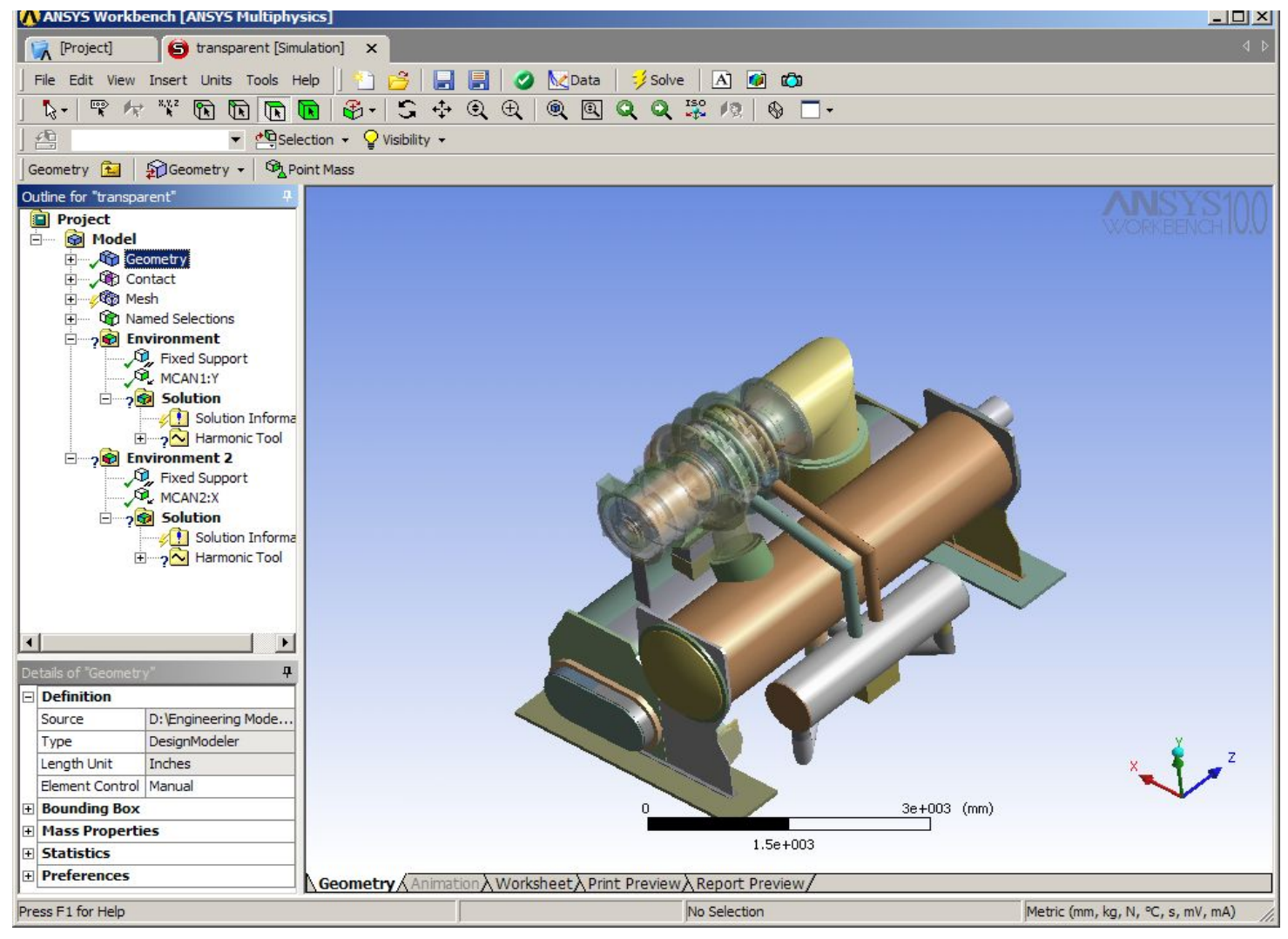

#### Meshed rotor and chiller assembly

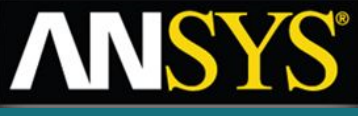

Training Manual

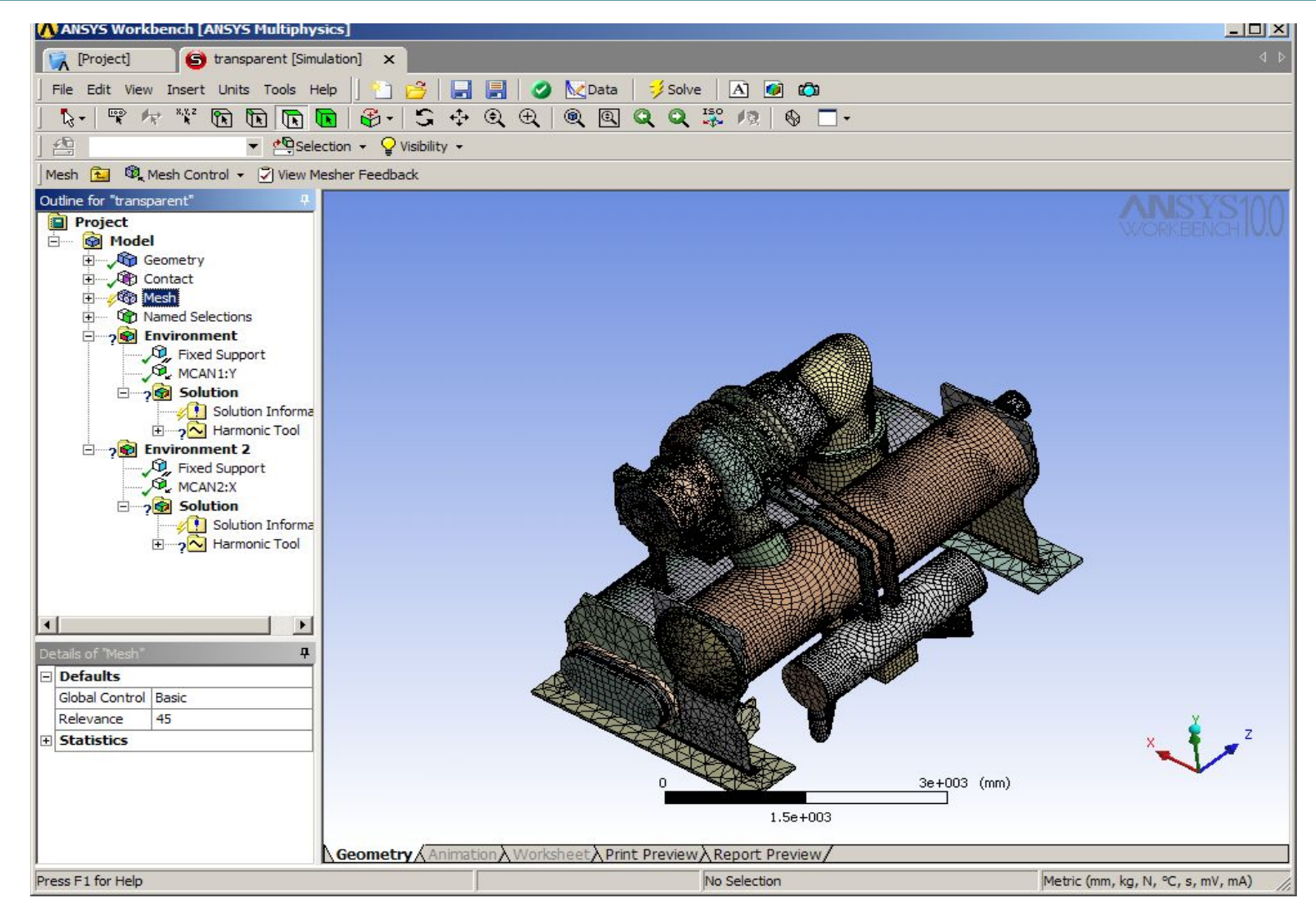

# Analysis model – supporting structure represented by CMS superelement

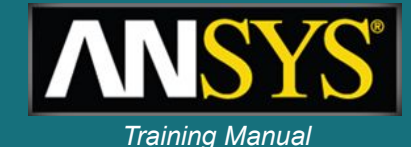

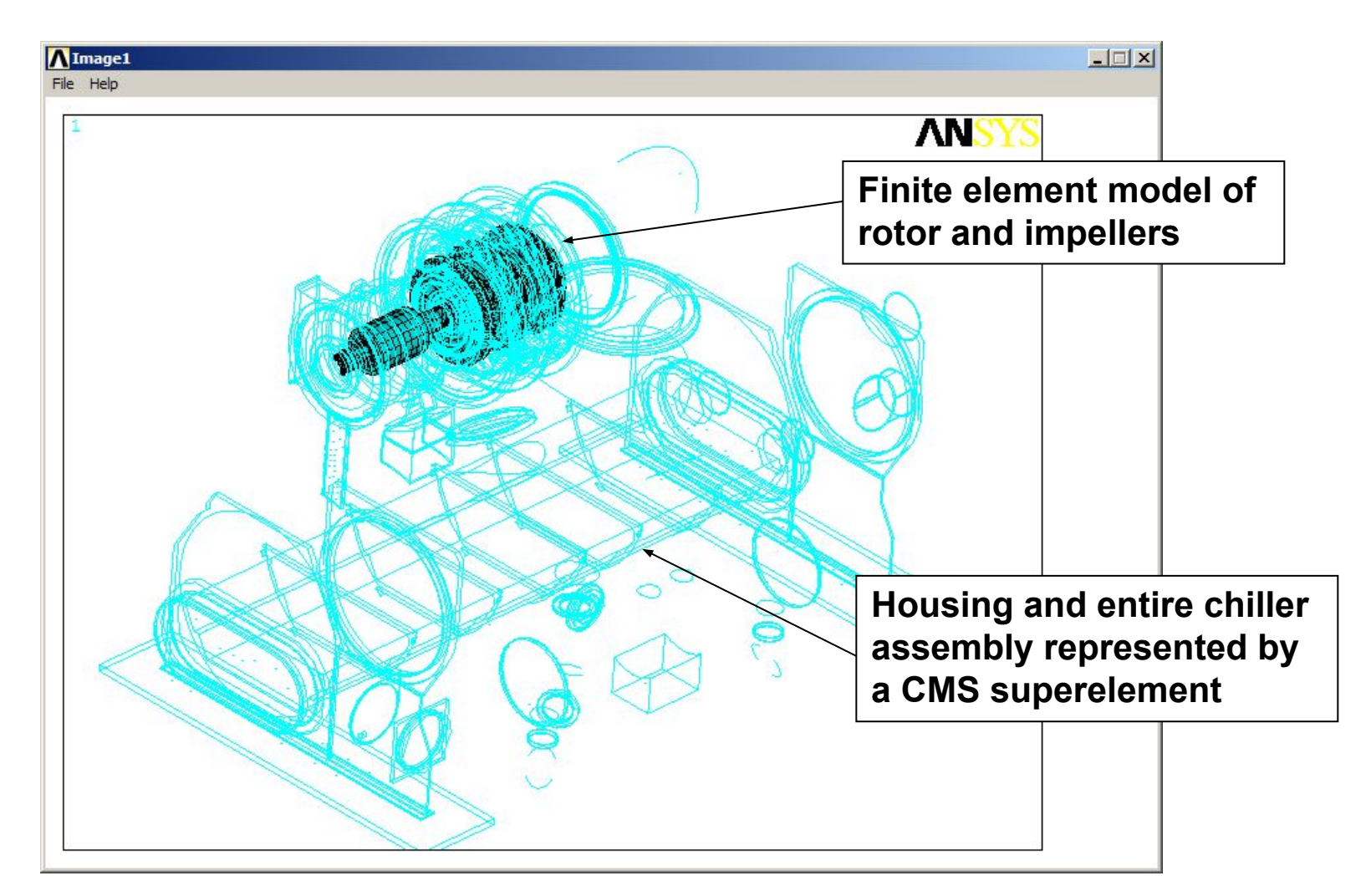

#### Analysis model

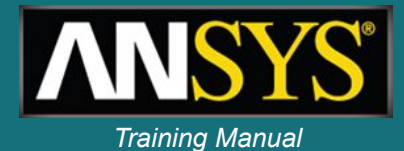

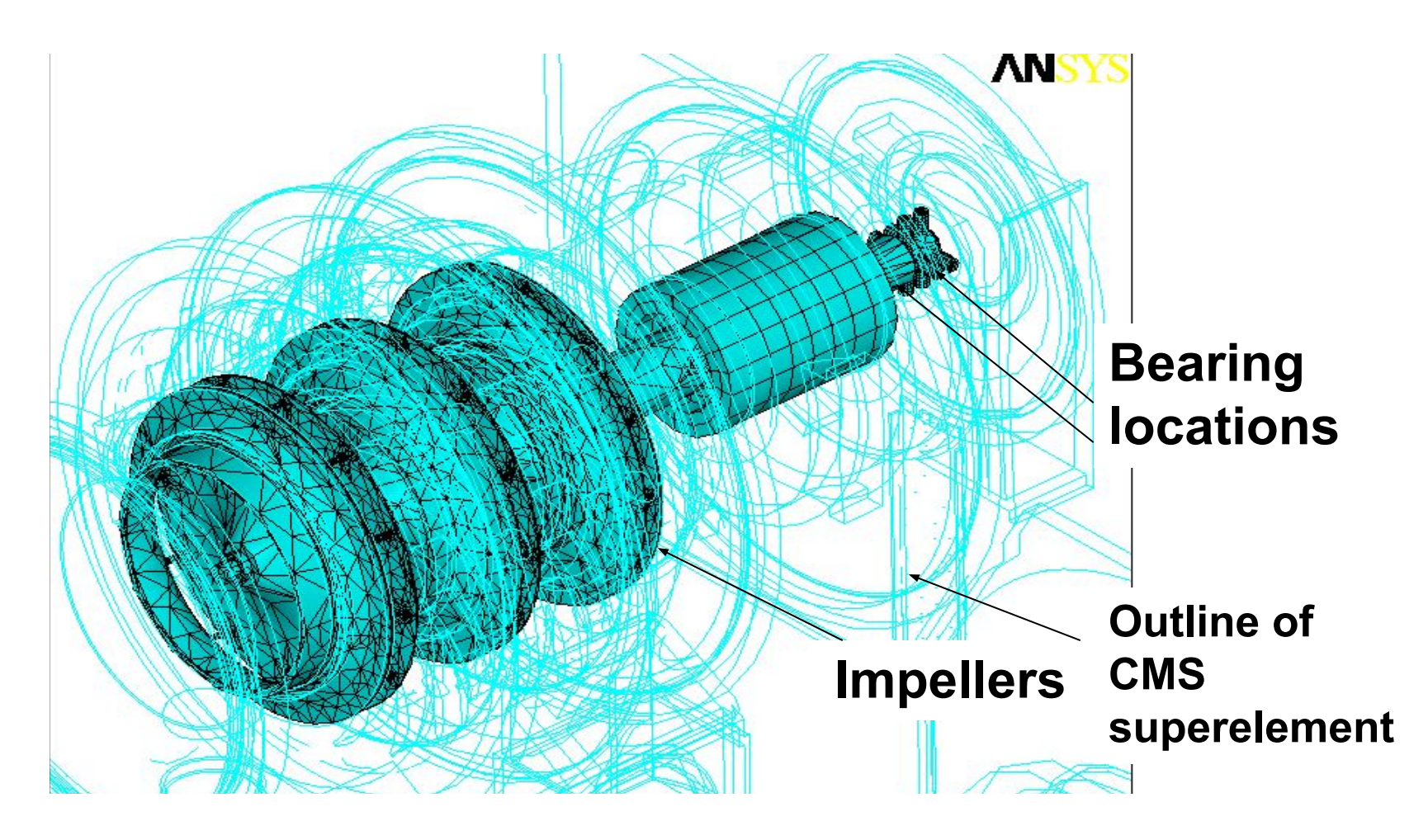

#### **Typical mode animation**

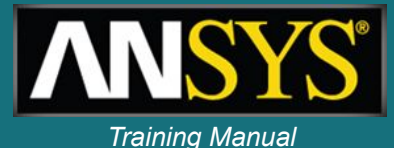

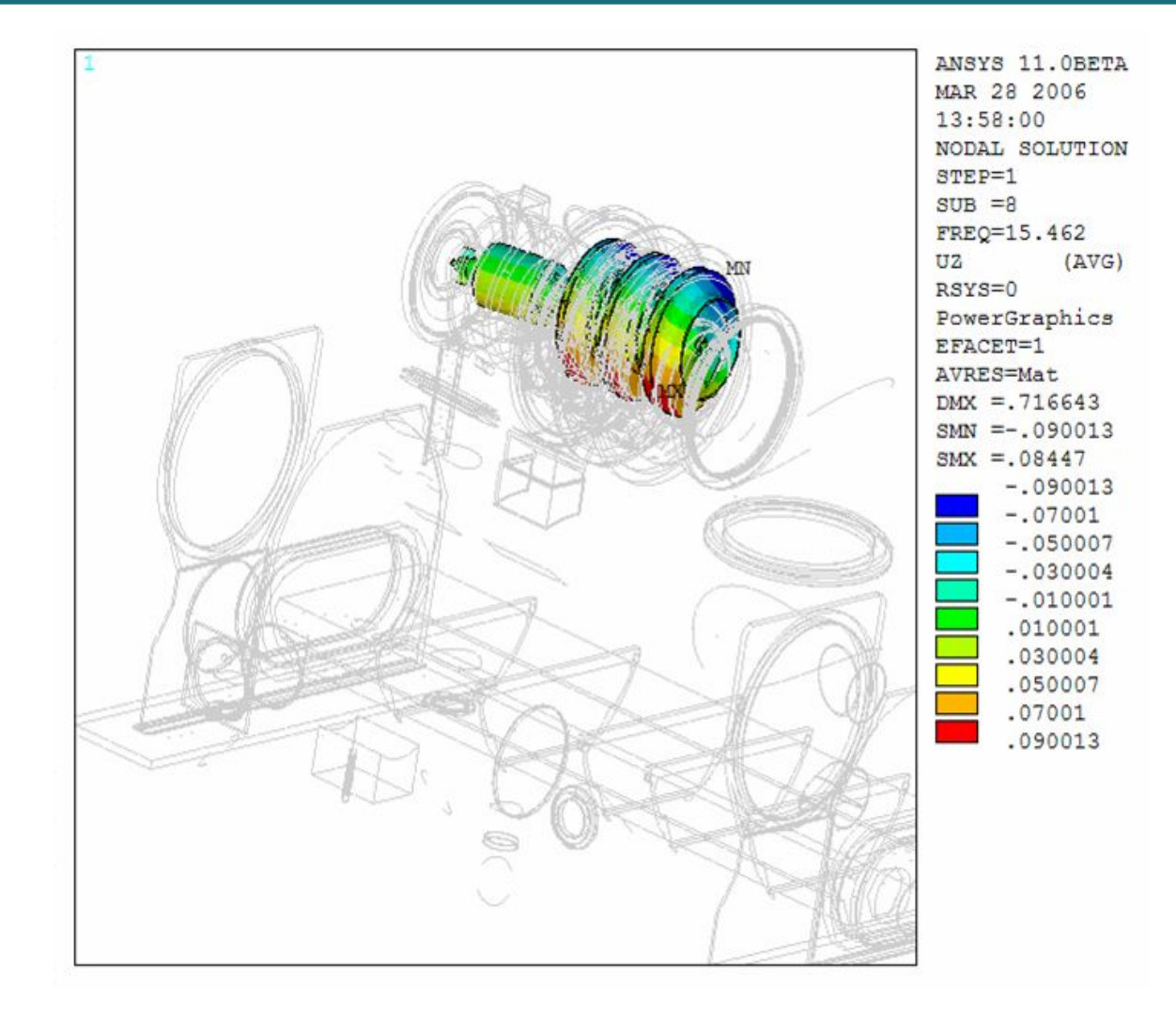

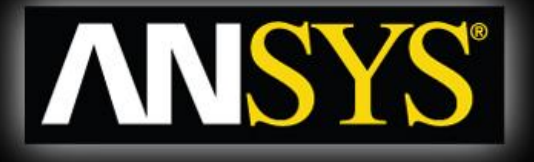

#### **Blower shaft model** Transient startup & effect of prestress

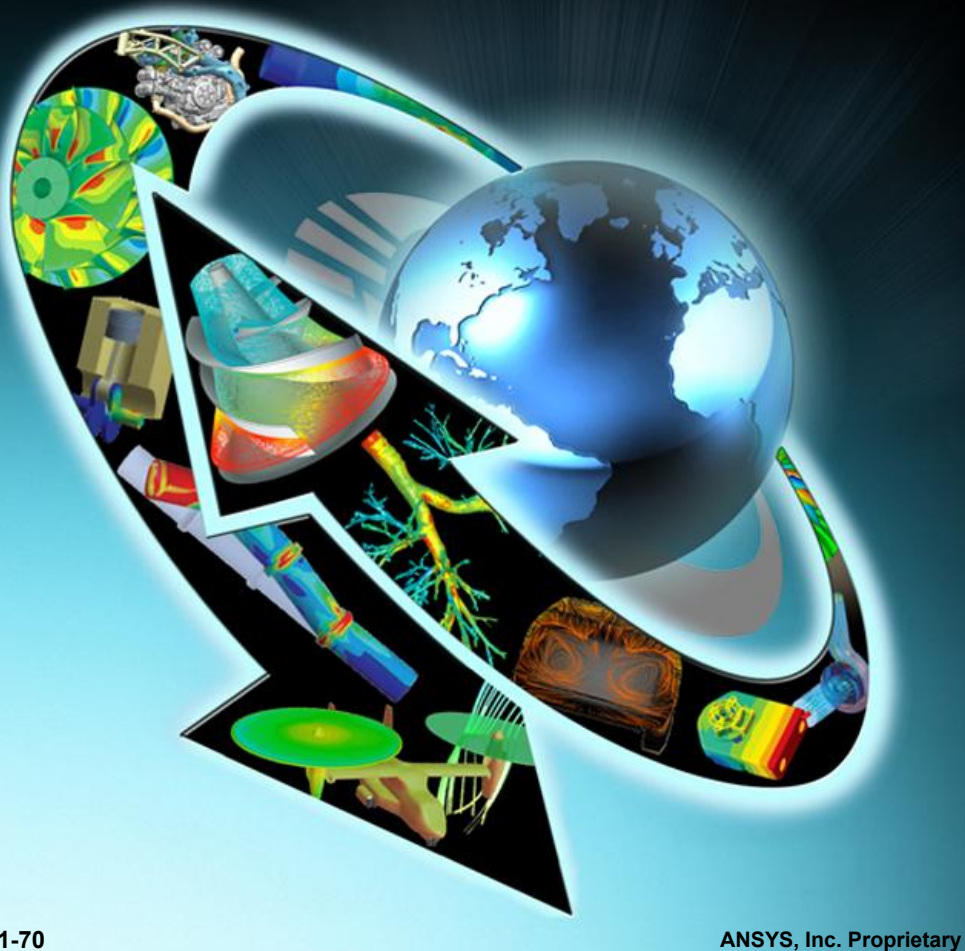

### **Blower shaft - model**

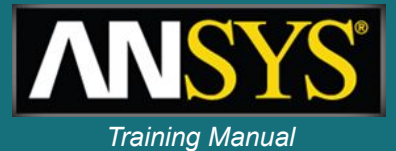

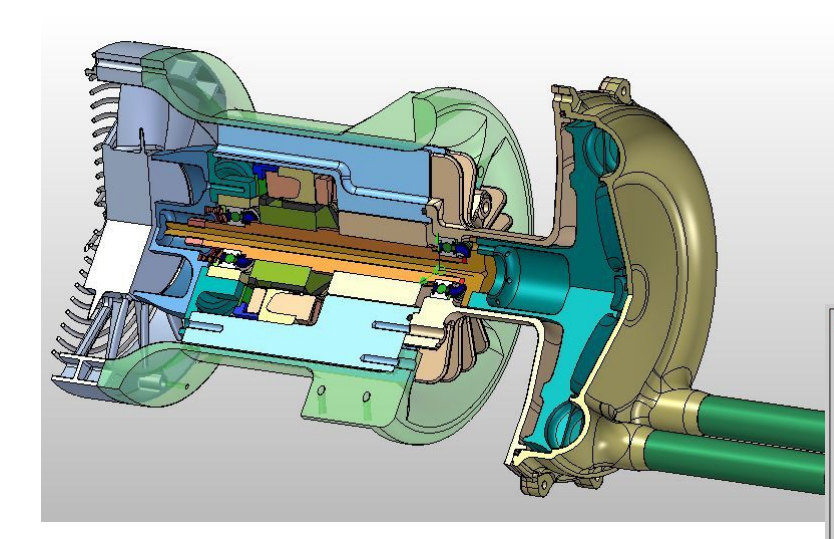

### ANSYS model of rotating part 99 beam elements & 2 bearing elements

#### Impeller to pump hot hydrogen rich mix of gas and liquid into solid oxyde fluid cell

#### Spin 10,000 rpm

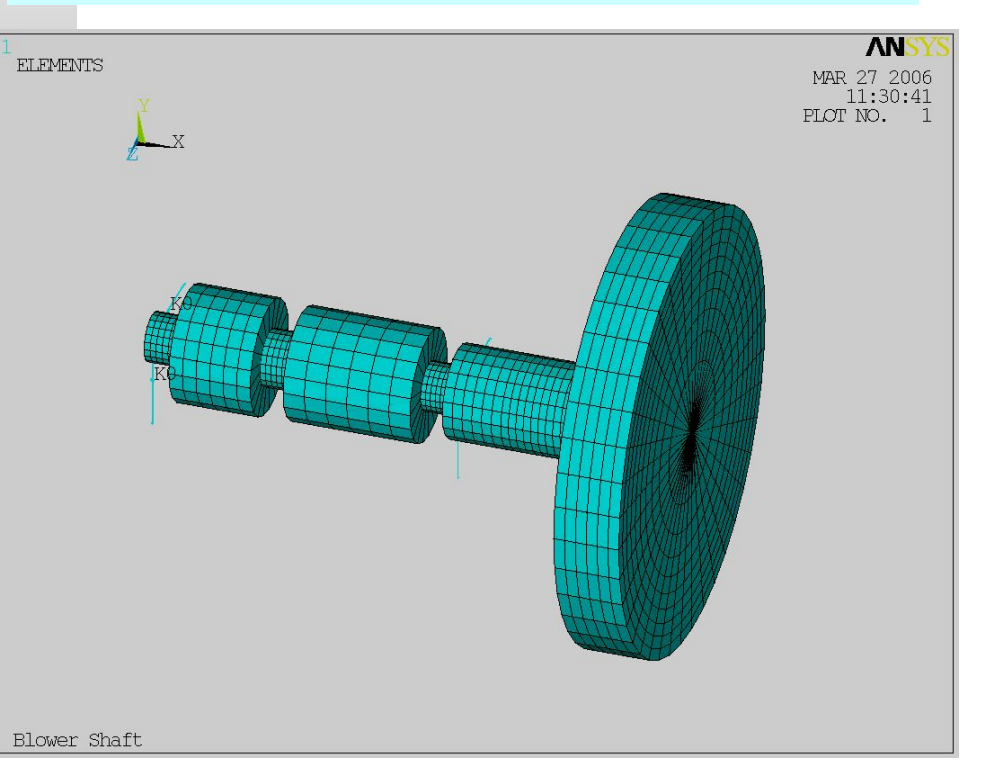

## **Blower shaft - modal analysis**

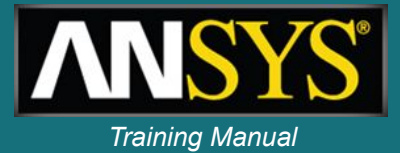

### Frequencies and corresponding mode shapes orbits

\*\*\*\*\* FREQUENCIES (Hz) FROM CAMPBELL (sorting on) \*\*\*\*\*

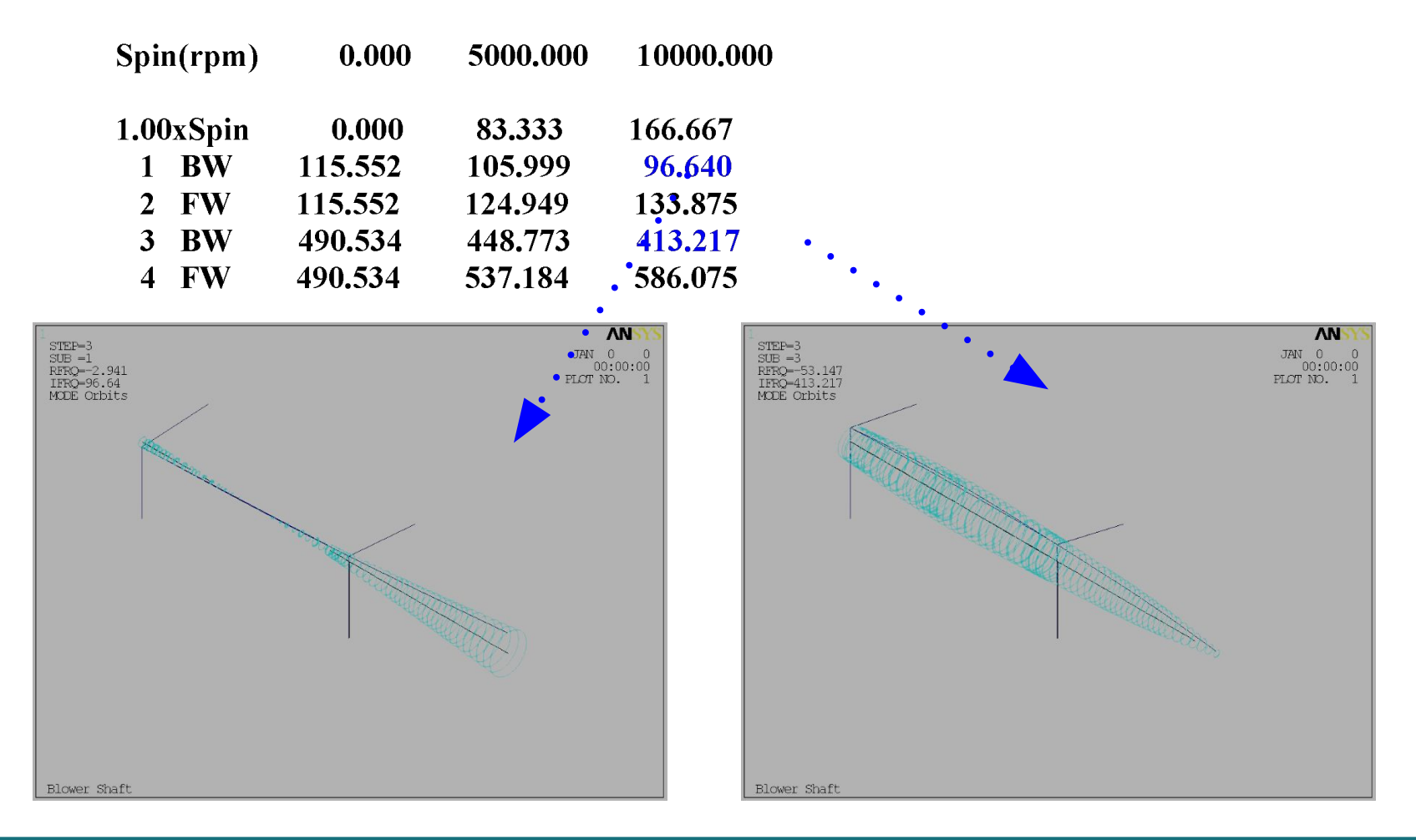
### **Blower shaft – modal analysis**

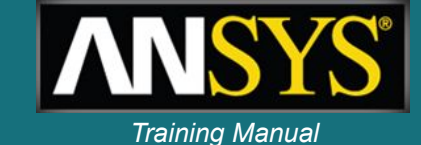

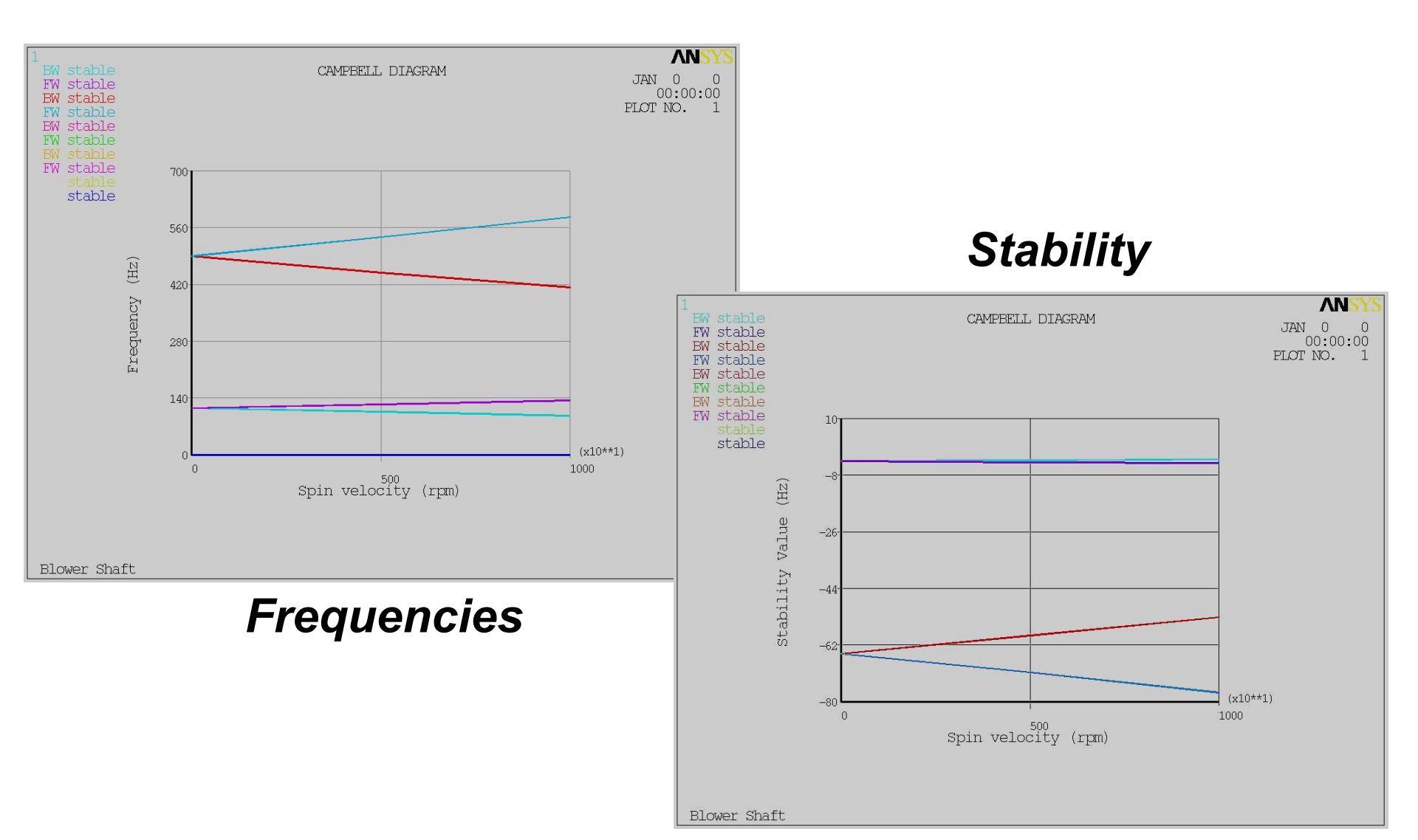

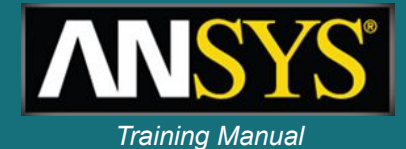

#### \*\*\*\*\* CRITICAL SPEEDS (rpm) FROM CAMPBELL (sorting on) \*\*\*\*\*

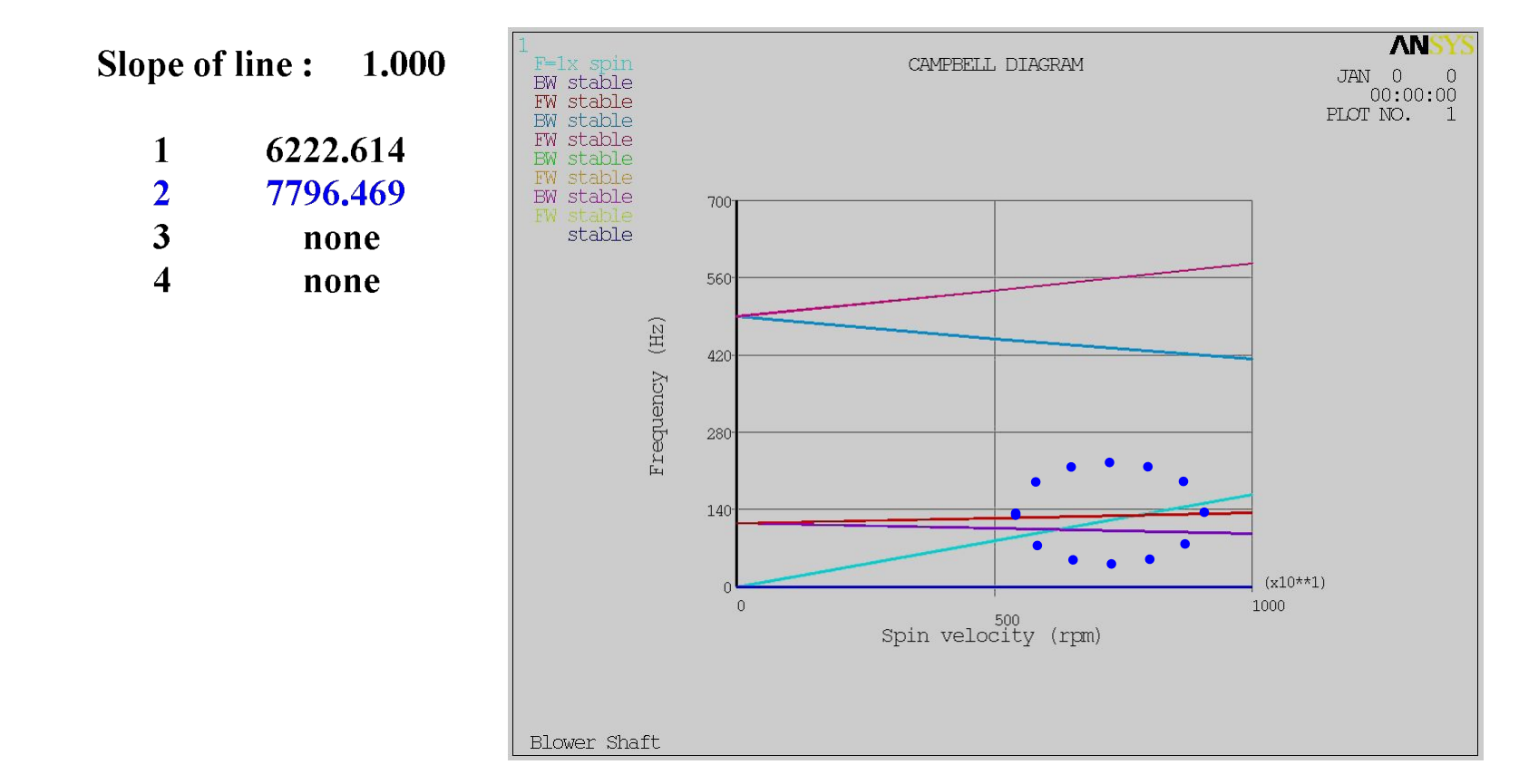

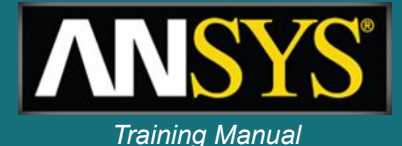

#### Harmonic response to disk unbalance

- Disk eccentricity is .002"
- Disk mass is .0276 lbf-s2/in.
- Sweep frequencies 0-10000 rpm

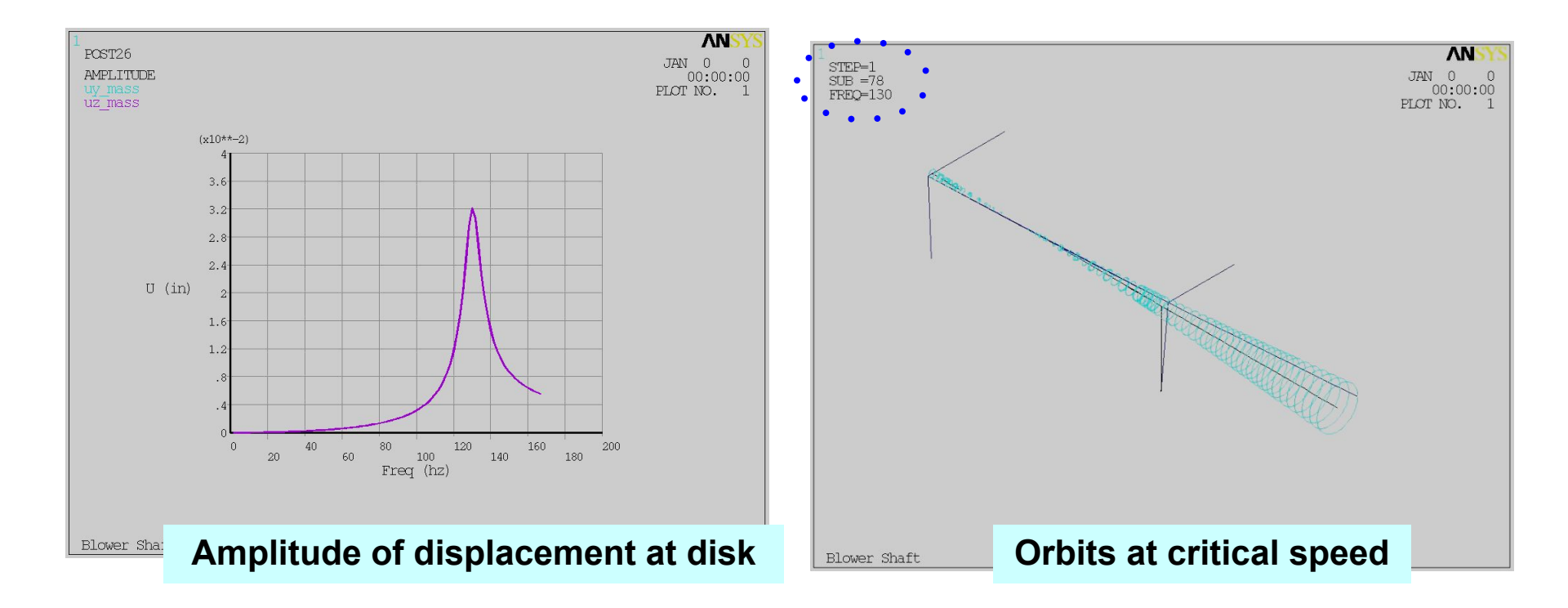

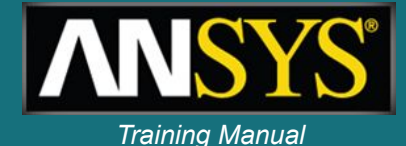

## **Bearings reactions**

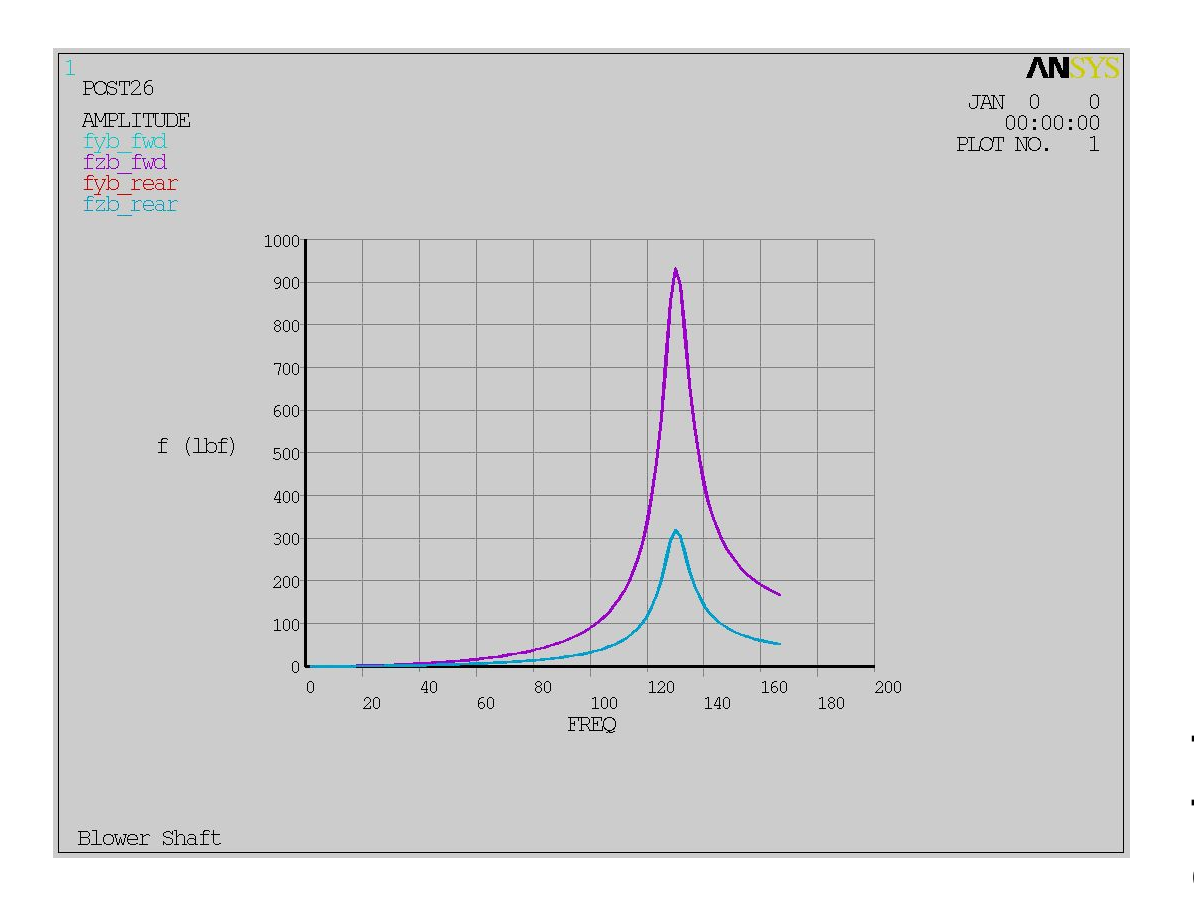

Forward bearing is more loaded than rear one as first mode is a disk mode.

## Transient analysis - Ramped rotational velocity over 4 seconds

Blower shaft – start up

- Unbalance transient forces FY and FZ at disk

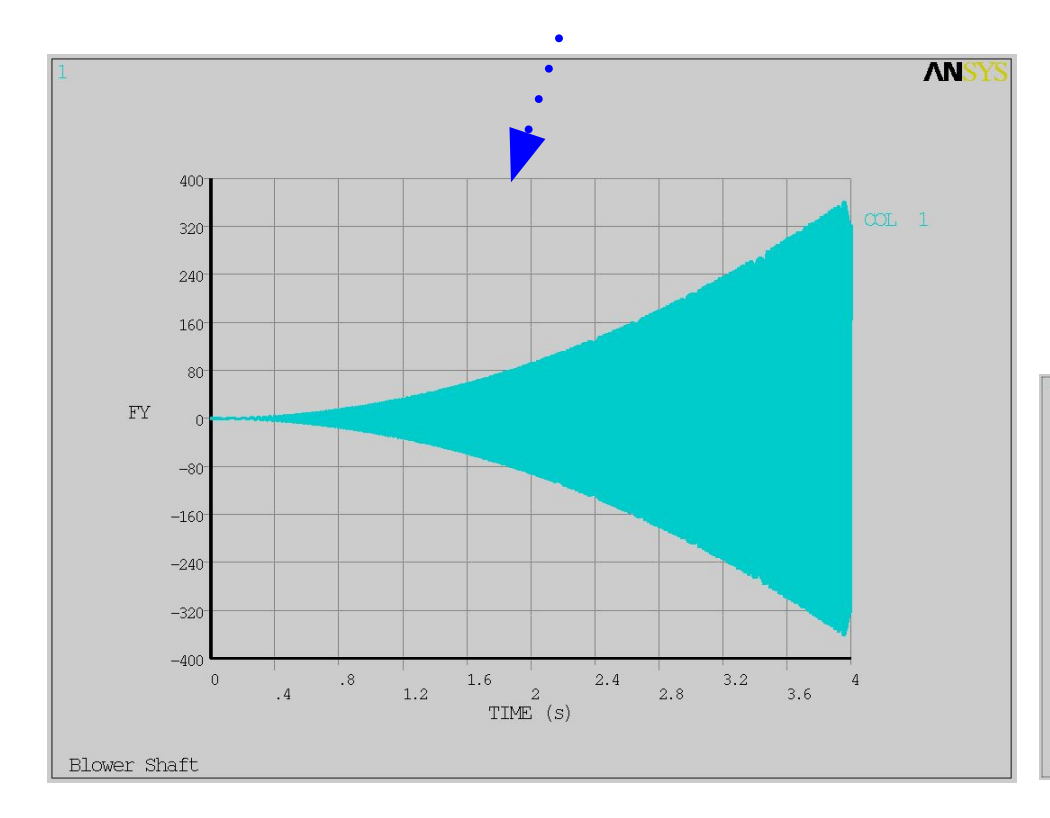

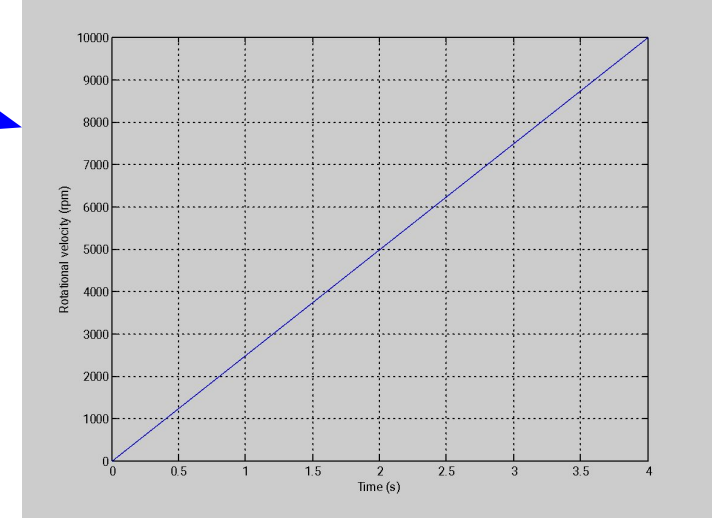

ΛN

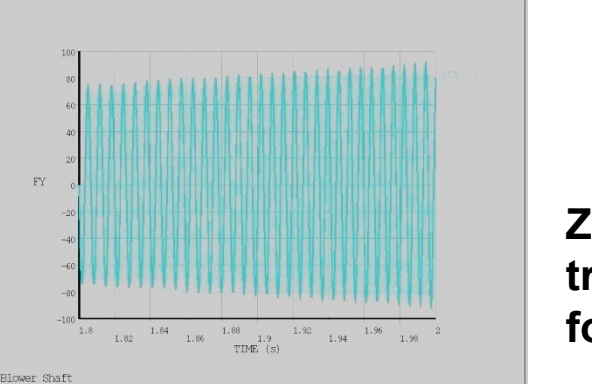

# Zoom of transient force

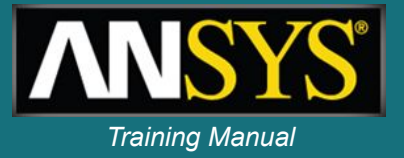

#### Blower shaft – start up

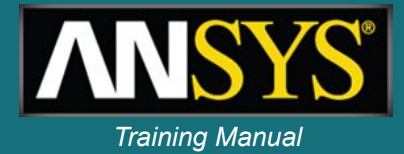

## Displacement $U_{\gamma}$ and $U_{z}$ at disk zoom on critical speed passage

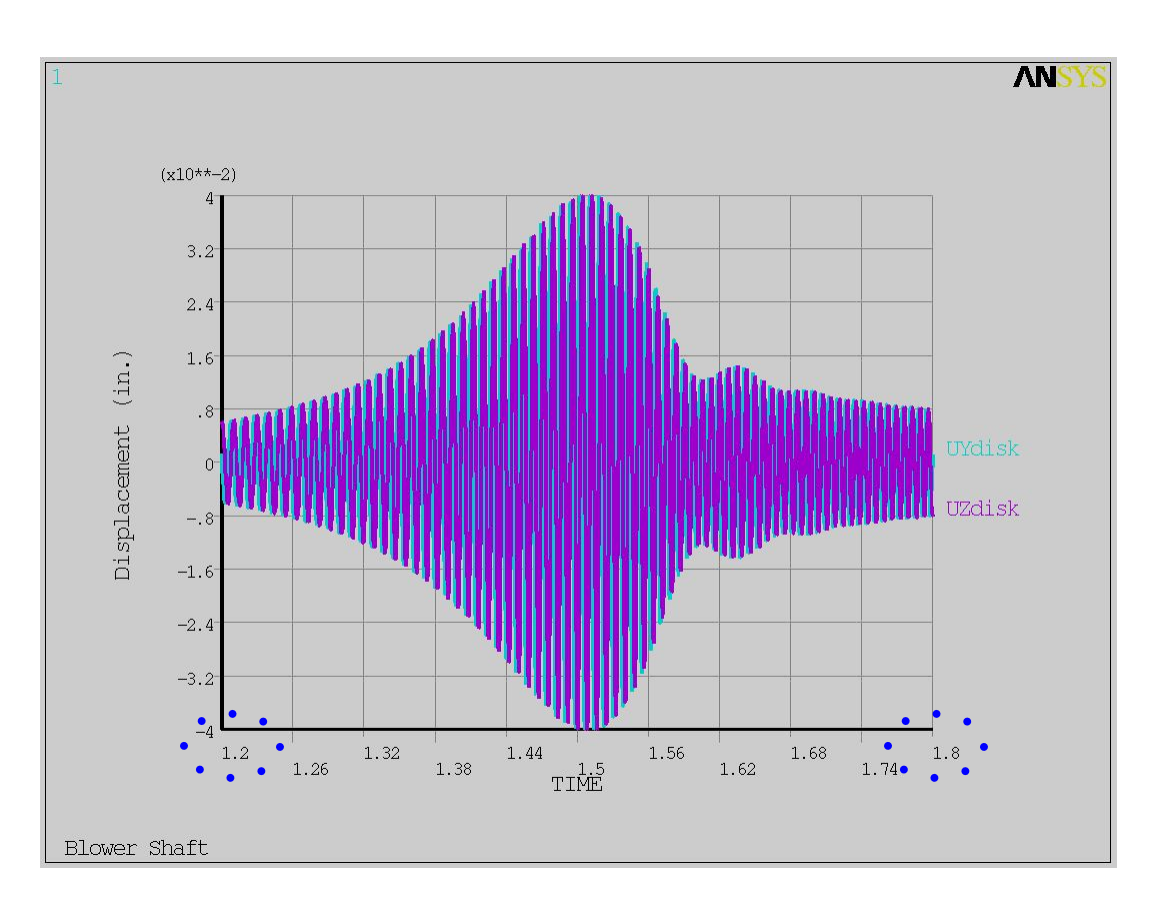

## Amplitude of displacement at disk

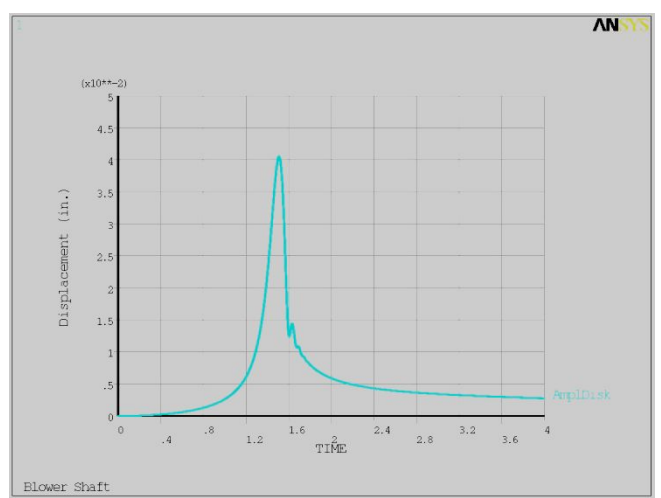

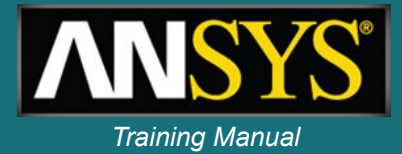

3 to 4 seconds

#### **Transient orbits** 0 to 4 seconds ANS (x10\*\*-2) (x10\*\*-3) 5

#### ANS 3.2 2.4 1.6 in. .8 UZdisk 0

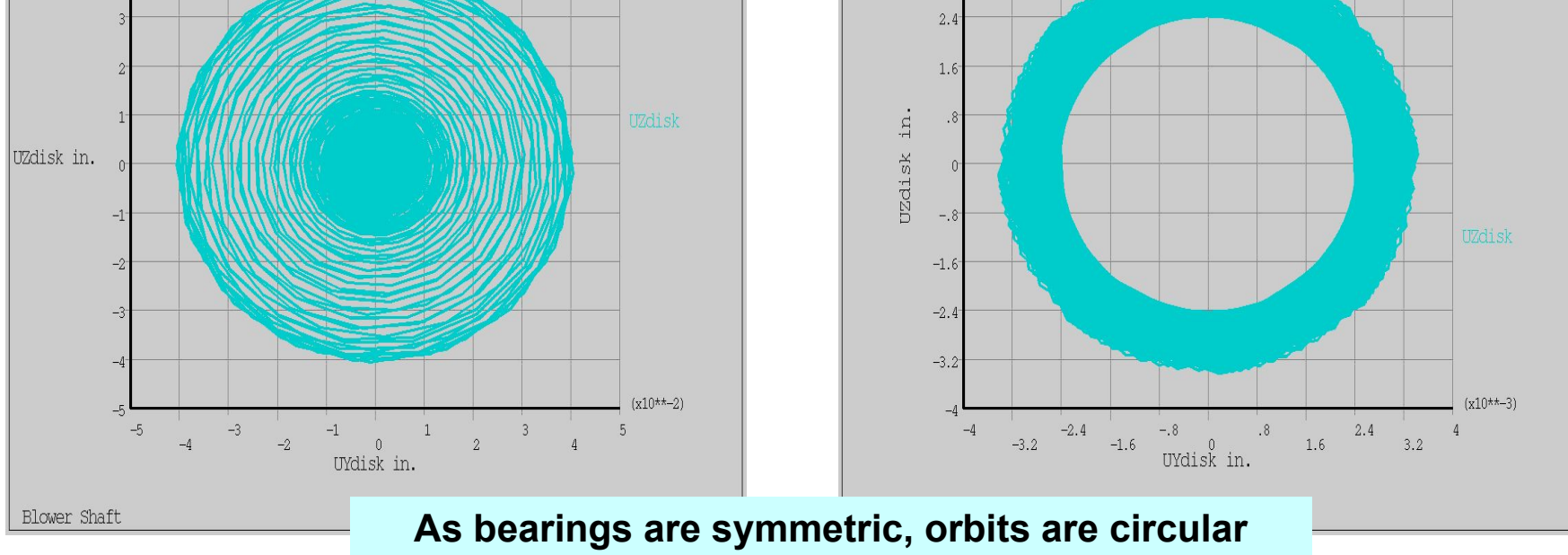

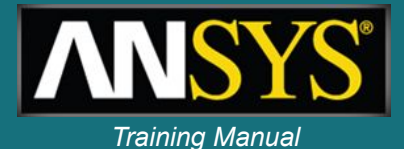

### Include prestress due to thermal loading:

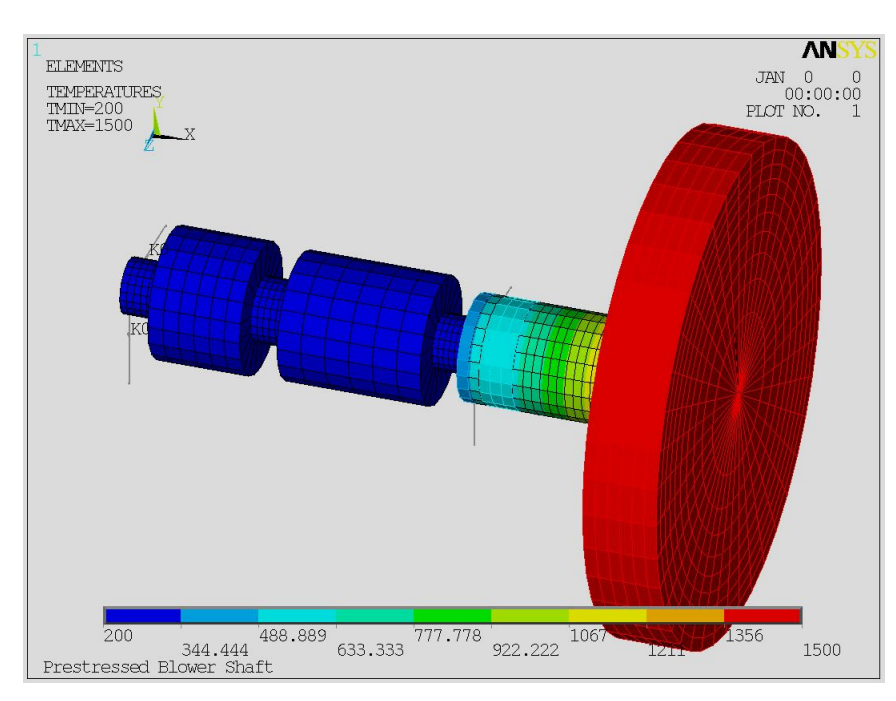

#### Thermal body load up to 1500 deg F

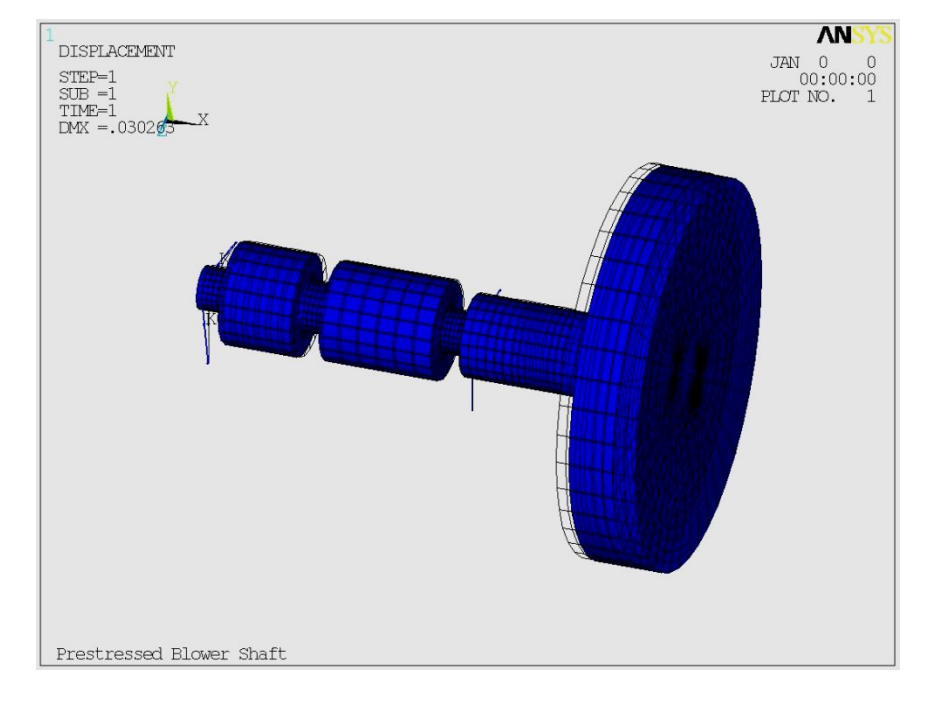

#### **Resulting static displacements**

#### **No prestress**

### With thermal prestress

Training Manual

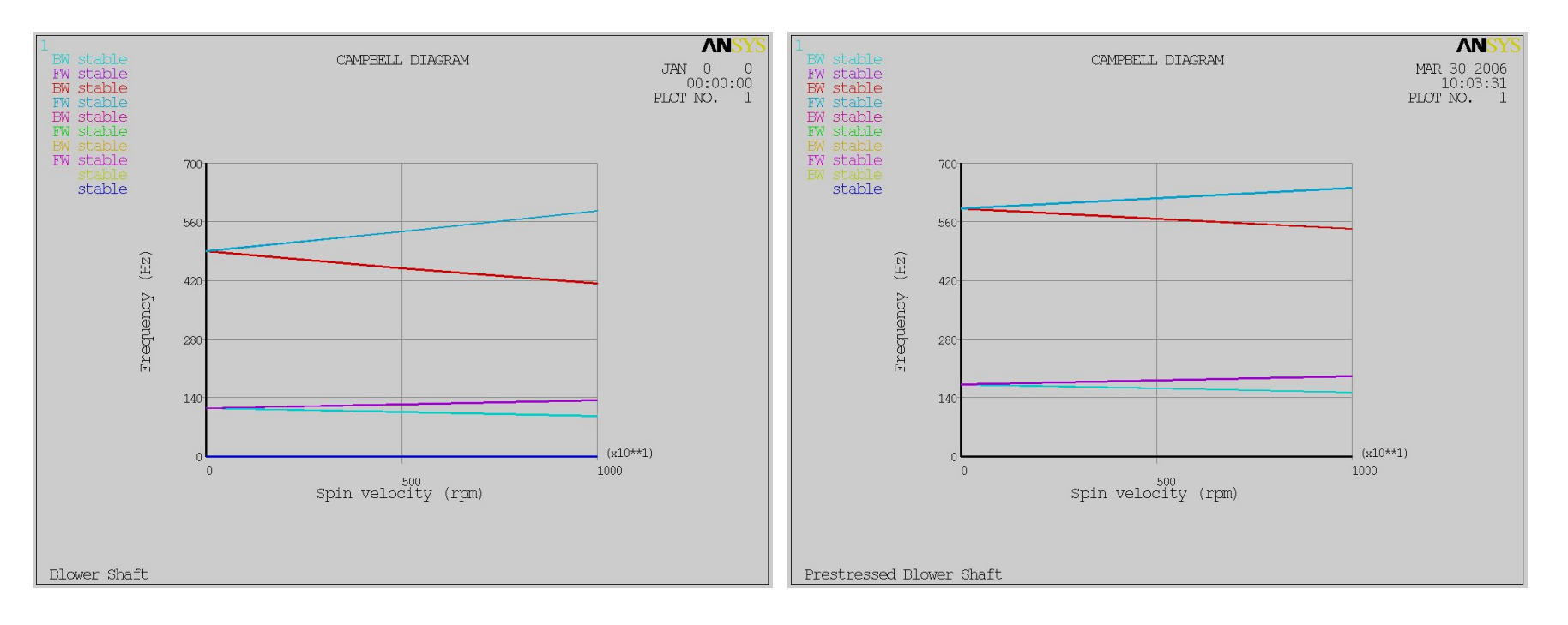

### Demo's Agenda

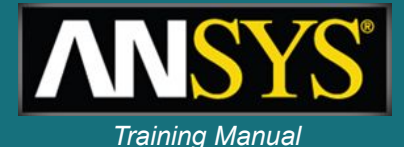

- 3D model
- Point mass by user
- Automatic Rigid Body
- B.C. / Remote displacement
- Bearing (Combi214)
- Joint (Cylindrical, Spherical, BUSHING)
  - Relative to ground / to stator

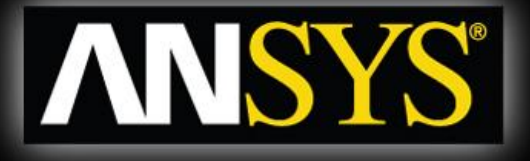

### Rotordynamics with ANSYS Workbench A workflow example

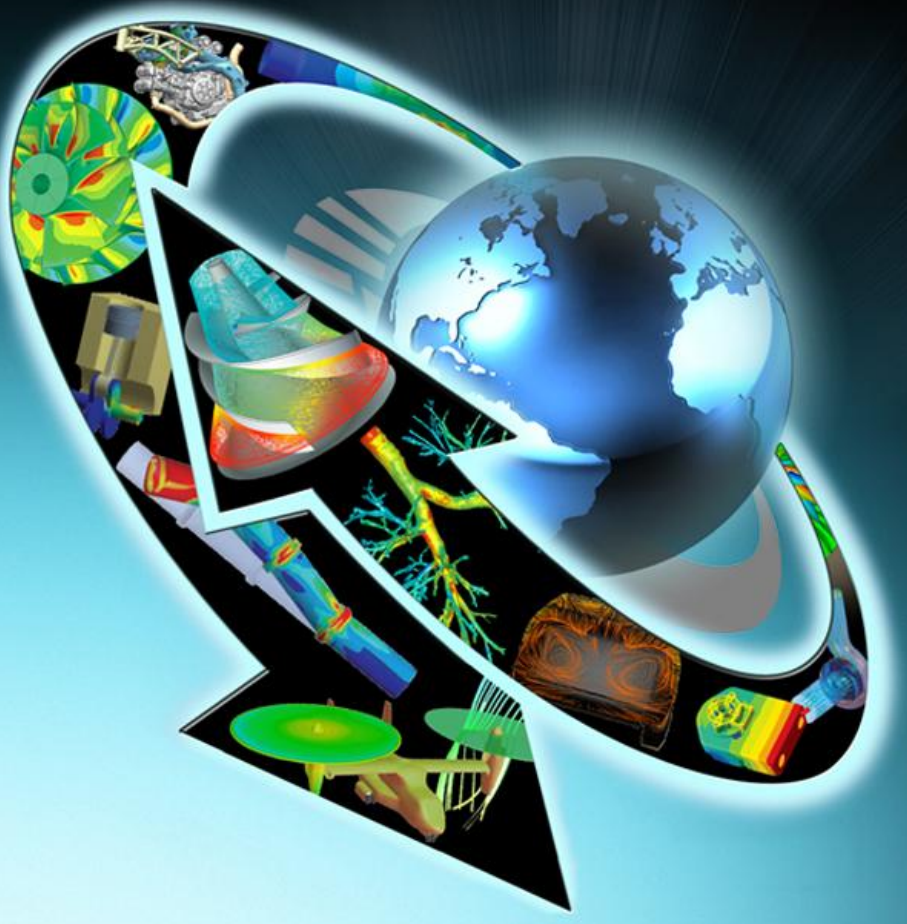

#### Storyboard

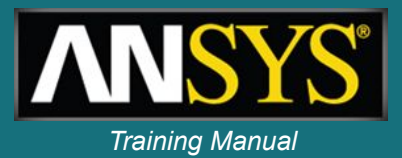

- The geometry is provided in form of a Parasolid file
- Part of the shaft must be reparametrized to allow for diameter variations
- A disk must be added to the geometry
- Simulation will be performed using the generalized axisymmetric elements, mixing WB features and APDL scripting
- Design analysis will be made with variations of bearings properties and geometry

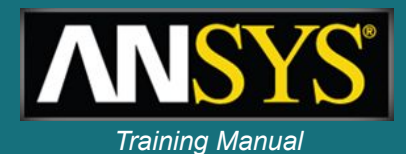

- Upper part of the schematics defines the simulation process (geometry to mesh to simulation)
- Parameters of the model are gathered in one location (geometry, bearing stiffness)
- Lower part of the schematics contains the design exploration tools

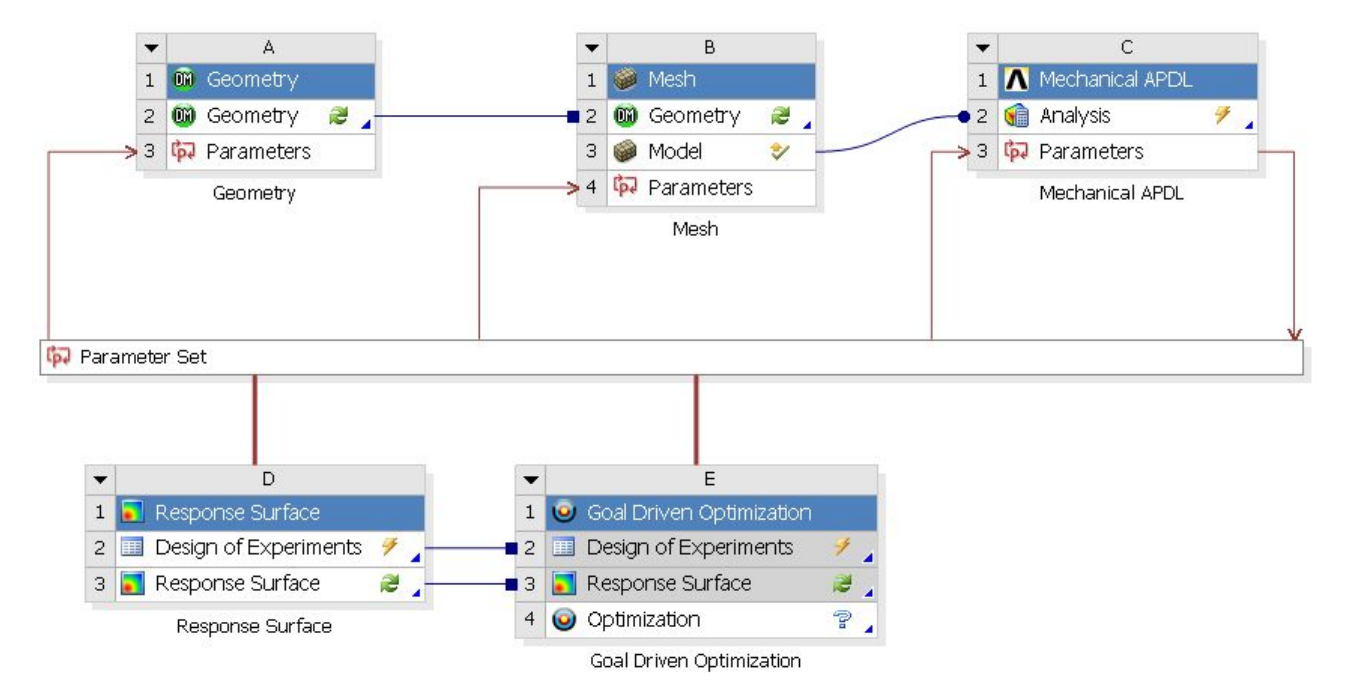

#### **Geometry setup**

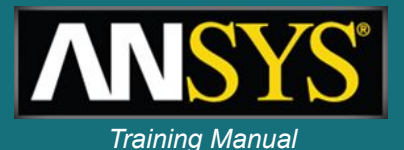

- Geometry is imported in Design Modeler
- A part of the shaft is redesigned with parametric dimensions
- Model is sliced to be used with axisymmetric elements
- Bearing locations are defined
- A disc is added to the geometry

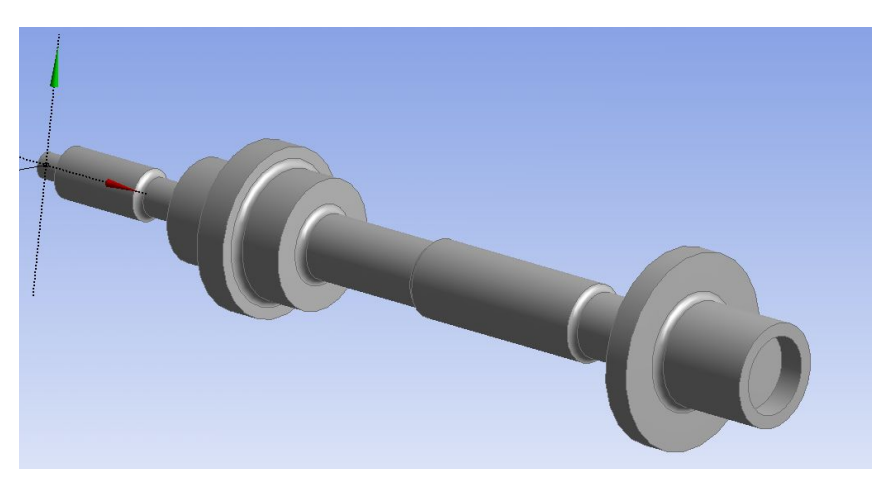

Initial 3D geometry

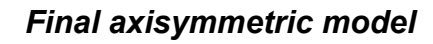

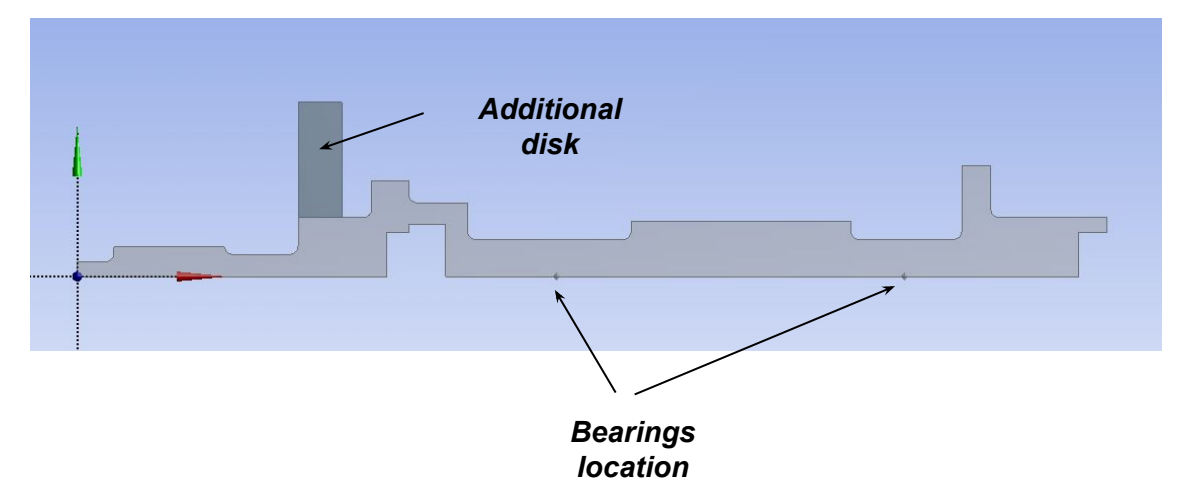

#### **Geometry details**

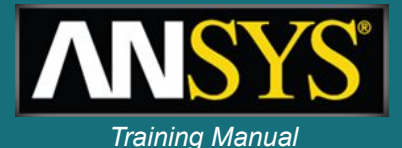

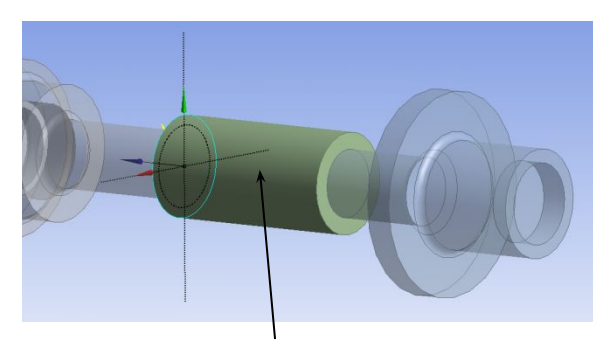

Part of the original shaft is removed and recreated with parametric radius

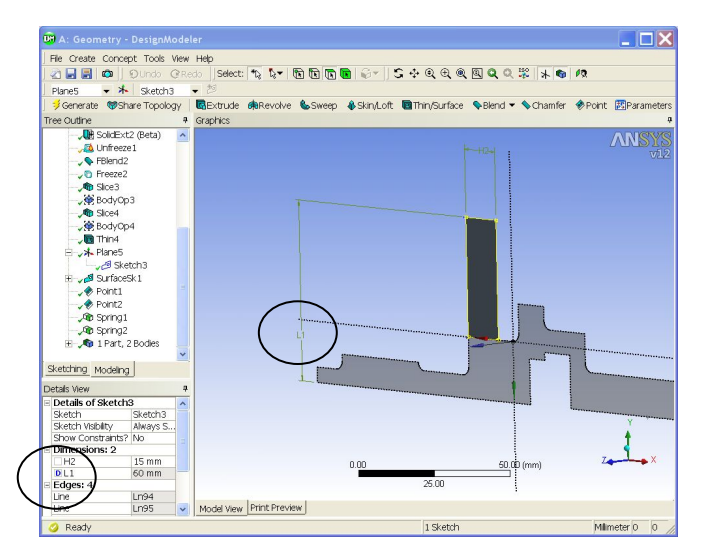

Additional disk created with parameters (the outer diameter will be used for design analysis)

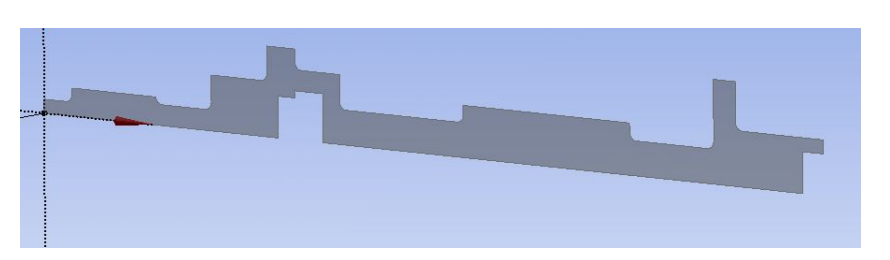

3D Model sliced to create axisymmetric model

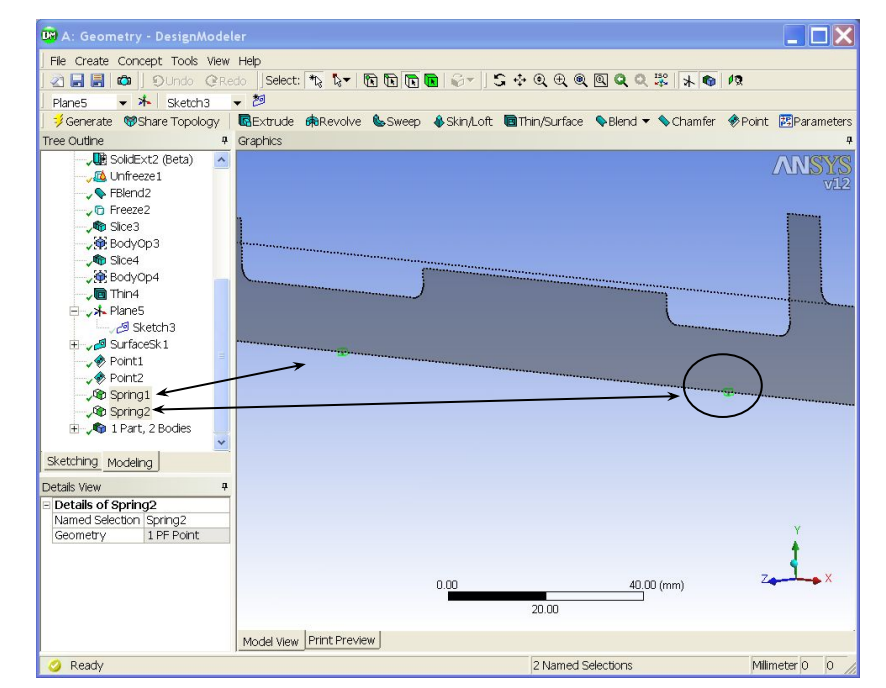

Bearing locations and named selections are created (named selections will be transferred as node components for the simulation)

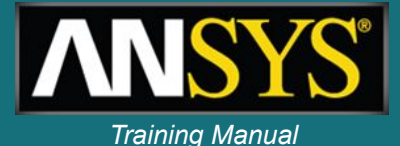

#### Mesh

 The model is meshed using the WB meshing tools

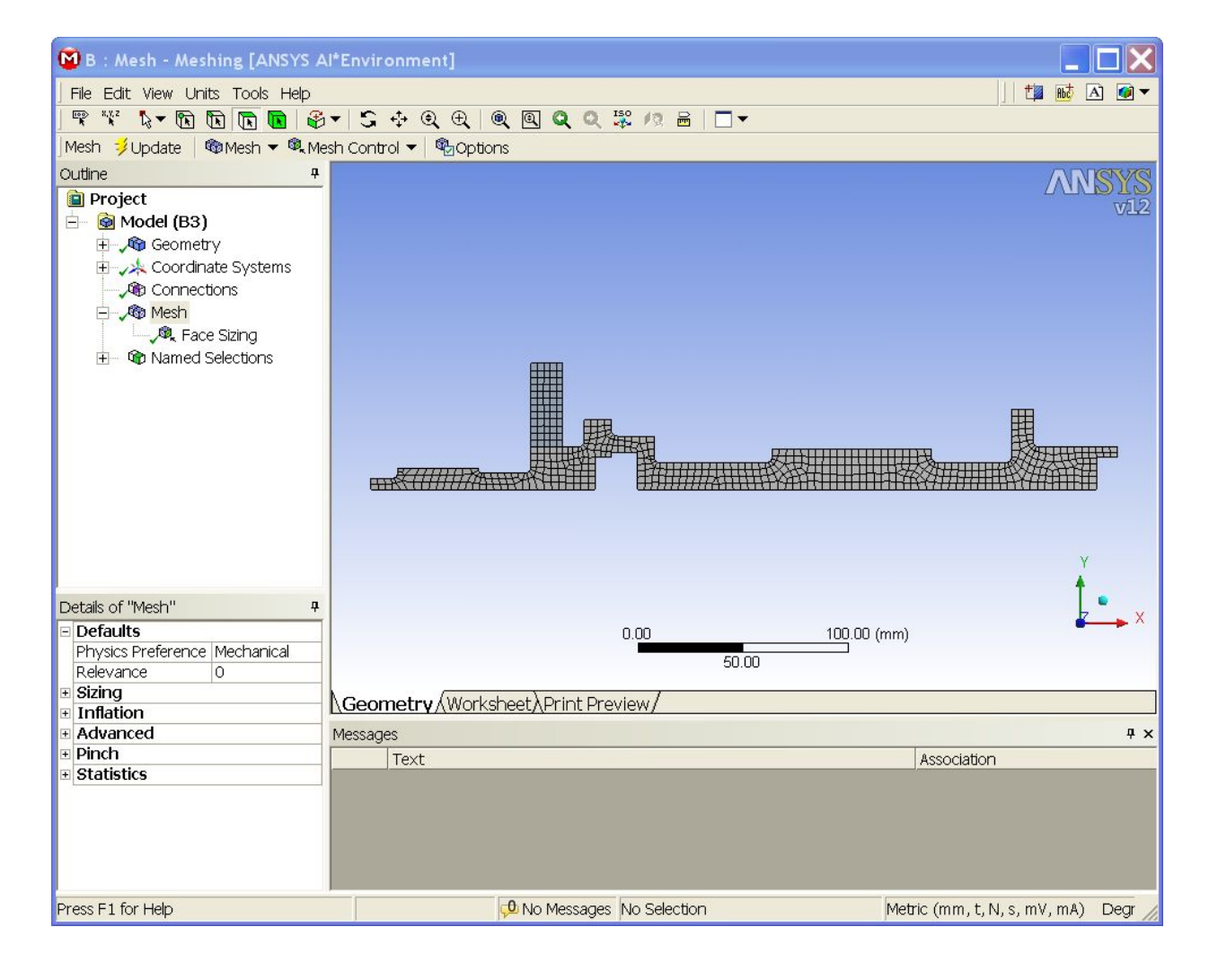

### Simulation

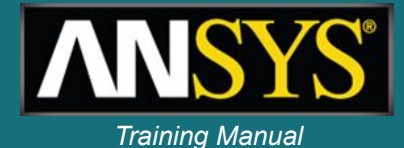

- Simulation is performed using an APDL script that defines:
  - Element types
  - Bearings
  - Boundary conditions
  - Solutions settings (Qrdamp solver...)
  - Post-processing (Campbell plots and extraction of critical speeds)

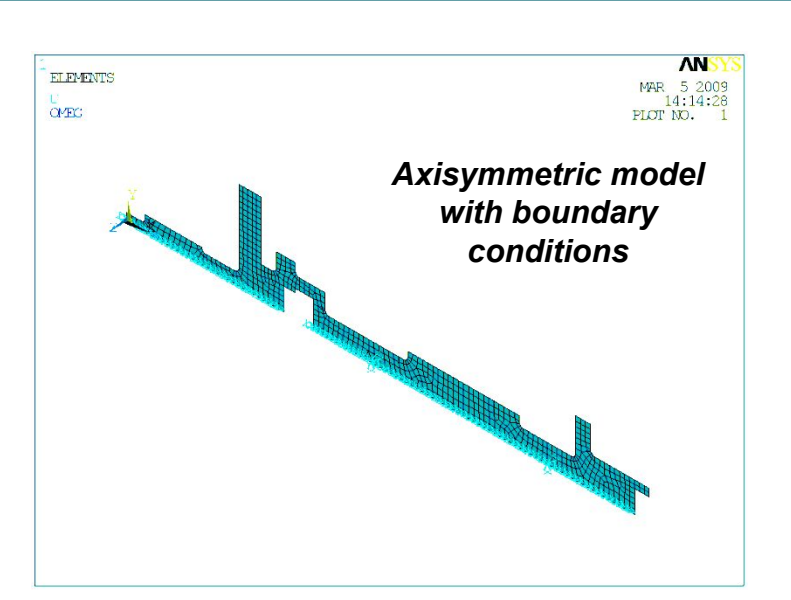

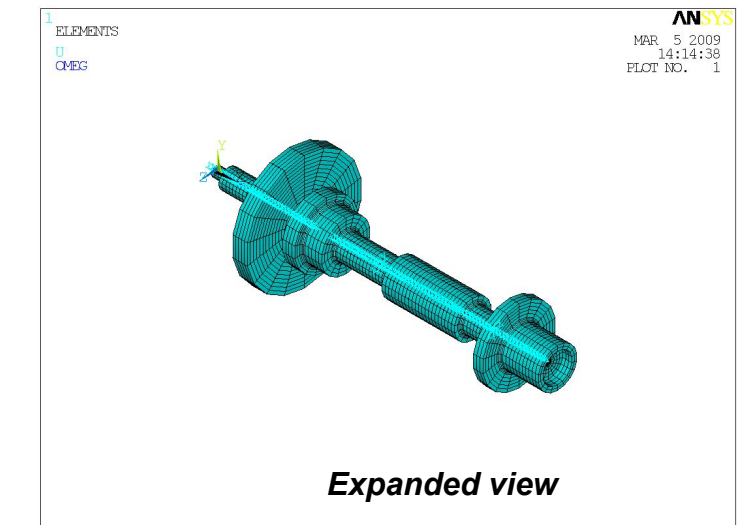

### **APDL** script

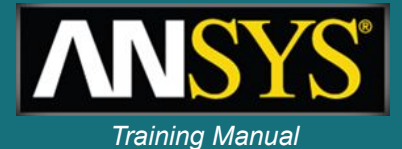

| 🖹 Roto | rdynsetup.inp               |                     |   | 1 | Roto | dynsetup.inp                                   |                                 |
|--------|-----------------------------|---------------------|---|---|------|------------------------------------------------|---------------------------------|
| 1      | /prep7                      |                     | ~ | Π | 25   | emodif,all,mat,l                               | 1                               |
| 2      |                             |                     |   |   | 26   |                                                |                                 |
| 3      | MP,EX,1,2.078e+5            |                     |   |   | 27   | NAXIS                                          |                                 |
| 4      | MP,DENS,1,7806e-12          |                     |   |   | 28   | ALLSEL, ALL                                    |                                 |
| 5      | MP,NUXY,1,0.33              |                     |   |   | 29   |                                                |                                 |
| 6      |                             |                     |   |   | 30   | /COM, create springs and fix ends              |                                 |
| 7      | bestif=4.837e4              |                     |   |   | 31   | et,100,combi214,,1                             |                                 |
| 8      |                             |                     |   |   | 32   | r,100,bestif                                   |                                 |
| 9      | nspin=10                    |                     |   |   | 33   | type,100                                       |                                 |
| 10     | maxspin=50000               |                     |   |   | 34   | real,100                                       |                                 |
| 11     | *DIM,SPIN,,nspin            |                     |   |   | 35   | *get,nmax,node,0,count                         |                                 |
| 12     | *do,i,l,nspin               |                     |   |   | 36   | cmsel,s,springl                                |                                 |
| 13     | SPIN(i) = (i-1)*50000/(nspi | n-1)                |   |   | 37   | n0=ndnext(0)                                   |                                 |
| 14     | *enddo                      |                     |   |   | 38   | n,nmax+1,nx(n0),ny(n0)                         |                                 |
| 15     |                             |                     |   |   | 39   | e,n0,nmax+1                                    |                                 |
| 16     | ! Change element type to 27 | 2 axisymm           |   |   | 40   | d,n0,all                                       |                                 |
| 17     |                             |                     |   |   | 41   | d,nmax+1,all                                   |                                 |
| 18     | esel,s,enam,,200            | Mesh transferred as |   |   | 42   | alls                                           |                                 |
| 19     | et,1,272,,3                 |                     |   |   | 43   | *get,nmax,node,0,count                         |                                 |
| 20     | SECT,1,AXIS                 | mach200 alamante    |   |   | 44   | cmsel,s,spring2                                |                                 |
| 21     | SECDATA,1,0,0,0,1,0,0       | mesnzoo elements,   |   |   | 45   | n0=ndnext(0)                                   |                                 |
| 22     |                             | a a very same al da |   |   | 46   | n,nmax+1,nx(n0),ny(n0)                         |                                 |
| 23     | emodif,all,type,1           | convertea to        |   |   | 47   | e,n0,nmax+1                                    |                                 |
| 24     | emodif,all,sect,l           |                     |   |   | 48   | d,nmax+1,all                                   |                                 |
| 25     | emodif,all,mat,l            | solid272            |   |   | 49   | d,n0,all                                       |                                 |
| 26     |                             | CONALIL             |   |   | 50   | alls                                           |                                 |
| 27     | NAXIS                       |                     |   |   | 51   |                                                |                                 |
| 28     | ALLSEL, ALL                 |                     |   |   | 52   | /COM, SUPPRESSING AXIAL MOTION IN THE SHAFT    |                                 |
| 29     |                             |                     | - |   | 53   | NSEL,S,LOC,Y,O                                 |                                 |
| 30     | /COM, create springs and fi | x ends              |   |   | 54   | NSEL,R,LOC,Z,O                                 |                                 |
| 31     | et,100,combi214,,1          |                     |   |   | 55   | D,ALL,UX,O                                     |                                 |
| 32     | r,100,bestif                |                     |   |   | 56   | NSEL, ALL                                      |                                 |
| 33     | type,100                    |                     |   |   | 57   | FINI                                           |                                 |
| 34     | real,100                    |                     |   |   | 58   |                                                |                                 |
| 35     | *get,nmax,node,0,count      |                     |   |   | 59   | /COM, PERFORMING CAMPBELL ANALYSIS USING ORDAM | P EIGEN SOLVER                  |
| 36     | cmsel,s,springl             |                     |   |   | 60   | /SOLU                                          |                                 |
| 37     | n0=ndnext(0)                |                     |   |   | 61   | ANTYPE, MODAL                                  |                                 |
| 38     | n,nmax+1,nx(n0),ny(n0)      | Spring1 component   |   |   | 62   | MODOPT, DAMP, 10, 1.0, ,                       | ! COMPUTE COMPLEX EIGEN N       |
| 39     | e,n0,nmax+1                 | opinig i component  |   |   | 63   | MXPAND, 10, , , YES                            | ! EXPAND ALL THE MODES WITH STF |
| 40     | d,n0,all                    | comes from named    |   |   | 64   | CORIOLIS, ON, , , ON                           | ! CORIOLIS ON IN A STATION#     |
| 41     | d,nmax+1,all                |                     |   |   | 65   | RATIO = 4*ATAN(1)/30                           | ! CONVERT RPM INTO RADIANS,     |
| 42     | alls                        | and an Chain        |   |   | 66   |                                                |                                 |
| 43     | *get,nmax,node,0,count      | selection           |   |   | 67   | *D0,I,1,nspin                                  |                                 |
| 44     | cmsel,s,spring2             |                     |   |   | 68   | OMEGA, SPIN(I)*RATIO                           | ! SOLVE FOR DIFFERENT ROTATION# |
| 45     | n0=ndnext(0)                |                     |   |   | 69   | SOLVE                                          |                                 |
| 46     | n,nmax+1,nx(n0),ny(n0)      |                     |   |   | 70   | *ENDD0                                         |                                 |
| 47     | e,n0,nmax+1                 |                     |   |   | 71   |                                                |                                 |
| 48     | d,nmax+1,all                |                     |   |   | 72   | FINI                                           |                                 |
| 49     | d,n0,all                    |                     |   |   | 73   |                                                |                                 |
| 50     | alls                        |                     |   |   | 74   | /POST1                                         |                                 |
| 51     |                             |                     | * |   | <    |                                                | >                               |

#### Simulation results

- The APDL scripts can create plots and animations
- The results can also be analyzed within the Mechanical APDL interface
- Results are extracted using \*get commands and exposed as WB parameters (showing the performance of the design)

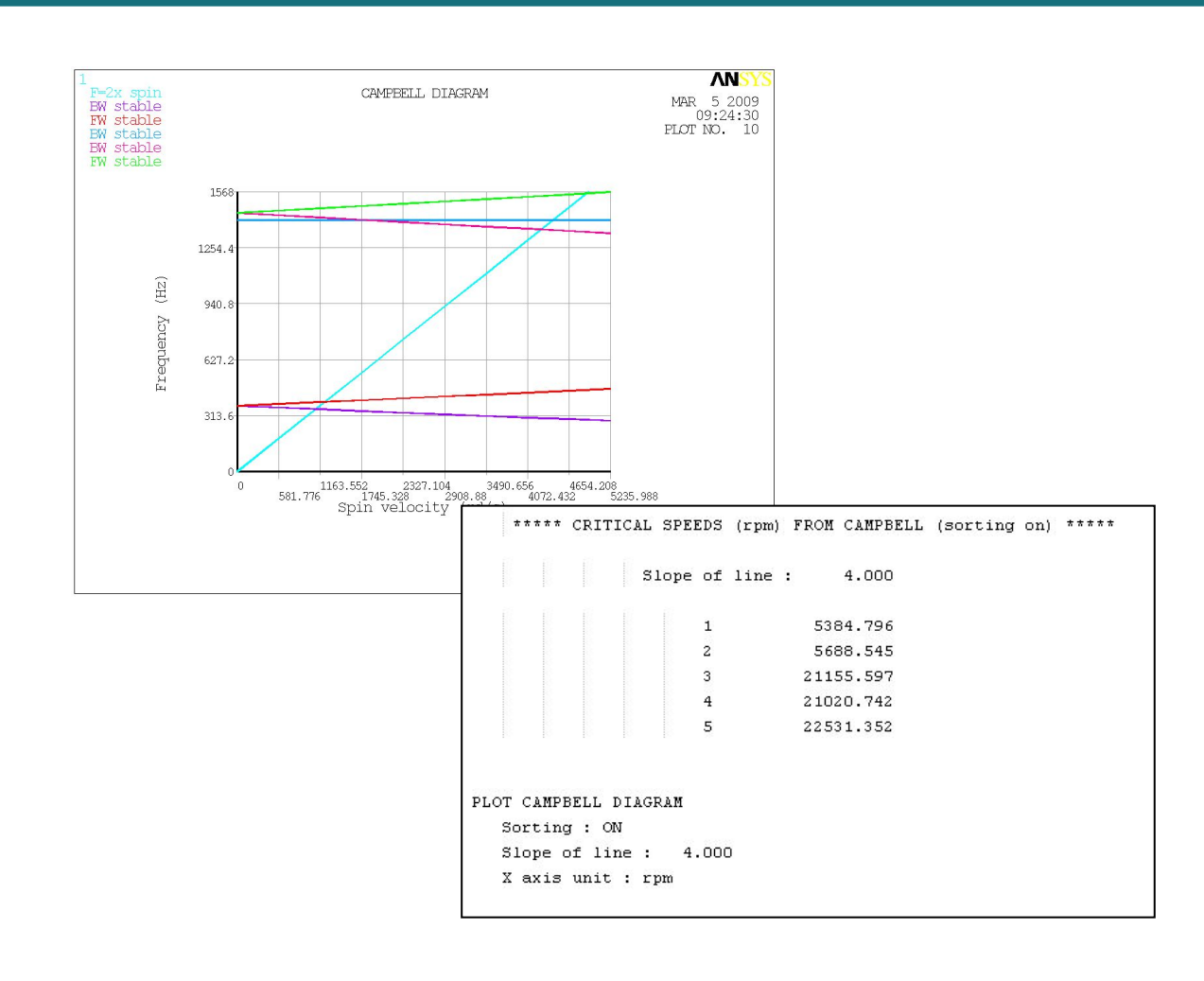

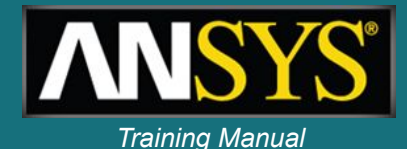

#### Mode animation (expanded view)

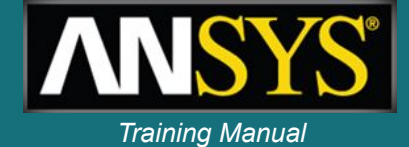

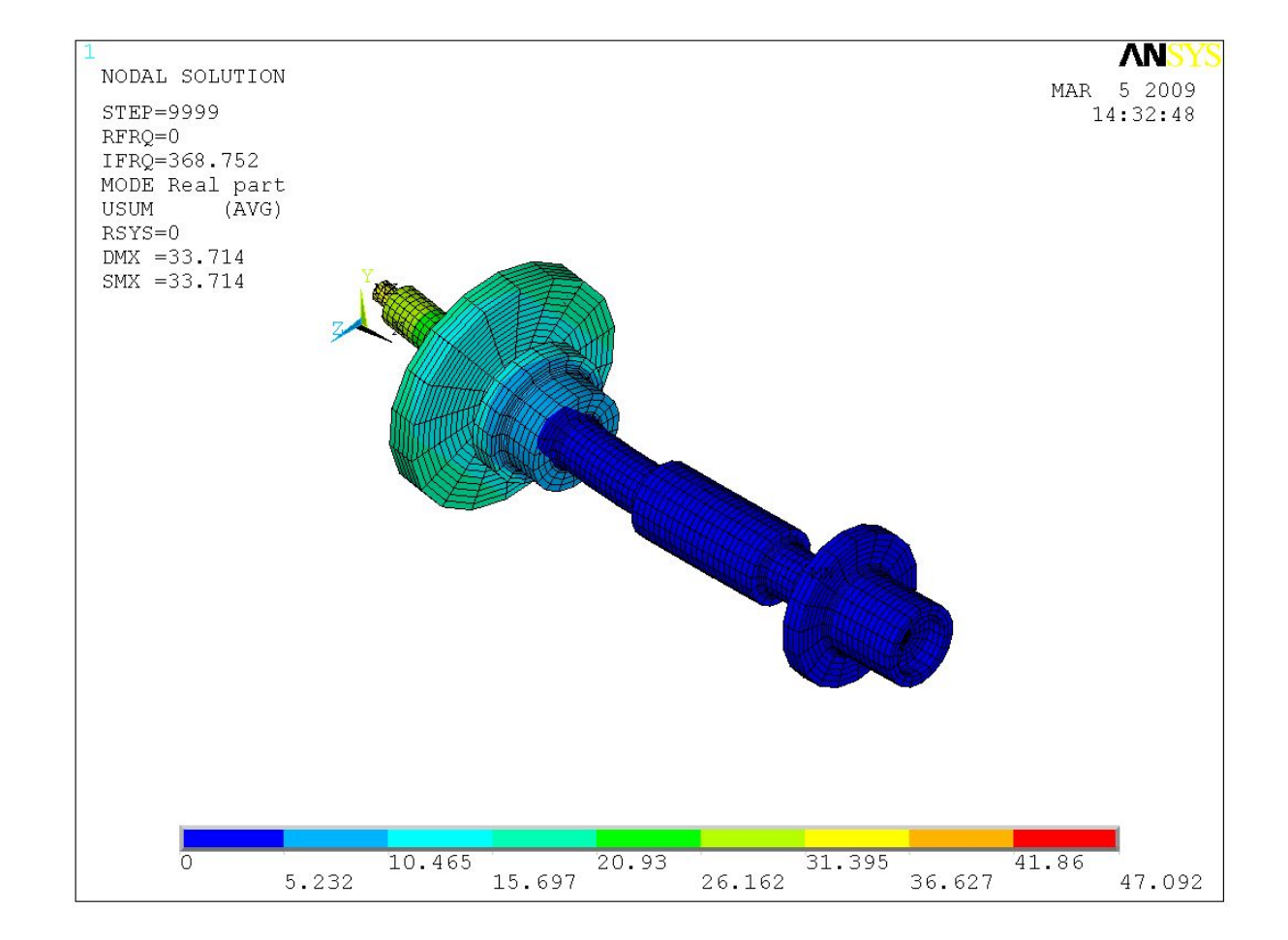

#### **Design exploration**

- The model has 2 geometry parameters (disc and shaft radius) as well as a stiffness parameters (bearings stiffness)
- 4 output parameters are investigated: first and second critical speeds at 2xRPM and **4xRPM** (obtained from theCampbell diagrams and \*get commands)

| •  | A                   | В                     | С              |
|----|---------------------|-----------------------|----------------|
| 1  | ID                  | Parameter Name        | Value          |
| 2  | 🗉 Input Parameters  |                       |                |
| З  | <mark>ф</mark> Р1   | DS_Radius             | 19             |
| 4  | <b>ф</b> Р2         | DiskRadius            | 60             |
| 5  | <b>ф</b> Р7         | BESTIF                | 48370          |
| *  | New input parameter | New name              | New expression |
| 7  | 🗉 Output Parameters |                       |                |
| 8  | P3                  | 2nd crit. speed 4xRPM | 5688.5         |
| 9  | P4 P4               | Crit. speed 4xRPM     | 5384.8         |
| 10 | P7 P5               | 2nd crit. speed 2xRPM | 11715          |
| 11 | P6                  | Crit. speed 2xRPM     | 10496          |

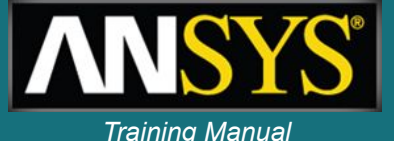

#### ANSYS, Inc. Proprietary © 2009 ANSYS, Inc. All rights reserved.

#### April 30, 2009 Inventory #002764

## Sample results

 A response surface of the model is created using a Design of Experiments ocal Sensitivity

-0.05

-0.1

-0.15

P3 - 2nd crit. speed 4xRPM

P4 - Crit. speed 4xRPM

Local Sensitivity

- Curves, surfaces and sensitivity plots are created and the design can be investigated
- Optimization tools are also available

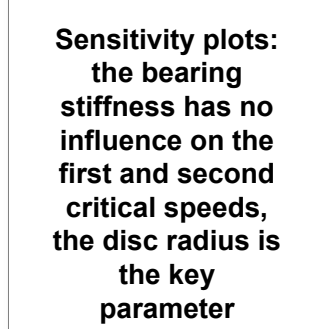

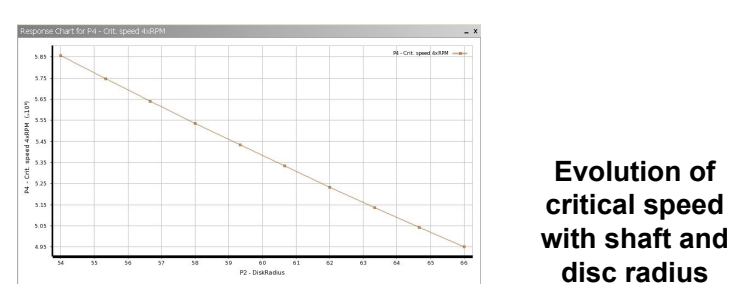

P5 - 2nd crit. speed 2xRPM

**Output Parameters** 

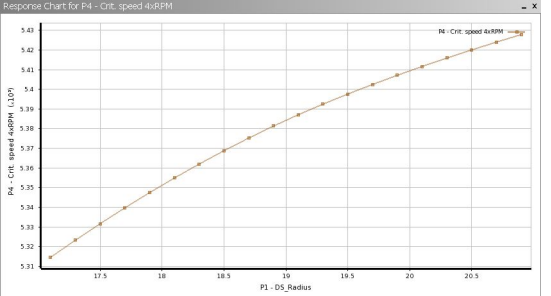

P1 - DS\_Radius P2 - DiskRadius P7 - RESTIE

P6 - Crit. speed 2xRPM

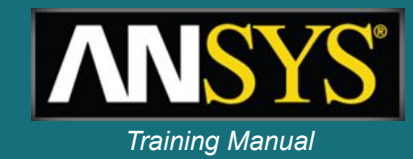

## **Optimization**

 A multi-objective optimization is described and possible candidates are found (usually, there are multiple acceptable configurations)

•

1

2

3

A

Objective

в

P1 - DS Radius

No Objective

С

▼ No Objective ▼ No Objective ▼

P2 - DiskRadius

D

P7 - BESTIF

E

P3 - 2nd crit, speed 4xRPM

No Objective

F

P4 - Crit, speed 4xRPM

Seek Target

 Trade-off plots give an indication about the achievable performance

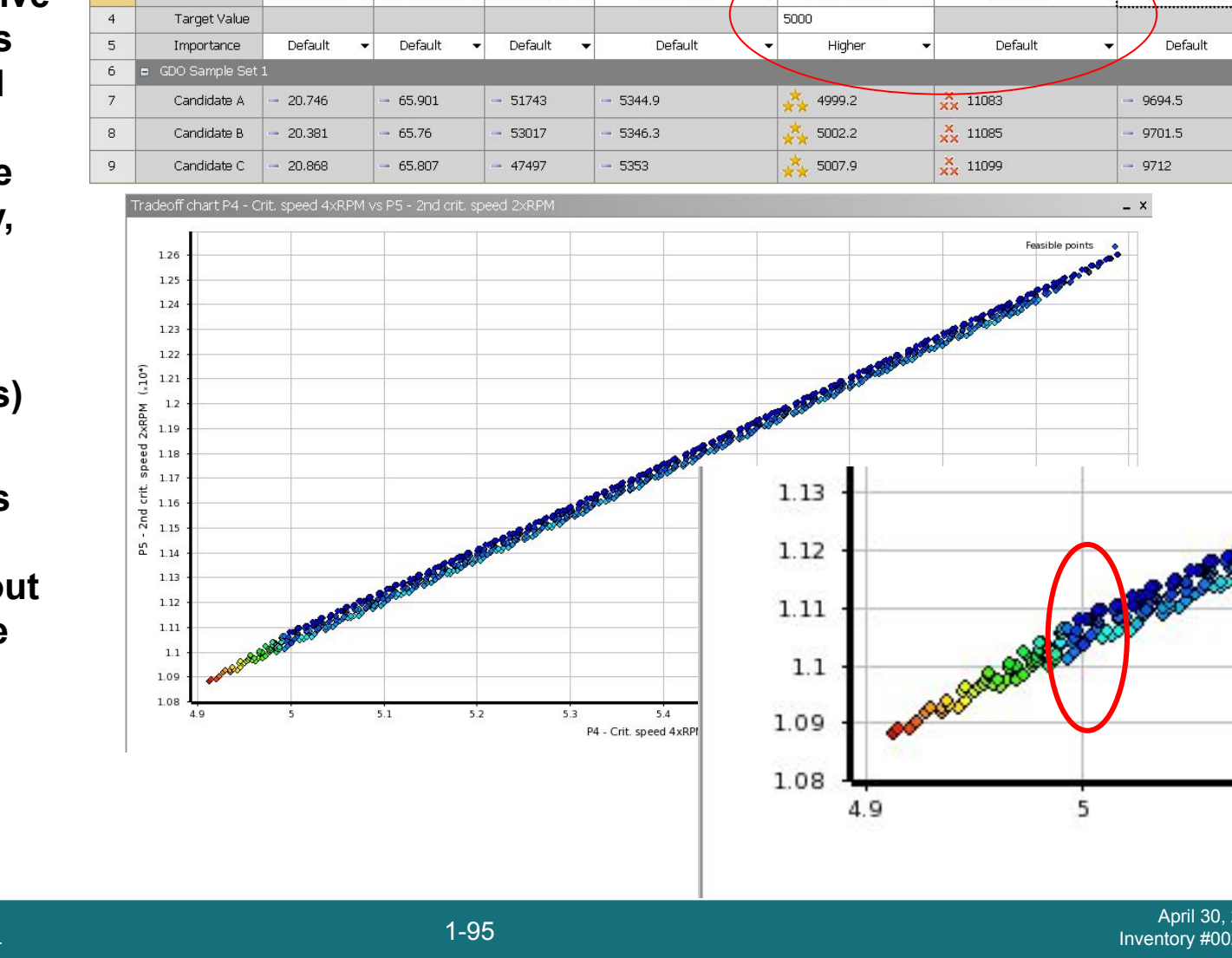

ANSYS, Inc. Proprietary © 2009 ANSYS, Inc. All rights reserved.

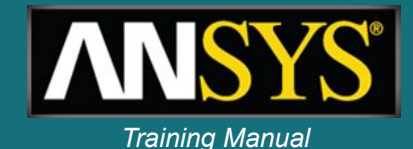

Н

P6 - Crit, speed 2xRPM

No Objective

G

P5 - 2nd crit, speed 2xRPM

Maximize